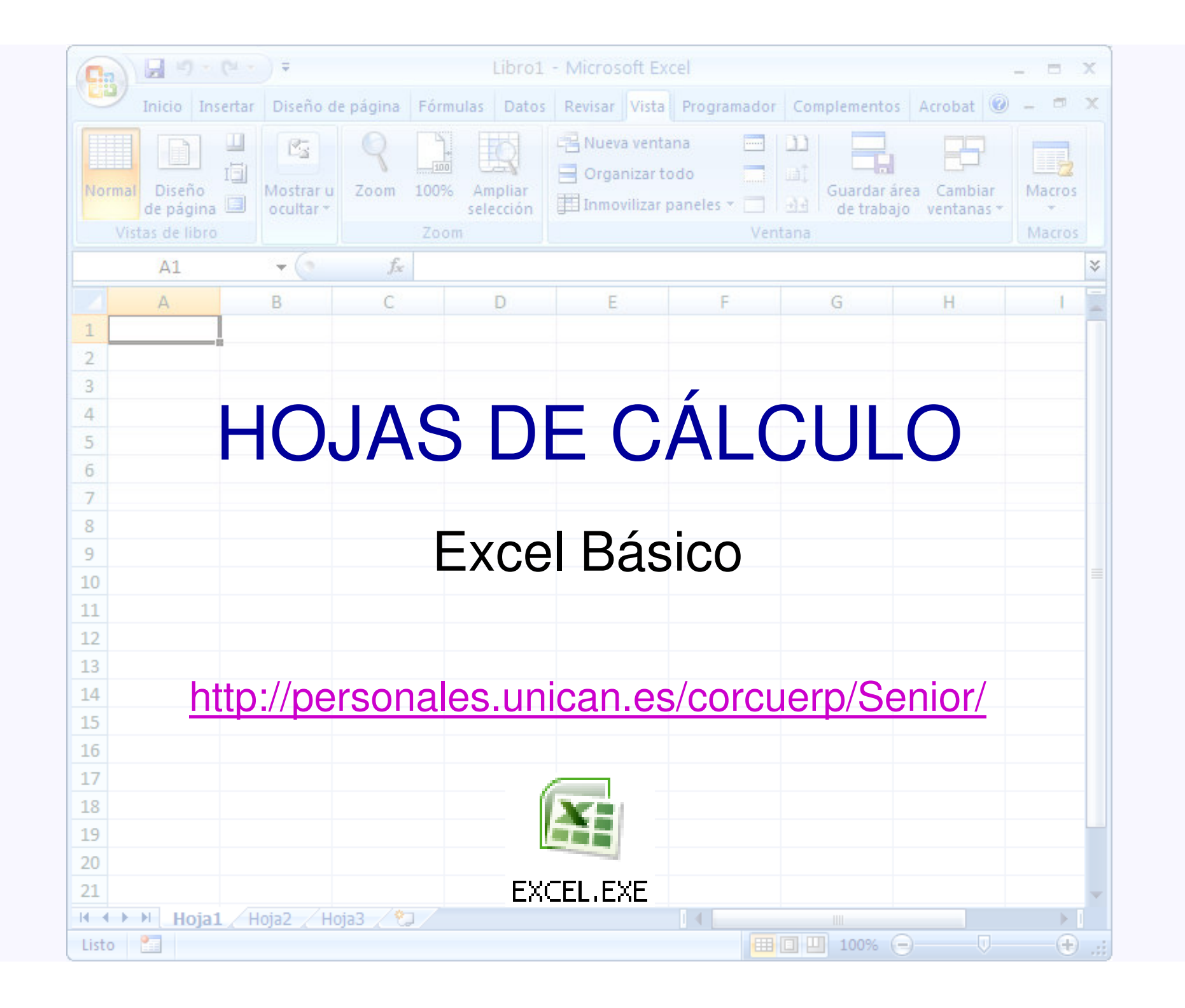

# Índice

- Introducción a Excel.
- Datos y fórmulas
- Presentación de datos
- Funciones
- Gráficos

# Introducción a la hojas de cálculo

- En 1979 Dan Bricklin (alumno de la Harvard Business School) crea una aplicación informática (VisiCalc) que simulaba una hoja de balance.
- Otras hojas: Multiplan, SuperCalc, Lotus 1-2-3, PlanPerfect, Quattro, Calc, Excel, etc.
- Las *hojas de cálculo* se componen de celdas dispuestas en filas y columnas que pueden contener valores numéricos, alfanuméricos o relaciones entre sí. También permiten graficar los valores de las celdas.
- Excel forma parte del paquete Microsoft Office.

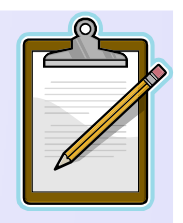

#### **Iniciar Excel**

 MS XP: Botón Inicio → Todos los programas → Microsoft Office → Microsoft Office Excel 2007

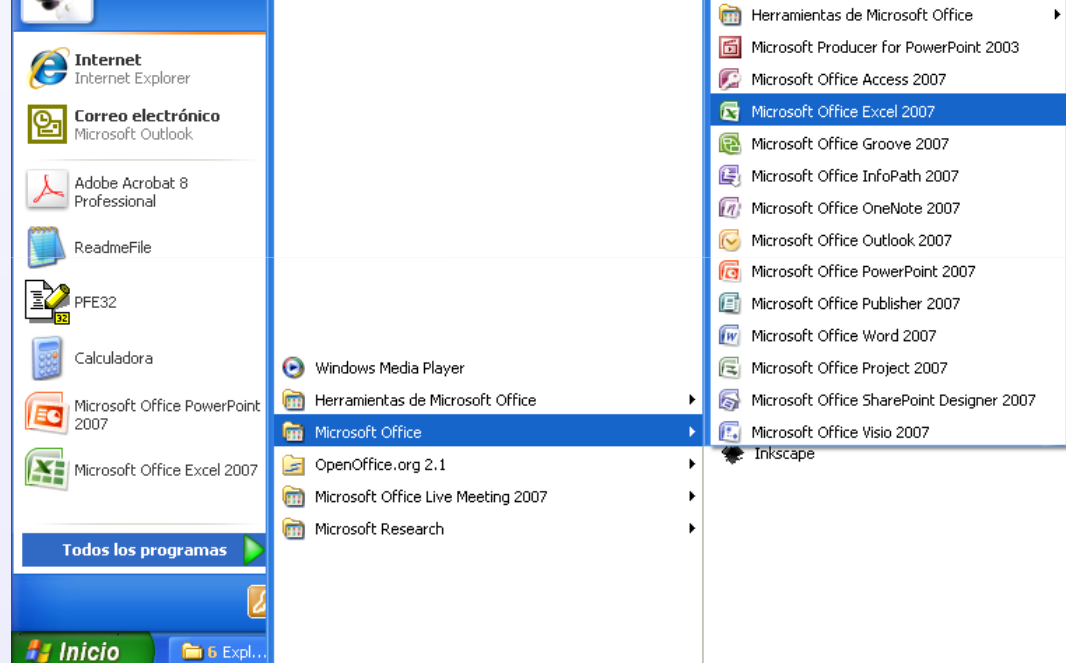

• Haciendo doble click sobre el icono de acceso directo a Microsoft Office Excel 2007

Microsoft Office Excel 2007

Introducción a Excel

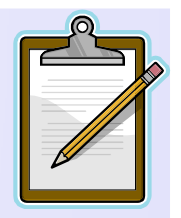

#### **Cerrar Excel**

- Botón Cerrar que se encuentra en la parte superior derecha de la venta de Excel
- Botón Office  $\rightarrow$  Cerrar

|         | 🚽 🔊 - (° -          |                                           | [Modo de c     |
|---------|---------------------|-------------------------------------------|----------------|
| Y       |                     |                                           |                |
|         | <u>N</u> uevo       | Documentos recientes                      |                |
|         | _                   | 1 ALUMNOS_emails.xls                      | -[=]           |
| 2       | Abrir               | 2 Listado_de_Alumnos_de_la_Asignatura.xls | -[=]           |
|         | -                   | 3 Notas_de_Alumnos.xls                    | -[=]           |
|         | Convertir           | 4 Ejercicios_Excel_Senior.xls             | -[=]           |
|         |                     | 5 Ejercicios_Excel_Senior.xls             | -(=)           |
|         | Guardar             | <u>6</u> Ejercicios_Excel_Senior.xlsx     | -(=)           |
|         |                     | 7 Ejercicios_Excel_Senior.xlsx            | -(=)           |
|         |                     | 8 Ejercicios_Excel.xlsx                   | -(=)           |
|         | Guardar como        | 9 Ejercicios_Excel.xlsx                   | -(=)           |
|         |                     | Ejemplos.xlsx                             | -(=)           |
|         | Imprimir            | Graficos.xls                              | -(=)           |
| 100     |                     | Ejercicio_graficos_datos03.xls            | -(=)           |
| <u></u> | Preparar            | Factura_servicios_con_impuestos1.xlsx     | -(=)           |
| -       |                     | Calendario_2010_1.xlsx                    | -(=)           |
| -33     | <u>E</u> nviar      | Gastos de casa1.xlsx                      | -(=)           |
|         |                     | Notas_de_la_Asignatura1.xls               |                |
|         | Pu <u>b</u> licar I | Notas_de_la_Asignatura2.xls               |                |
|         |                     |                                           |                |
|         | <u>C</u> errar      |                                           |                |
|         |                     | Opciones de E <u>x</u> cel                | Salir de Excel |

• Pulsando teclas Alt + F4

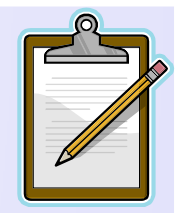

#### Nuevo, Abrir, Guardar hojas

| • | Botón Office $\rightarrow$ Nuevo |              | □ 12 - Cl -           | •                       | Notas de la Asignatura                           | 1.xls (Modo de co |
|---|----------------------------------|--------------|-----------------------|-------------------------|--------------------------------------------------|-------------------|
|   | Abrir                            |              |                       |                         | Documentos recientes                             |                   |
|   | 110111                           | Nuevo        |                       | 1 ALUMNOS emails.xls    |                                                  |                   |
|   | Cuandan                          | 2            | Abrir                 |                         | <u>2</u> Listado_de_Alumnos_de_la_Asignatura.xls | -12               |
|   | Guardar                          |              | April                 |                         | 3 Notas_de_Alumnos.xls                           | -1=               |
|   |                                  |              | Convertir             |                         | 4 Ejercicios_Excel_Senior.xls                    | -124              |
|   |                                  |              | contentil             |                         | 5 Ejercicios_Excel_Senior.xls                    | -(=) =            |
|   |                                  |              | Guardar               |                         | 6 Ejercicios_Excel_Senior.xlsx                   | -[=] -            |
|   |                                  |              | <u>o</u> dardar       |                         | 7 Ejercicios_Excel_Senior.xlsx                   | -[=]              |
|   |                                  | Guardar como |                       | 8 Ejercicios_Excel.xlsx | -(=)                                             |                   |
|   |                                  |              | o <u>u</u> ardar como | <u> </u>                | 9 Ejercicios_Excel.xlsx                          | -[=] -            |
|   |                                  | 1 A.         | Immerica              |                         | Ejemplos.xlsx                                    | -[=]              |
|   |                                  |              | Tubumu                | 1                       | Graficos.xls                                     |                   |
|   |                                  | 1            | Deserves              |                         | Ejercicio_graficos_datos03.xls                   | -14               |
|   |                                  | 1            | Preparar              | 1                       | Factura_servicios_con_impuestos1.xlsx            | -14               |
|   |                                  |              | <b>F</b>              |                         | Calendario_2010_1.xlsx                           |                   |
|   |                                  | -33          | Enviar                |                         | Gastos de la Asimpsturatula                      |                   |
|   |                                  |              |                       |                         | Notas_de_la_Asignatura1.xis                      |                   |
|   |                                  |              | Pu <u>b</u> licar     | 1                       | Notas_de_ia_Asignaturaz.xis                      |                   |
|   |                                  |              | <u>C</u> errar        |                         |                                                  | -                 |
|   |                                  |              |                       |                         | Opciones de E <u>x</u> cel                       | X Salir de Excel  |

~

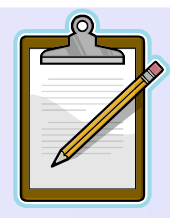

#### Ventana de Excel

|                         | • (° <sup>1</sup> • ) =  |              | Mic                                                | rosoft Excel |         |                                                     |              | _ = >                            |     |
|-------------------------|--------------------------|--------------|----------------------------------------------------|--------------|---------|-----------------------------------------------------|--------------|----------------------------------|-----|
| Inicio                  | Insertar Diser           | io de página | Fórmulas D                                         | atos Revisar | Vista   | Programador                                         | Complementos | Acrobat 🤇                        | 0   |
| Pegar V<br>Portapapeles | Calibri •<br>N K S •<br> |              | ≡ <mark>=</mark> ⊡<br>≡ ⊒ ⊡ ×<br>≢ ≫×<br>neación 5 | General ▼    | Estilos | Haran Sertar →<br>Eliminar →<br>Formato →<br>Celdas | Σ *          | Buscar y<br>seleccionar *<br>car |     |
| A1                      | <b>→</b> (@              | $f_{x}$      |                                                    |              |         |                                                     |              |                                  | ¥   |
| Libro4                  |                          |              |                                                    |              |         |                                                     |              | _ = X                            |     |
| A                       | В                        | С            | D                                                  | E            | F       | G                                                   | Н            | 1                                |     |
| 1                       |                          |              |                                                    |              |         |                                                     |              |                                  | 11  |
| 2                       |                          |              |                                                    |              |         |                                                     |              |                                  |     |
| 3                       |                          |              |                                                    |              |         |                                                     |              |                                  |     |
| 5                       |                          |              |                                                    |              |         |                                                     |              | =                                |     |
| 6                       |                          |              |                                                    |              |         |                                                     |              |                                  |     |
| 7                       |                          |              |                                                    |              |         |                                                     |              |                                  |     |
| 8                       |                          |              |                                                    |              |         |                                                     |              |                                  |     |
| 9                       |                          |              |                                                    |              |         |                                                     |              |                                  |     |
| 10                      |                          |              |                                                    |              |         |                                                     |              |                                  |     |
| 11                      |                          |              |                                                    |              |         |                                                     |              |                                  |     |
| 12                      |                          |              |                                                    |              |         |                                                     |              |                                  |     |
| H + + H                 | oja1 / Hoja2 / H         | oja3 🖉 🖏 🖊   |                                                    |              |         |                                                     |              | ▶                                |     |
| Listo 🔠                 |                          |              |                                                    |              |         | ⊞□□ 100                                             | 1% 🕞 🗸       |                                  | .:: |

Introducción a Excel

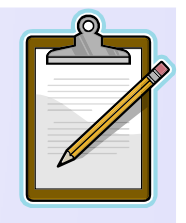

• Barra de título

-

|                                                     | Libro1 - Microsoft Excel 📃 🗖 🗙 |  |  |  |  |  |
|-----------------------------------------------------|--------------------------------|--|--|--|--|--|
| – Minimizar                                         |                                |  |  |  |  |  |
| – Restaurar                                         |                                |  |  |  |  |  |
| – Cerrar                                            | X                              |  |  |  |  |  |
| Barra de acceso rápido                              |                                |  |  |  |  |  |
| – Guardar                                           |                                |  |  |  |  |  |
| – Deshacer                                          | 5                              |  |  |  |  |  |
| – Rehacer                                           | C <sup>1</sup>                 |  |  |  |  |  |
| – Personalizar Banda de opciones de acceso rápido 🕫 |                                |  |  |  |  |  |

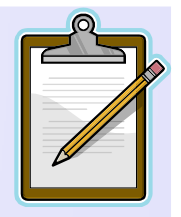

#### • Banda de Opciones

|         | <b>9</b> •        | (" - );      |                                         |          |                   | Microsof     | t Excel |                          |                             |                       |                                   |                                      | _ =                     | x  |
|---------|-------------------|--------------|-----------------------------------------|----------|-------------------|--------------|---------|--------------------------|-----------------------------|-----------------------|-----------------------------------|--------------------------------------|-------------------------|----|
|         | Inicio            | Insertar     | Diseño de página                        | Fórmulas | Datos Re          | evisar Vista | Program | ador Comp                | plementos                   | Acrobat               |                                   |                                      |                         | 0  |
| Pega    | ∦<br>] ⊡<br>[] ⁄∕ | Arial<br>N K | • 10 • A A<br><u>S</u> • • • <u>A</u> • |          | >>                | General      |         | Formato<br>condicional ▼ | Dar formato<br>como tabla * | Estilos de<br>celda * | Hara Insertar ▼<br>Hara Formato ▼ | Σ * A<br>↓<br>Ordenar<br>↓ filtrar * | Buscar y<br>seleccionar | r. |
| Portapa | peles 🖻           |              | Fuente 🕞                                | Alinea   | ción <sup>I</sup> | Número       | , Di    |                          | Estilos                     |                       | Celdas                            | Modifi                               | car                     |    |

#### - Pulsando tecla ALT (modo de acceso por teclado)

|                | GT).           |                         |            |             | Microsoft | Excel      |                                      |            |                                                                                                    | -                               | . = X      |
|----------------|----------------|-------------------------|------------|-------------|-----------|------------|--------------------------------------|------------|----------------------------------------------------------------------------------------------------|---------------------------------|------------|
| Inicio         | Insertar<br>B1 | Diseño de página        | Fórmulas D | Datos Revis | sar Vista | Programado | or Complementos                      | Acrobat    |                                                                                                    |                                 | 0          |
| Pegar          | Arial          | • 10 • A A<br>s • - A • |            |             | General   | ₹<br>0 00  | Formato Dar formato                  | Estilos de | Harris and States and States and | Σ → A<br>Z<br>Ordenar B         | uscar y    |
| Portapapeles 🕞 |                | Fuente 5                | Alineació  | ón 🕞        | Número    | 5          | ondicional * como tabla *<br>Estilos | ′ celda *  | Celdas                                                                                                    | ✓ y filtrar * sele<br>Modificar | eccionar * |

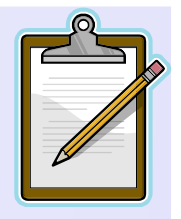

- Botón Office 🛃 🌒 = (21 = ) = Micro Documentos recientes Nuevo 1 Notas\_de\_la\_Asignatura1.xls -(=) - (i=) 2 G1.xls -jaj 3 A.xls -4 Formato celdas.xls Convertir 5 B.xls -6 formulas\_hojas.xlsx -(=) Guardar 7 Ejercicios Excel.xlsx -(i=) -(=) 8 Ajuste curvas1.xls Guardar como - (i=) 9 graficos.xls -(=) ALUMNOS TALLER DE INFORMATICA.xls Imprimin -i=1 poblacion\_usa\_aitor\_zabala.xls -jaj busquedas tablas aitor zabala.xls Preparar -(=) comparacion\_economica\_conversion\_aitor\_zabala.xls - (i=) integrales\_optimizacion\_aitor\_zabala.xls -Enviar jvl datos\_pobl\_usa\_datos03.xls - (i=1 jvl Busquedas tablas datos03.xls -(=) jvl Comparacion\_Economica1\_Conversion\_datos03.xls Publicar <u>C</u>errar Deciones de Excel X Salir de Excel
- Barra de fórmulas: muestra el contenido de la celda activa

A1 • 5x

¥

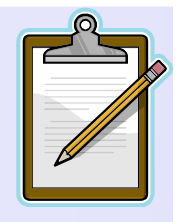

• Hoja de cálculo: contiene celdas identificadas por la columna (letra) y fila (número)

|    | А | В | С | D | E | F | G | Н |  |
|----|---|---|---|---|---|---|---|---|--|
| 1  |   |   |   |   |   |   |   |   |  |
| 2  |   |   |   |   |   |   |   |   |  |
| 3  |   |   |   |   |   |   |   |   |  |
| 4  |   |   |   |   |   |   |   |   |  |
| 5  |   |   |   |   |   |   |   |   |  |
| 6  |   |   |   |   |   |   |   |   |  |
| 7  |   |   |   |   |   |   |   |   |  |
| 8  |   |   |   |   |   |   |   |   |  |
| 9  |   |   |   |   |   |   |   |   |  |
| 10 |   |   |   |   |   |   |   |   |  |
| 11 |   |   |   |   |   |   |   |   |  |
| 12 |   |   |   |   |   |   |   |   |  |
| 13 |   |   |   |   |   |   |   |   |  |
| 14 |   |   |   |   |   |   |   |   |  |
| 15 |   |   |   |   |   |   |   |   |  |
| 16 |   |   |   |   |   |   |   |   |  |
| 17 |   |   |   |   |   |   |   |   |  |
| 18 |   |   |   |   |   |   |   |   |  |
| 19 |   |   |   |   |   |   |   |   |  |

Introducción a Excel

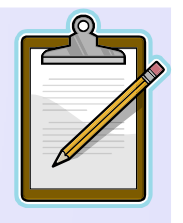

• Barra de etiquetas: movernos por las distintas hojas

🕂 🔸 🕨 🛛 Hoja1 🖉 Hoja2 🧹 Hoja3 🏑 🖏 🦯

• Barras de desplazamiento: movernos a lo largo y ancho de la hoja

```
Barra de estado (configurable)
Usto I
Barra de visualización
Ayuda

Tecla F1
```

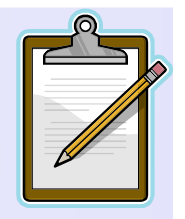

# Fundamentos de Excel 1

- Un *libro de trabajo* es el archivo que creamos con Excel.
- Un libro de trabajo está formado por varias *hojas de trabajo* (inicialmente 3).
- La *hoja de cálculo* es uno de los distintos tipos de hojas que puede contener un libro de trabajo. Es como una gran hoja cuadriculada formada por 16384 columnas y 1.048.576 filas.
- Los elementos individuales (intersección de una columna y una fila) dentro de una hoja de cálculo se llaman *celdas*.

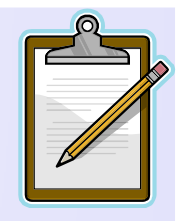

# Fundamentos de Excel 1

- Un *rango* de celdas es un bloque rectangular de una o más celdas que Excel trata como una unidad.
- Una celda puede contener dos tipos diferentes de datos:
  - una constante numérica (un número) o
  - una constante de texto (etiqueta o cadena de caracteres).
- Cada celda se referencia o llama por su columna (normalmente una letra) y el número de fila. Ejm: B3 referencia la celda en la columna B y fila 3.

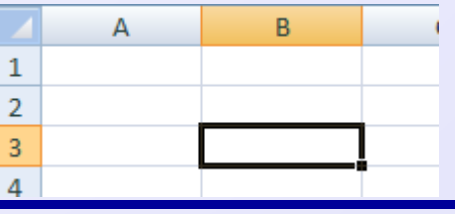

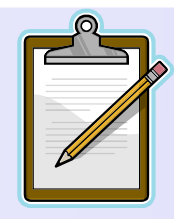

# Fundamentos de Excel 2

- Un conjunto de celdas forman una hoja de trabajo.
- Si una celda contiene un valor numérico, el número puede haberse escrito directamente o ser el resultado de la evaluación de una *fórmula*.
- Una fórmula expresa interdependencias entre celdas. Ejm: el valor numérico en la celda C7 es generado por la fórmula =(C3+C4+C5).
- Esta importante característica permite análisis del tipo qué pasa si (what-if).

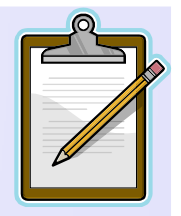

# Movimiento en la hoja 1

- La celda activa en curso se identifica con un rectángulo alrededor de ella.
- El puntero del ratón se indica por un cursor en cruz que indica la posición del ratón.
- Para moverse por la hoja de cálculo se puede usar:
  - Ratón
  - Teclas
  - Barra de desplazamiento
  - Barra de fórmulas
  - Opción: Inicio  $\rightarrow$  Buscar y seleccionar  $\rightarrow$  Ir a... (F5)

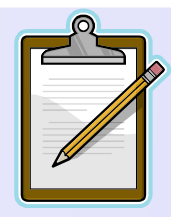

### Movimiento en la hoja 2

• Las teclas o combinación de ellas para moverse rápidamente por la hoja de cálculo son:

| MOVIMIENTO                         | TECLADO                          |
|------------------------------------|----------------------------------|
| Celda Abajo / Celda Arriba         | FLECHA ABAJO / FLECHA ARRIBA     |
| Celda Derecha / Celda Izquierda    | FLECHADERECHA / FLECHA IZQUIERDA |
| Pantalla Abajo / Pantalla Arriba   | AVPAG / REPAG                    |
| Celda A1                           | CTRL+INICIO                      |
| Primera celda de la columna activa | FIN + FLECHAARRIBA               |
| Última celda de la columna activa  | FIN + FLECHA ABAJO               |
| Primera celda de la fila activa    | FIN + FLECHA IZQUIERDA           |
| Última celda de la fila activa     | FIN + FLECHA DERECHA             |
| Última fila de la hoja             | CTRL + FLECHA ABAJO              |
| Última columna de la hoja          | CTRL + FLECHA DERECHA            |

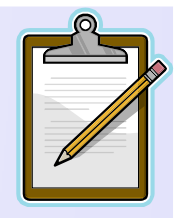

### Movimiento en el libro

- En un libro de trabajo existen varias hojas de cálculo. Por defecto aparecen 3 hojas de cálculo aunque el número podría cambiarse.
- Para seleccionar una hoja activa se usa la barra de etiquetas.

```
📕 🔸 🕨 🛛 Hoja1 🖉 Hoja2 🧹 Hoja3 🏑 🖏 🦯
```

• Opcionalmente con teclas

| MOVIMIENTO     | TECLADO     |
|----------------|-------------|
| Hoja Siguiente | CTRL+ AVPAG |
| Hoja Anterior  | CTRL+ REPAG |

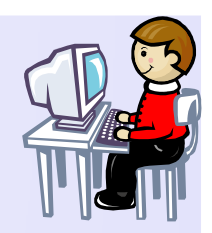

# **Ejercicios**

- Cuántas filas tiene una hoja?
- Cuántas columnas tiene una hoja?

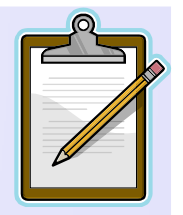

# Trabajando con las hojas 1

- Buenas costumbres o etapas para crear una hoja de cálculo:
  - Introducir rótulos (texto), datos y fórmulas.
  - Realizar pruebas con grupos de datos para comprobar que las fórmulas realizan los cálculos correctamente.
  - Dar formatos adecuados que faciliten la lectura y comprensión de la hoja de cálculo.
- Lo que vemos en las celdas no siempre coincide con lo que se ha tecleado en ellas.
  - Si contiene una fórmula lo que vemos es el resultado de la fórmula.
  - Otras veces la diferencia se debe al formato de la celda.

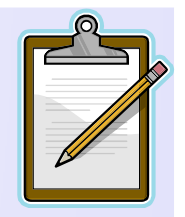

# Trabajando con las hojas 2

• Para ver el contenido real de una celda seleccionamos la celda y miramos en la Barra de fórmulas.

|   | A1            |       | × √ ƒ <sub>*</sub> | Est | o es una prue | ba |
|---|---------------|-------|--------------------|-----|---------------|----|
|   | А             | В     | С                  |     | D             | E  |
| 1 | Esto es una p | rueba |                    |     |               |    |
| 2 |               |       |                    |     |               |    |
| 3 |               |       |                    |     |               |    |

# Escritura de etiquetas o rótulos

- Para facilitar la comprensión de las hojas de cálculo, conviene introducir *etiquetas* o *rótulos* en una hoja . Generalmente es un texto.
- Para introducir un rótulo o etiqueta en una celda:
  - Seleccionar la celda.
  - Escribir el texto del rótulo (máximo 255 caracteres).
  - *Pulsar* Entrar (↓) o seleccionar otra celda haciendo clic sobre ella o pulsando las teclas del cursor o pulsando el botón de aceptación ✓ en la barra de fórmulas.
  - Si el texto es largo se puede cambiar el ancho de la columna o desde el menú Inicio → Formato → Ancho de Columna.

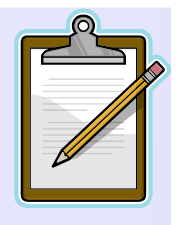

### Eliminar o borrar el contenido

- Si se está escribiendo los datos se puede usar la tecla de Retroceso, o se puede reescribir el dato. El nuevo dato reemplazará al antiguo una vez que se pulsa Entrar.
- Se puede borrar una celda activa pulsando la tecla Supr o desde Edición→Borrar → Todo/Contenido.
- Empleando el icono Cancelar de la barra de edición de celda.

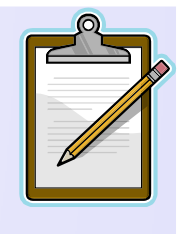

# Inserción de formas e imágenes 1

- Para introducir figuras, esquemas, letras artísticas e imágenes se selecciona:
  - Formas: Insertar  $\rightarrow$  Ilustraciones  $\rightarrow$  Formas.
  - Esquemas: Insertar  $\rightarrow$  Ilustraciones  $\rightarrow$  SamrtArt.
  - − Figuras: Insertar → Ilustraciones → Imágenes prediseñadas.
  - Imágenes: Insertar  $\rightarrow$  Ilustraciones  $\rightarrow$  Imagen.
  - Letras: Insertar  $\rightarrow$  Texto  $\rightarrow$  WordArt.
  - Cuadros de Texto: Insertar  $\rightarrow$  Texto  $\rightarrow$  Cuadro de texto

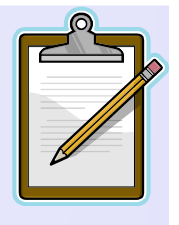

#### Inserción de formas e imágenes 2

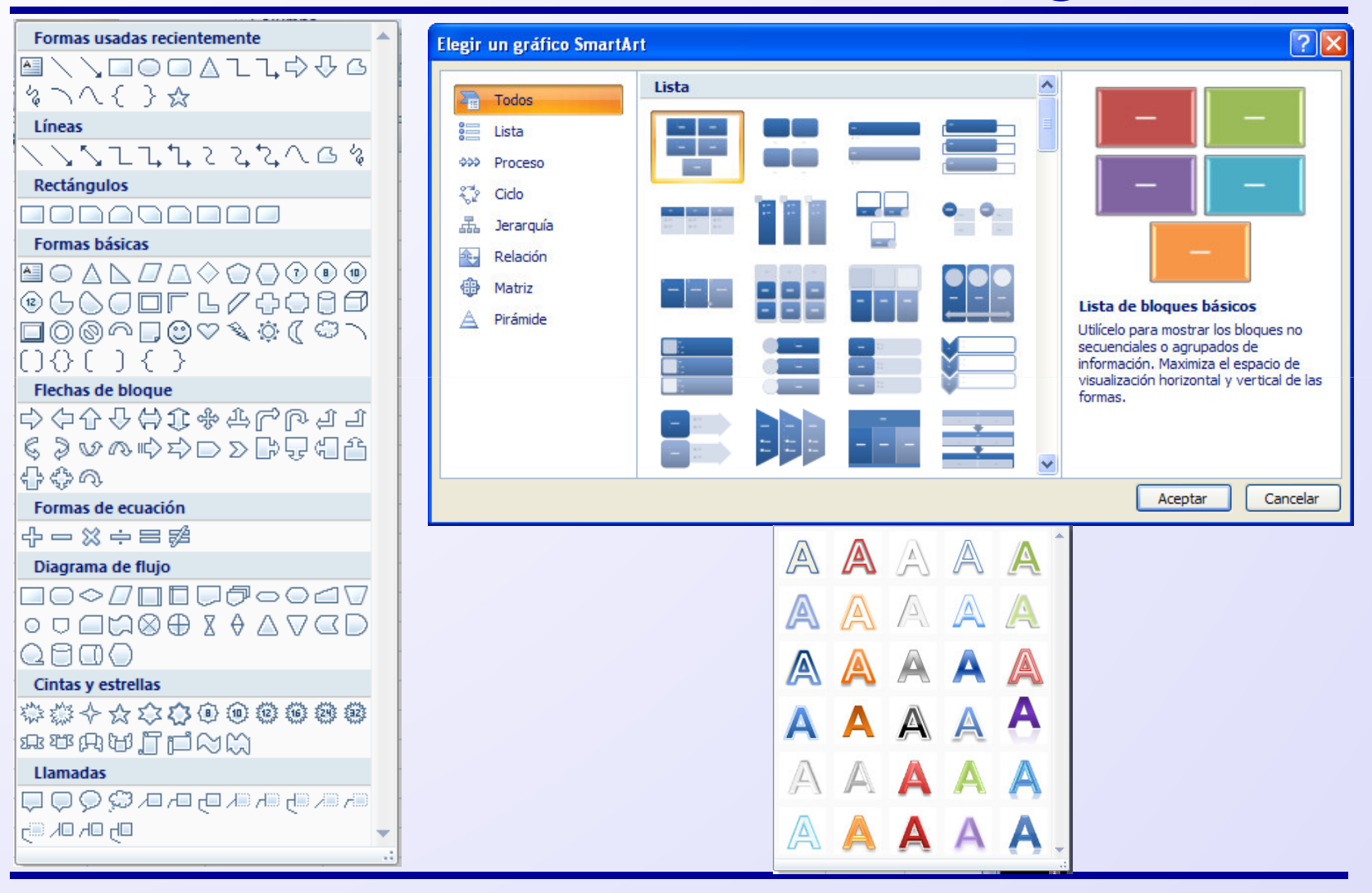

Introducción a Excel

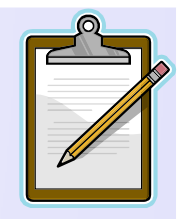

#### Datos

- Dato es cualquier información que se puede utilizar en una fórmula.
- Los pasos para introducir datos son los mismos que para introducir rótulos:
  - Seleccionar la celda.
  - *Escribir* el dato.
  - Pulsar Entrar o seleccionar otra celda haciendo clic sobre ella o pulsando las teclas del cursor.
- También se puede usar los iconos en la barra de fórmula para ingresar/modificar los datos.

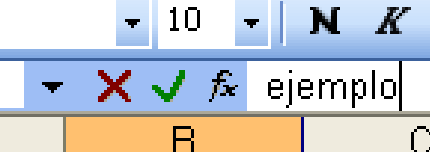

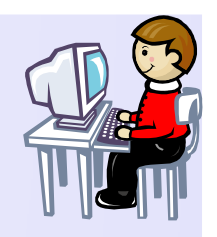

# Datos numéricos

- Son los más frecuentes en las hojas de cálculo. Se debe tener en cuenta que Excel:
  - Alinea a la derecha con formato general.
  - Dispone de gran variedad de formatos.
  - Utiliza la notación científica cuando no cabe en la celda.
  - Para fracciones se escribe la parte entera, se deja un espacio en blanco y a continuación la fracción.
  - Para introducir porcentajes se teclea el número seguido del símbolo %.
  - Cuando un número no cabe llena la celda con ########
- **Ejercicio**: Introducir 12345,6789 ; 7,25% y 2 3/5

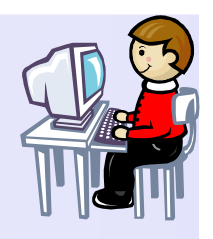

#### Datos alfanuméricos o texto

- Son cadenas de caracteres, similares a los rótulos.
- Ejercicio: Completa la hoja con los datos del DNI.

|    | А            | В      | С            | D           | E      | F          |   |
|----|--------------|--------|--------------|-------------|--------|------------|---|
| 1  |              |        |              | DATOS DNI   |        |            |   |
| 2  | Nombre       |        | PERICO       |             |        |            |   |
| 3  | Primer apell | ido    | PALOTES      |             |        |            |   |
| 4  | Segundo Ape  | ellido | PEREZ        |             |        |            |   |
| 5  | Expedido     |        | 15/01/2002   |             |        |            |   |
| 6  | Válido       |        | 31/12/2016   |             |        |            |   |
| 7  | NIF          |        | 12345678B    |             |        |            |   |
| 8  |              |        |              |             |        |            |   |
| 9  | Nació en     |        | SOLARES      |             |        |            |   |
| 10 | Provincia    |        | CANTABRIA    |             | El     | 20/01/1990 |   |
| 11 | Hijo / a de  |        | PEPITO Y CAN | NUCHA       |        | Sexo       | V |
| 12 | Domicilio    |        | C SARDINERO  | D 123, 6º D |        |            |   |
| 13 | Localidad    |        | SANTANDER    |             |        |            |   |
| 14 | Provincia    |        | CANTABRIA    |             | Equipo | 39655A5D1  |   |
| 15 |              |        |              |             |        |            |   |

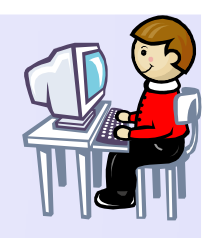

# Datos fecha y hora

- Excel admite como datos fechas y horas.
- Ejercicio: Crea la siguiente hoja con tus datos de nacimiento, fecha, hora y fecha y hora.

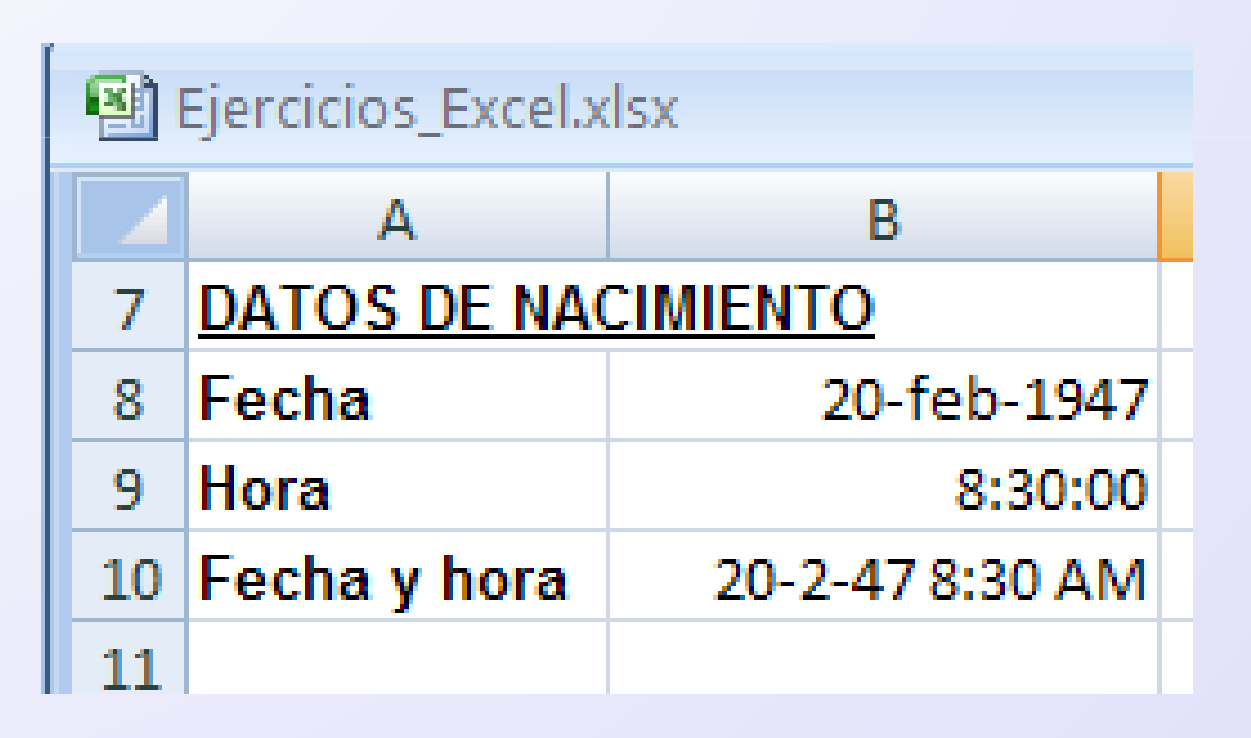

Introducción a Excel

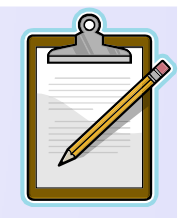

# Datos fijos y datos variables

- Datos fijos son aquellos valores que no cambian.
- **Datos variables** son aquellos que tenemos que modificar cada vez que queremos resolver el mismo problema con otros datos.
- Ejemplo: Calcular el importe en pesetas de un importe en euros. En este caso el importe en euros es un dato variable y la equivalencia 1 € = 166,386 pesetas es un dato fijo.

# Eliminar y editar el contenido de una celda

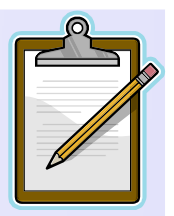

- Para eliminar o borrar el contenido de una celda:
  - Seleccionamos la celda.
  - Pulsamos la tecla **Suprimir (Supr)**.
- Para editar o modificar el contenido de una celda:
  - Seleccionamos la celda.
  - Si queremos cambiar el contenido actual por otro ingresamos en nuevo contenido.
  - Si sólo queremos modificar parcialmente el contenido hacemos clic en la barra de fórmulas y movemos el cursor para hacer la modificación. Después pulsamos Entrar o el botón Aceptar. Otra manera es hacer doble clic en la celda a modificar.

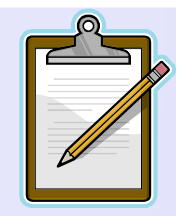

# Fórmulas

- El éxito de las hojas de cálculo se debe a la facilidad de realizar cálculos.
- Para introducir una fórmula:
  - Seleccionar la celda
  - Escribir el signo igual ( = )
  - Escribir la fórmula: operandos y operadores
  - Pulsar Entrar
- Una fórmula siempre empieza con el signo igual (=).
- Lo que muestra la celda que contiene la fórmula es el valor del resultado de la misma.
- Los operandos de fórmulas pueden ser referencias a celdas que contienen los datos. Las celdas de referencia pueden estar en otras hojas o libros.

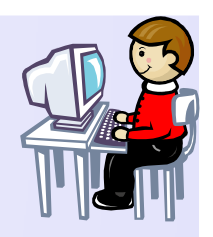

# Ejemplo de fórmula

- Ejercicio: Calcular el equivalente en pesetas de 123,45 €.
- Como calculadora manual.

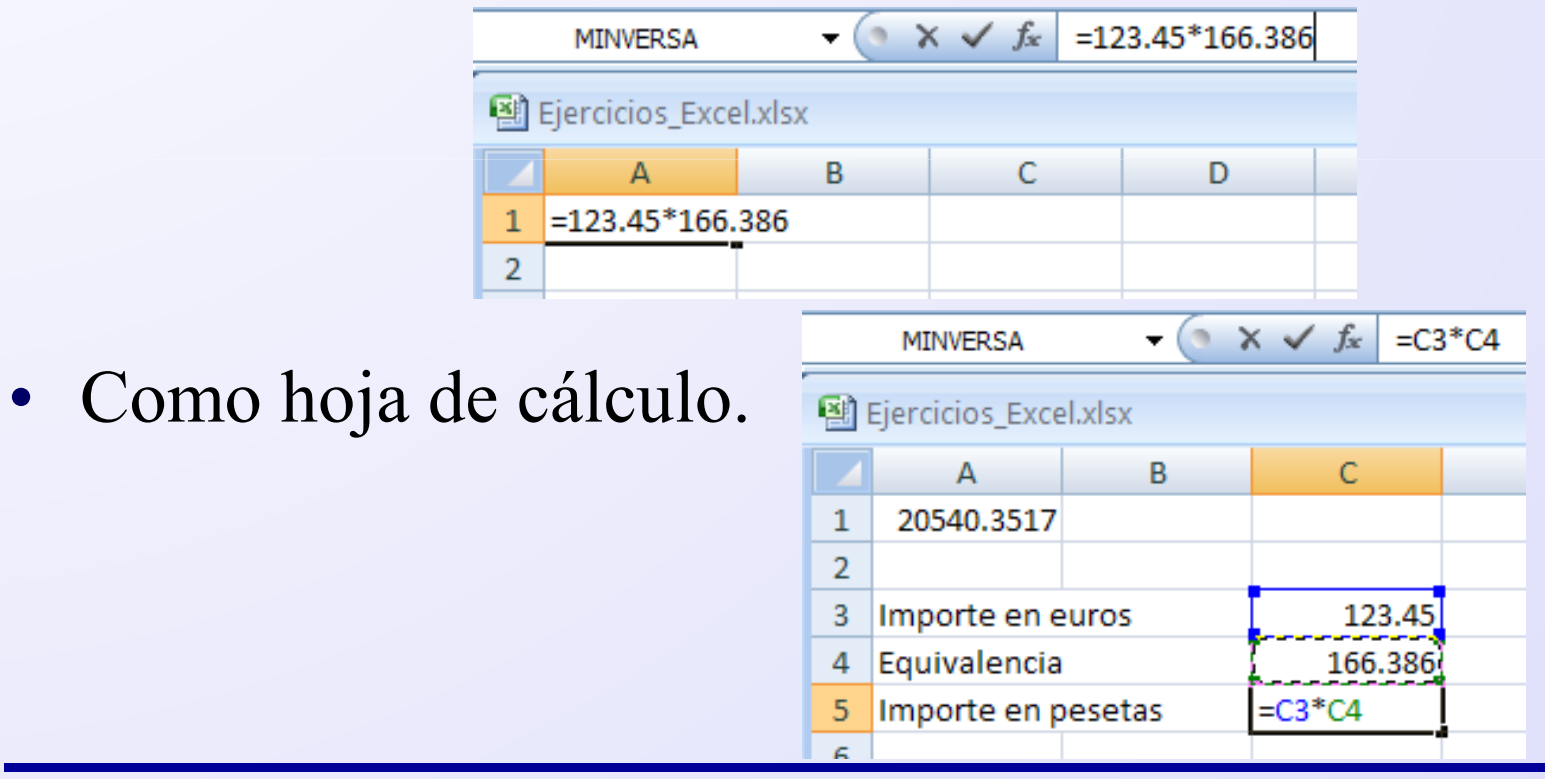

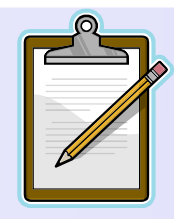

# **Operadores** (I)

- Excel incluye operadores aritméticos, de texto, de comparación y de referencia.
- Operadores aritméticos

| Operador aritmético     | Significado    | Ejemplo              |  |  |
|-------------------------|----------------|----------------------|--|--|
| + (signo más)           | Suma           | 3+3                  |  |  |
| – (signo menos)         | Resta          | 3–1                  |  |  |
|                         | Negación       | -1                   |  |  |
| * (asterisco)           | Multiplicación | 3*3                  |  |  |
| / (barra oblicua)       | División       | 3/3  =A1+B1-C2*A4/A2 |  |  |
| % (signo de porcentaje) | Porcentaje     | 20%                  |  |  |
| ^ (acento circunflejo)  | Exponenciación | 3^2                  |  |  |

### **Operadores** (II)

• Operadores de comparación: el resultado es un valor lógico, VERDADERO o FALSO

| Operador de comparación      | Significado       | Ejemplo  |
|------------------------------|-------------------|----------|
| = (signo igual)              | Igual a           | A1 = B1  |
| > (signo mayor que)          | Mayor que         | A1 > B1  |
| < (signo menor que)          | Menor que         | A1 < B1  |
| >= (signo mayor o igual que) | Mayor o igual que | A1 >= B1 |
| <= (signo menor o igual que) | Menor o igual que | A1 <= B1 |
| <> (signo distinto de)       | Distinto de       | A1 <> B1 |

### **Operadores (III)**

 Operador de texto o concatenación (&): une o concatena una o varias cadenas de texto con el fin de generar un solo elemento de texto.

| <b>Operador de texto</b> | Significado                                                                   | Ejemplo            |
|--------------------------|-------------------------------------------------------------------------------|--------------------|
| & ("y" comercial)        | Conecta o concatena dos<br>valores para generar un valor<br>de texto continuo | ("Viento"&"norte") |
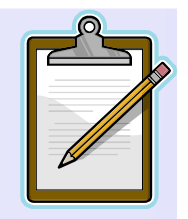

# **Operadores** (IV)

• Operadores de referencia: combina rangos de celdas para los cálculos con los siguientes operadores.

| Operador de<br>referencia | Significado                                                                                                   | Ejemplo             |
|---------------------------|----------------------------------------------------------------------------------------------------|---------------------|
| : (dos puntos)            | Operador de rango, que genera una<br>referencia a todas las celdas entre dos<br>referencias, éstas incluidas. | B5:B15              |
| ; (punto y coma)          | Operador de unión, que combina varias referencias en una sola                                                 | SUMA(B5:B15;D5:D15) |
| (espacio)                 | Operador de intersección, que genera<br>una referencia a las celdas comunes a<br>las dos referencias          | B7:D7 C6:C8         |

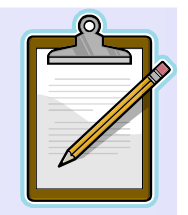

# **Operadores** (Precedencia)

| Orden de prioridad | Operador                                                | Descripción               |
|--------------------|---------------------------------------------------------|---------------------------|
| 1                  | —                                                       | Negación                  |
| 2                  | %                                                       | Porcentaje                |
| 3                  | ^                                                       | Exponente                 |
| 4                  | * /                                                     | Multiplicación y división |
| 5                  | +                                                       | Suma y resta              |
| 6                  | &                                                       | Concatenación             |
| 7                  | $= \langle \rangle \langle = \rangle = \langle \rangle$ | Comparación               |

- Si una fórmula contiene operadores con la misma prioridad se evaluará de izquierda a derecha.
- Para cambiar el orden de evaluación usar paréntesis.

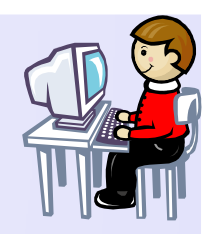

#### Ejemplo de operadores

| 8  | Ejercicios_Exce | el.xlsx |               |           |             |            |               |         |          |     |
|----|-----------------|---------|---------------|-----------|-------------|------------|---------------|---------|----------|-----|
|    | А               | В       | С             | D         | E           | F          | G             | Н       | I.       | J   |
| 1  | OPERADORE       | S       |               |           |             |            |               |         |          |     |
| 2  |                 |         |               |           |             |            |               |         |          |     |
| 3  | ARITMÉTICO      | s       |               |           |             | ORDEN DE P | RIORIDAD DE O | CÁLCULO |          |     |
| 4  | DATOS           |         | OPERACIÓN     |           |             | DATOS      |               |         | CÁLCULOS |     |
| 5  | 7               |         | Suma          | 9         |             | x          | 6             |         | x-y+z    | 5   |
| 6  | 2               |         | Resta         | 5         |             | У          | 3             |         | x-(y+z)  | 1   |
| 7  |                 |         | Producto      | 14        |             | Z          | 2             |         | x/y*z    | 4   |
| 8  |                 |         | Cociente      | 3.5       |             |            |               |         | x/(y*z)  | 1   |
| 9  |                 |         | Potencia      | 49        |             |            |               |         | x+y^z    | 15  |
| 10 |                 |         | Porcentaje    | 0.14      |             |            |               |         | x^y+z    | 218 |
| 11 |                 |         |               |           |             |            |               |         | (x+y)^z  | 81  |
| 12 | DE TEXTO        |         |               |           |             |            |               |         |          |     |
| 13 | Nombre          |         | PERICO        |           | Nombre Cor  | npleto     |               |         |          |     |
| 14 | Primer apell    | ido     | PALOTES       |           | PERICO PALO | OTES PEREZ |               |         |          |     |
| 15 | Segundo Ape     | ellido  | PEREZ         |           |             |            |               |         |          |     |
| 16 |                 |         |               |           |             |            |               |         |          |     |
| 17 | DE COMPAR       | ACIÓN   |               |           |             |            |               |         |          |     |
| 18 | DATOS           |         | OPERACIÓN     |           |             |            |               |         |          |     |
| 19 | 2               |         | Igual         | FALSO     |             |            |               |         |          |     |
| 20 | 7               |         | Menor         | VERDADERO |             |            |               |         |          |     |
| 21 |                 |         | Menor o Igual | VERDADERO |             |            |               |         |          |     |
| 22 |                 |         | Mayor         | FALSO     |             |            |               |         |          |     |
| 23 |                 |         | Mayor o igual | FALSO     |             |            |               |         |          |     |
| 24 |                 |         | Distinto      | VERDADERO |             |            |               |         |          |     |

# Fórmulas con datos en más de una hoja

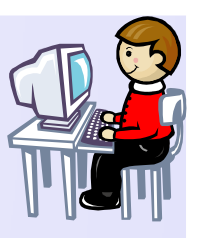

- Excel permite crear fórmulas que operan con datos almacenados en más de una hoja de un mismo libro.
- Ejercicio: Se desea calcular los totales de ingresos y gastos del primer trimestre.
  - Barra de etiquetas → Insertar hoja de cálculo
  - Vista → Nueva Ventana | Organizar todo

| <u></u>                                                                      | B2 ▼        |            |            |                |   |                       |                |                |               |                   |        |       |              |
|------------------------------------------------------------------------------|-------------|------------|------------|----------------|---|-----------------------|----------------|----------------|---------------|-------------------|--------|-------|--------------|
| formulas_hojas.xlsx:1                                                        |             |            |            |                |   | formulas_hojas.xlsx:2 |                |                |               |                   |        |       |              |
|                                                                              | А           | В          | С          | D              | E | F                     |                | A              | В             | С                 | D      | E     | F            |
| 1                                                                            | Ingresos    | 100.10€    |            |                |   |                       | 1              | Ingresos       | 200.20€       |                   |        |       |              |
| 2                                                                            | Gastos      | 50.50€     |            |                |   |                       | 2              | Gastos         | 100.10€       |                   |        |       |              |
| 3                                                                            | Resultado   | 49.60€     |            |                |   |                       | 3              | Resultado      | 100.10€       |                   |        |       |              |
| 4<br>H + H enero febrero marzo resumen_trimestral /<br>formulas_hojas.xlsx:3 |             |            |            |                |   | 4                     | formulas_hojas | <b>febrero</b> | narzo 🦯 resi  | umen_trimestra    |        | - = × |              |
|                                                                              | Α           | В          | С          | D              | E | F                     |                | A              | В             | С                 | D      | E     | F 📃          |
| 1                                                                            | Ingresos    | 300.30€    |            |                |   |                       | 1              | Ingresos       | 600.60€       |                   |        |       |              |
| 2                                                                            | Gastos      | 200.20€    |            |                |   |                       | 2              | Gastos         | 350.80€       |                   |        |       |              |
| 3                                                                            | Resultado   | 100.10€    |            |                |   |                       | 3              | Resultado      | 249.80€       |                   |        |       |              |
| 4                                                                            |             |            |            |                |   |                       | 4              |                |               |                   |        |       | -            |
| - H                                                                          | • • • enero | febrero ma | arzo / res | umen_trimestra |   |                       | 14             | ♦ ► ► enero    | 🖌 febrero 🖌 r | narzo <b>resu</b> | mer    |       | ▶ <b> </b> : |
| Listo                                                                        | o 🛅         |            |            |                |   |                       |                |                |               |                   | 100% ( |       | + .:i        |

# Fórmulas con datos en más de un libro

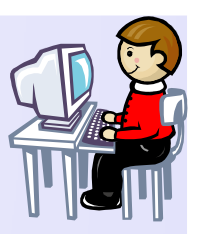

- Excel permite crear fórmulas que operan con datos almacenados en más de un libro.
- **Ejercicio**: El grupo G1 tiene dos empresas A y B. Cada una entrega un libro a G1 para consolidar.

|        | B1        | <b>-</b> (9 | <i>f</i> <sub>x</sub> =A. | xls!\$B\$1+B.x | s!\$B\$ | 1    |           |           |        |    | ≽          |
|--------|-----------|-------------|---------------------------|----------------|---------|------|-----------|-----------|--------|----|------------|
| A.x    | ls        |             |                           |                |         | B.xl | s         |           |        |    |            |
|        | А         | В           | С                         | D              |         |      | А         | В         | С      | D  |            |
| 1      | Ingresos  | 2,000.10€   |                           |                |         | 1    | Ingresos  | 3,000.30€ |        |    |            |
| 2      | Gastos    | 1,000.10€   |                           |                |         | 2    | Gastos    | 2,000.20€ |        |    |            |
| 3      | Resultado | 1,000.00€   |                           |                |         | 3    | Resultado | 1,000.10€ |        |    |            |
| 4      |           |             |                           |                |         | 4    |           |           |        |    |            |
| H      |           |             |                           |                |         |      |           |           |        |    |            |
| 1      | G1.xls    |             |                           |                |         |      |           |           |        | _  | = x        |
|        | А         | В           | С                         | D              |         | Е    | F         | G         | Н      |    | L 🗐        |
| 1      | Ingresos  | 5,000.40€   |                           |                |         |      |           |           |        |    |            |
| 2      | Gastos    | 3,000.30€   |                           |                |         |      |           |           |        |    |            |
| 3      | Resultado | 2,000.10€   |                           |                |         |      |           |           |        |    |            |
| N<br>K | G1        | <b>9</b>    |                           |                |         |      |           |           |        |    | ► <b>1</b> |
| Listo  | 2         |             |                           |                |         |      |           | III I 10  | 0% 😑 — | -0 | - 🕂 ,;     |

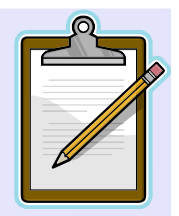

# Formato de celdas (I)

- Excel presenta el valor de una celda según el formato asignado.
- El formato no afecta al contenido de la celda, sólo a su presentación.
- Si se cambia el formato de la celda, el mismo valor puede significar cosas diferentes.
- También se puede cambiar la apariencia de una celda: tipo de fuente, tamaño, alineación, color, etc.

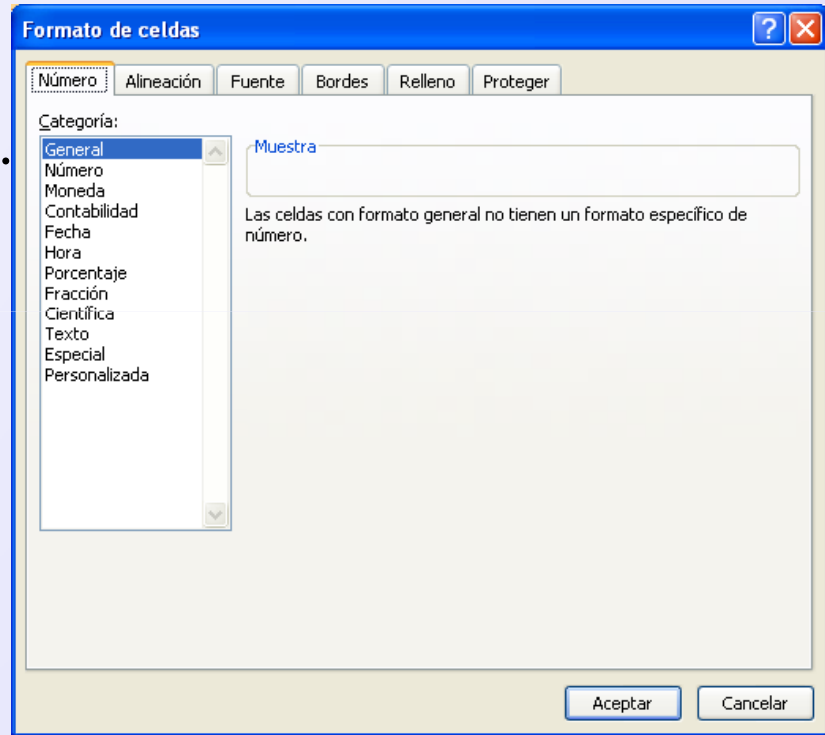

 Ventana Formato de celdas: Inicio → Celdas → Formato → Formato de celdas ó Celda → Botón derecho

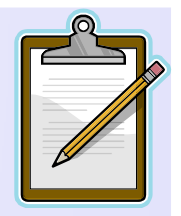

# Formato de celdas (II)

- Formato Número.
  - General: El contenido se presenta como se ha introducido.
  - Número: Adecuado para representar números. Permite especificar el número de decimales, separador de miles y números negativos.
  - Moneda: Se usa para cantidades monetarias. Permite especificar el número de decimales, la moneda y formato de negativos.
  - Contabilidad: Igual que el formato moneda, la diferencia es que alinea los números por la coma decimal y el símbolo de moneda.

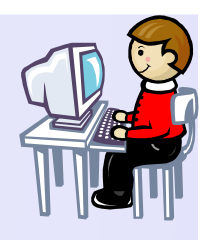

### Formato de celdas (III)

• Ejercicio: Introducir en la celda A2 el valor 12345,6789 y en las celdas D2:D5 las fórmulas adecuadas para que tengan igual valor que la celda A2. Dale a cada celda del rango D2:D5 el formato que se indica.

|       | D2                                                    | <del>-</del> (• | <i>f</i> <sub>*</sub> =\$A\$ | 2           |          |   | * |  |
|-------|-------------------------------------------------------|-----------------|------------------------------|-------------|----------|---|---|--|
|       | 📳 Formato_celdas.xls [Modo de compatibilidad] 🛛 🗕 📼 🗙 |                 |                              |             |          |   |   |  |
|       | А                                                     | В               | С                            | D           | E        | F |   |  |
| 1     | DATO                                                  |                 | FORMATO CE                   | L <u>DA</u> |          |   |   |  |
| 2     | 12345.6789                                            |                 | General                      | 12345.6789  |          |   |   |  |
| 3     |                                                       |                 | Número                       | 12,345.68   |          |   |   |  |
| 4     |                                                       |                 | Moneda                       | 12,345.68 € |          |   |   |  |
| 5     |                                                       |                 | Contabilidad                 | 12,345.68 € |          |   |   |  |
| 6     |                                                       |                 |                              |             |          |   |   |  |
| 7     |                                                       | -I Fashalla     |                              |             |          |   |   |  |
|       | General FechaHora Otros Opciones                      |                 |                              |             |          |   |   |  |
| Listo | 2                                                     |                 |                              |             | 🛄 100% 😑 | Ū |   |  |

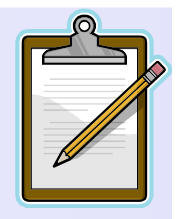

# Formato de celdas (IV)

- Fecha-Hora
  - Fecha: número (parte decimal cero) que indica los días transcurridos desde el 1/01/1900 hasta la fecha indicada.
  - Hora: fracción decimal (parte entera cero) que tiene como unidad el día (1 equivale a 24 horas).

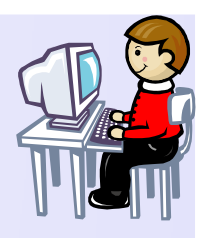

# Formato de celdas (V)

• **Ejercicio**: Rellena los datos de tu nacimiento (fecha, hora y fecha-hora) en introduce en las celdas C2:C4 las fórmulas adecuadas para que su valor sea igual al de las celdas B2:B4. Después dale al rango C2:C4 el formato número con tres posiciones decimales y separador de miles.

|          | C2             | → (* f3          | =B2                |   |   |
|----------|----------------|------------------|--------------------|---|---|
| <b>N</b> | Formato_celdas | xls [Modo de com | patibilidad]       |   |   |
|          | А              | В                | С                  | D | E |
| 1        | DATOS DE NA    | <u>CIMIENTO</u>  |                    |   |   |
| 2        | Fecha          | 20-feb-1947      | 17,218.000         |   |   |
| 3        | Hora           | 8:30:00          | 0.354              |   |   |
| 4        | Fecha y hora   | 20-2-47 8:30 AM  | 17,218.354         |   |   |
| 5        |                |                  |                    |   |   |
| 6        |                |                  |                    |   |   |
| _7       |                |                  |                    |   |   |
| 14 4     | 🕩 🕨 🗧 General  | FechaHora / Ot   | ros 🖉 Opciones 🏹 📗 | ◀ |   |

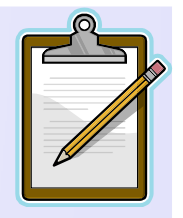

# Formato de celdas (VI)

- Otros Formatos:
  - Porcentaje: Multiplica el valor de la celda por 100 y añade el símbolo porcentual (%).
  - Fracción: Muestra los números en forma de fracción.
  - Científica: Parte entera y decimal seguido de la letra E y de un entero que indica el exponente de 10.
  - Texto: Se presenta tal como se introduce el texto.
  - **Especial**: Se usa para números que representan determinados datos (código postal y teléfono).
  - Personalizada: Se escribe el formato que se ajusta a nuestra necesidades adaptando los códigos predefinidos. Códigos #, 0, ?

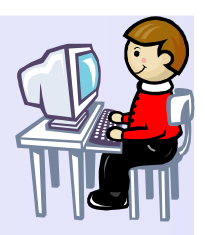

### Formato de celdas (VII)

|    | C2                 | <b>▼</b> ()   | <i>f</i> <sub>*</sub> =B2 |              |        |         |         |         |       |       |
|----|--------------------|---------------|---------------------------|--------------|--------|---------|---------|---------|-------|-------|
|    | Formato_celdas.xls | [Modo de cor  | mpatibilidad]             |              |        |         |         |         |       | - 1   |
|    | A                  | В             | С                         | D            | E      | F       | G       | Н       |       | J     |
| 1  | Form. Porcentaje   |               |                           |              |        |         |         |         |       |       |
| 2  | Entrar 16%         | 16%           | 16.0%                     |              |        |         |         |         |       |       |
| 3  | Entrar 0.16        | 0.16          | 16.0%                     |              |        |         |         |         |       |       |
| 4  |                    |               |                           |              |        |         |         |         |       |       |
| 5  | Form. Fracción     |               |                           |              |        |         |         |         |       |       |
| 6  |                    | Hasta         | Hasta                     | Hasta        | Como   | Como    | Como    | Como    |       |       |
| 7  | DATOS              | un dígito     | dos dígitos               | tres dígitos | medios | cuartos | octavos | décimas |       |       |
| 8  | 0.25               | 1/4           | 1/4                       | 1/4          | 1/2    | 1/4     | 2/8     | 3/10    |       |       |
| 9  | 1.25               | 1 1/4         | 1 1/4                     | 1 1/4        | 1 1/2  | 1 1/4   | 1 2/8   | 1 3/10  |       |       |
| 10 | 7.25               | 7 1/4         | 7 1/4                     | 7 1/4        | 7 1/2  | 7 1/4   | 7 2/8   | 7 3/10  |       |       |
| 11 | 0.123              | 1/8           | 8/65                      | 23/187       | 0      | 0       | 1/8     | 1/10    |       |       |
| 12 | 1.234              | 1 1/4         | 1 11/47                   | 1 117/500    | 1      | 1 1/4   | 1 2/8   | 1 2/10  |       |       |
| 13 | 23.456             | 23 1/2        | 23 31/68                  | 23 57/125    | 23 1/2 | 23 2/4  | 23 4/8  | 23 5/10 |       |       |
| 14 |                    |               |                           |              |        |         |         |         |       |       |
| 15 | Form. Científico   |               |                           |              |        |         |         |         |       |       |
| 16 |                    |               |                           |              |        |         |         |         |       |       |
| 17 | DATOS              | Científico 4d |                           |              |        |         |         |         |       |       |
| 18 | 0.000123           | 1.2300E-04    |                           |              |        |         |         |         |       |       |
| 19 | 0.123              | 1.2300E-01    |                           |              |        |         |         |         |       |       |
| 20 | 1.234              | 1.2340E+00    |                           |              |        |         |         |         |       |       |
| 21 | 23.4567            | 2.3457E+01    |                           |              |        |         |         |         |       |       |
| 22 | 3456.789           | 3.4568E+03    |                           |              |        |         |         |         |       |       |
| 23 |                    |               |                           |              |        |         |         |         |       |       |
| 24 | Form. Personaliza  | ado           |                           |              |        |         |         |         |       |       |
| 25 |                    | 13.42         |                           |              |        | 0.00    | 0.000   |         | 0.00  | 0.000 |
| 26 | CODIGO             | #.#           | #.##                      | #.###        | 0.0    | 0.00    | 0.000   | 7.7     | 7.77  | 12.40 |
| 21 | PRESENTACION       | 13.4          | 13.42                     | 13.42        | 13.4   | 13.42   | 13.420  | 13.4    | 13.42 | 13.42 |
| 28 | DATO               | 0.07          |                           |              |        |         |         |         |       |       |
| 29 |                    | 0.27          | <u> и</u> и и             | <u> </u>     | 0.0    | 0.00    | 0.000   | 2.0     | 0.00  | 0.000 |
| 30 | DECENTACIÓN        | #.#           | #.##                      | #.###        | 0.0    | 0.00    | 12 400  | 12.4    | 12.40 | 12.40 |
| 31 | PRESENTACION       | .3            | .21                       | .21          | 0.3    | 0.27    | 13.420  | 13.4    | 15.42 | 13.4Z |

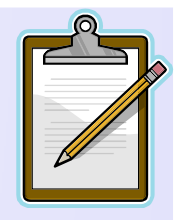

# Formato de celdas (VI)

- Alineación, permite modificar la alineación del texto, orientación, control y dirección del texto.
- Fuente, permite modificar aspectos del tipo de fuente, estilo, tamaño, subrayado, color y efectos.
- **Bordes**, permite aplicar diferentes tipos de bordes a cada lado de los bordes de una celda.
- Relleno, permite dar a las celdas distintos tipos de color de fondo y de sombreado.
- Proteger, permite bloquear y ocultar celdas.
   Requiere activar la opción Revisar → Cambios → Proteger hoja.

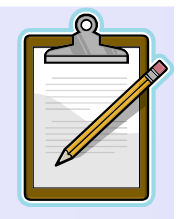

# Otras opciones de Formato

- Copiar formato, permite copiar el formato de una celda a otras celdas. Se usa el botón
- Formato condicional, permite modificar el formato de la celda dependiendo de su valor.
- Autoformato, es un formato prediseñado que puede aplicarse rápidamente a un rango de celdas.
- Para ajustar el ancho de una columna (fila):
  - Método 1: colocar el cursor en el extremo derecho del encabezado de la columna (fila). El puntero cambia a una cruz. Después con el ratón se arrastra .
  - Método 2: usar comando Formato→Columna/Ancho.

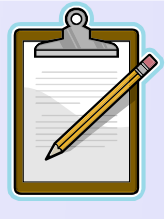

# Operaciones en bloque de celdas

- Muchas operaciones se realizan sobre un bloque o conjunto de celdas.
- Selección de un bloque de celdas:
  - Ratón: clic sobre una celda esquina del bloque y arrastrar o manteniendo pulsada la tecla Shift hasta la esquina opuesta.
  - Si el bloque no es contiguo pulsar la tecla Ctrl.
  - Toda la hoja: Pulsar en el botón de la esquina superior izquierda.
- Borrar un bloque de celdas:
  - Primero se selecciona el bloque de celdas y luego se pulsa la tecla Supr.

# Operaciones en bloque de celdas

- Selección de filas (columnas) enteras:
  - Hacer clic sobre el número (letra) que identifica la fila (columna).
  - Para seleccionar filas (columnas) contiguas se selecciona la primera y se arrastra el ratón sobre los identificadores de fila (columna).
  - También se hace clic sobre el primer identificador y manteneniendo pulsada la tecla Shift se hace clic sobre el último identificador.
  - Si los bloques no son contiguos mantener pulsada la tecla Ctrl.

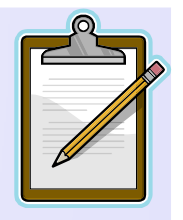

# Nombres de celdas (I)

- Excel permite asignar nombres (propios) a celdas o bloques de celdas, así como constantes y fórmulas.
- Los nombres se pueden pueden usar en fórmulas.
- El nombre es válido en todo el libro, por tanto no se puede dar el mismo nombre a dos celdas, rangos, constantes o fómulas diferentes, pero sí se puede dar nombres diferentes.
- La sintaxis de los nombres es similar a las variables de un lenguaje de programación (p.e. Fortran)

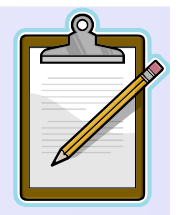

# Nombres de celdas (II)

- Para asignar un nombre a una celda o bloque:
  - Seleccionar la celda o rango.
  - Clic en el interior del Cuadro de nombres.
  - Tecleamos el nombre.
  - Pulsamos la tecla Entrar (Intro).  $\leftarrow$  No olvidar!

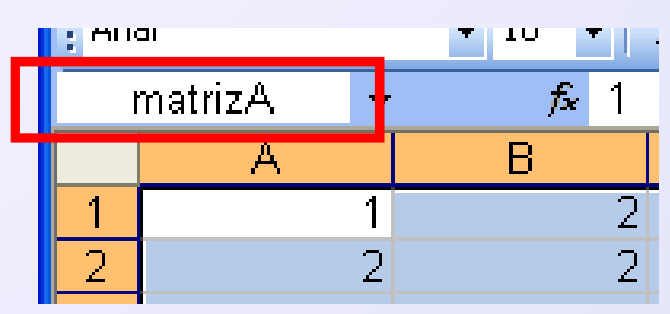

# Nombres de constantes o fórmulas

• Para asignar un nombre a una constante o fórmula:

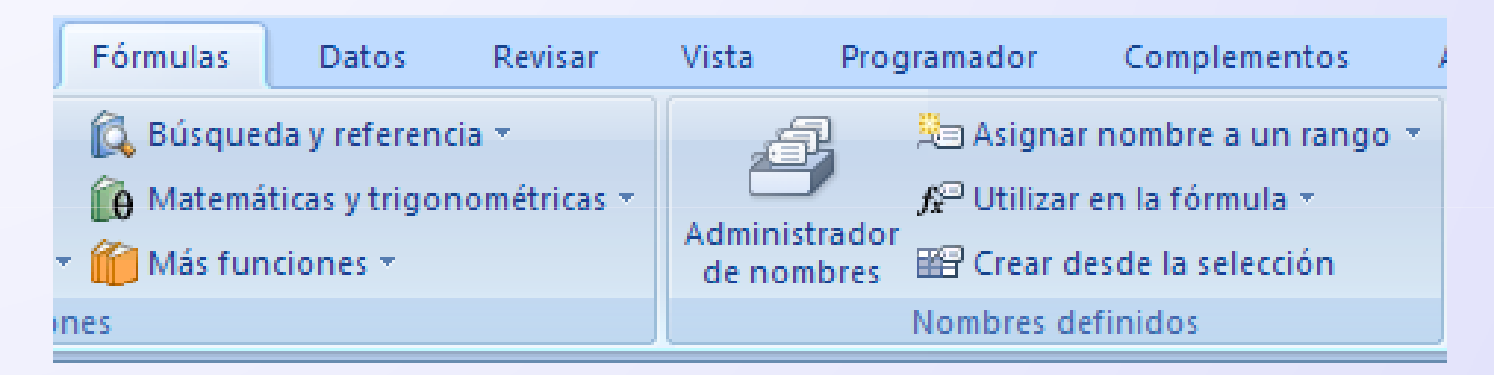

56

#### Copiar

- Método I Copiar y Pegar
  - Seleccionar el bloque de celdas.
  - Seleccionar Copiar en el menú Portapapeles.
  - Mover el puntero a la esquina superior izquierda de la nueva ubicación.
  - *Pulsar* Enter o seleccionar Pegar en el menú Portapapeles. .
- Método II con el ratón
  - Seleccionar el bloque de celdas.
  - *Mover* el puntero a cualquier borde de las celdas seleccionadas.
  - Pulsar la tecla Ctrl y el botón izquierdo del ratón y arrastrar el bloque a la nueva ubicación.
  - Soltar el botón del ratón.

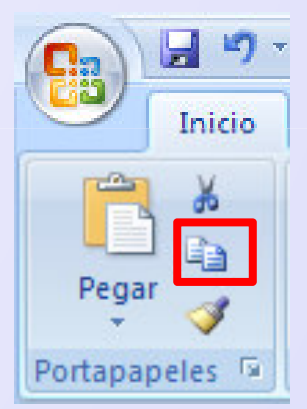

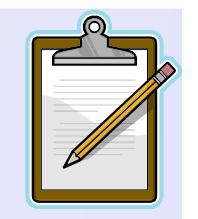

57

#### Mover

- Método I Cortar y Pegar
  - Seleccionar el bloque de celdas.
  - Seleccionar Cortar en el menú Portapapeles.
  - Mover el puntero a la esquina superior izquierda de la nueva ubicación.
  - *Pulsar* Enter o seleccionar Pegar en el menú Portapapeles.
- Método II con el ratón
  - Seleccionar el bloque de celdas.
  - Mover el puntero a cualquier borde de las celdas seleccionadas.
  - *Pulsar* el botón izquierdo del ratón y *arrastrar* el bloque a la nueva ubicación.
  - Soltar el botón del ratón.

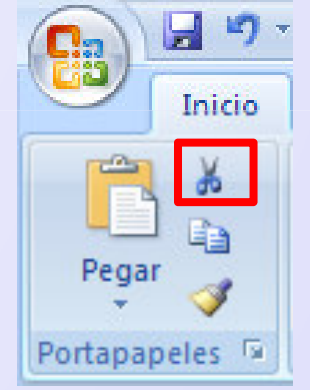

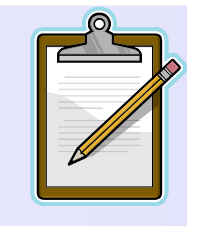

#### Insertar

- Celdas
  - Seleccionar la celda o bloque de celdas donde se desea insertar.
  - *Ejecutar* Inicio  $\rightarrow$  Celdas  $\rightarrow$  Insertar. Se abre la ventana Insertar celdas.
  - Seleccionar la opción que interesa. Pulsar Aceptar.

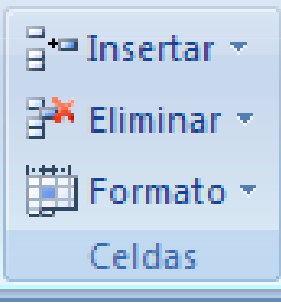

- Filas (columnas)
  - Seleccionar la fila(s) (columna(s)) donde se desea insertar.

- *Ejecutar* Insertar  $\rightarrow$  Filas (Columnas).

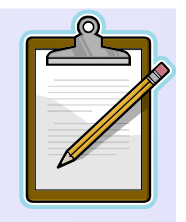

# Eliminar - Deshacer

- Usar el comando Inicio  $\rightarrow$  Celdas  $\rightarrow$  Eliminar
  - Seleccionar la celda o bloque de celdas que se desea eliminar.
  - *Ejecutar* Edición  $\rightarrow$  Eliminar. Se abre la ventana Eliminar celdas.
  - Seleccionar la opción que interesa. Pulsar Aceptar.
  - En el caso de seleccionar filas (columnas) se elimina directamente la selección.
- Para deshacer los cambios
  - Seleccionar Deshacer en el menú Edición.
  - O el icono Deshacer en la barra estándar.

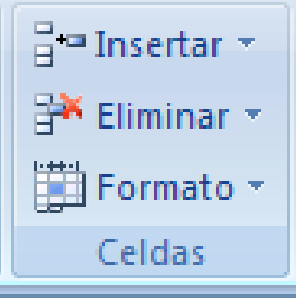

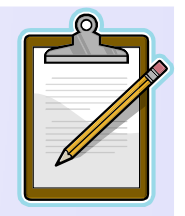

# Introducir datos repetidos

- Escribir el mismo dato en varias celdas de una hoja:
  - Seleccionar las celdas.
  - Introducir el dato.
  - Pulsar simultáneamente las teclas Ctrl Entrar.
- Escribir el mismo dato en varias hojas de un libro:
  - Seleccionar las hojas del libro (clic sobre su etiqueta y mantener pulsada la tecla Ctrl sobre el resto de etiquetas).
  - Teclear los datos sobre una de ellas.

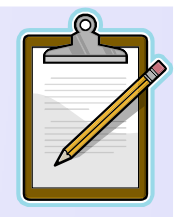

# Serie de datos o fechas

- Series de datos consecutivos mediante el controlador de relleno
  - *Introducir* el primer dato de la serie en una celda y *situar* el cursor sobre el controlador de relleno de la celda.
     Cuando adopte la forma + hacer clic con el botón izquierdo del ratón y arrastrar en la dirección vertical u horizontal que interesa.
  - Situar el puntero sobre el cuadro y hacer clic para desplegar el cuadro de opciones.
  - Hacer clic sobre la opción que interesa.

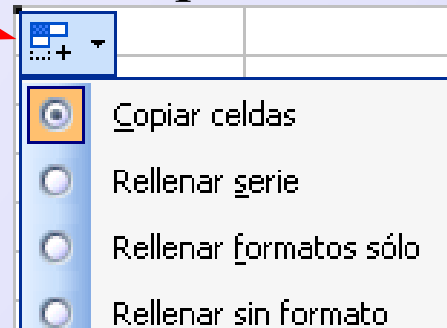

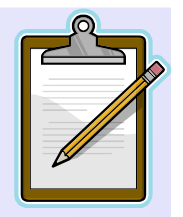

#### Listas personalizadas

 Se puede configurar con el comando Botón Microsoft Office → Opciones de Excel →Más frecuentes → Modificar listas personalizadas.

| Listas personalizadas:                        | E <u>n</u> tradas de lista: |          |                 |
|-----------------------------------------------|-----------------------------|----------|-----------------|
| NUEVA LISTA                                   |                             |          | <u>A</u> gregar |
| Lunes, Martes, Miércoles, Jueves, Viernes, S  | 5.                          |          | Fliminar        |
| ene, feb, mar, abr, may, jun, jul, ago, sep,  | C di                        |          | LIIIIIIGI       |
| enero, rebrero, marzo, abril, mayo, janio, ju | 11                          |          |                 |
|                                               |                             |          |                 |
|                                               |                             |          |                 |
|                                               |                             |          |                 |
|                                               |                             | ~        |                 |
| Presione Entrar para separar las entrada      | s de lista.                 |          |                 |
| Importar lista desde las celdas:              |                             | <b>I</b> | Importar        |
|                                               |                             |          |                 |
|                                               |                             |          |                 |

#### Series de datos lineales

- Con el controlador de relleno
  - *Introducir* los dos primeros datos de la serie en dos celdas contiguas de una fila (o columna).
  - Seleccionar dichas celdas.
  - Arrastrar el controlador de relleno horizontalmete (o verticalmente).
- Con el comando Edición→Rellenar→Series...

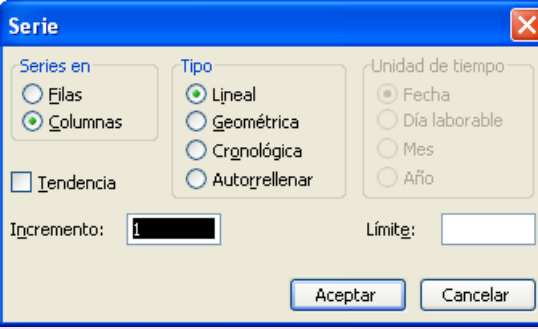

# Referencias de celda (I)

- Cuando se crea una fórmula se puede utilizar tres tipos de referencia a celdas y a rangos de celdas:
  - **Referencias relativas**, cuando al copiar la fórmula cambia la fila y la columna.
  - **Referencias absolutas**, cuando al copiar la fórmula **no** cambia la fila ni la columna.
  - Referencias mixtas, cuando al copiar la fórmula cambia la fila (columna) y permanece fija la columna (fila).
- Referencias relativas
  - Son las más frecuentes y son las que se usa por defecto.
  - Cuando se copia una fórmula, Excel actualiza automáticamente la fila y la columna ajustándolas a las de la celda en la que se ha hecho la copia.
  - Si en C1 hay una fórmula = A1+B1 y se copia en la celda C2, en la celda C2 la formula cambia automáticamente a: = A2+B2.

# Referencias de celda (II)

- Referencias absolutas
  - Se requieren cuando se necesita que una referencia a celda o rango no cambie al copiar la fórmula.
  - Para indicar referencia absoluta se antepone un signo dólar (\$) a la letra que indica la columna y otro signo dólar (\$) al número que indica la fila.
  - Ejemplo: Si en C1 hay una fórmula = \$A\$1+\$B\$1 y se copia en la celda C2, en la celda C2 la fórmula no cambia.
- Referencias mixtas
  - Se requieren cuando al copiar la fórmula no cambie la fila o columna.
  - Tienen una parte de referencia absoluta, que no cambia al copiar, y otra parte de la referencia relativa, que sí cambia al copiar.
  - Se antepone el signo dólar (\$) a la parte absoluta (fija).
  - Se puede usar la tecla F4 para introducir las referencias absolutas.

# Validación de datos (I)

- La protección de celdas es útil para impedir que el usuario modifique fórmulas, rótulos, etc.
- Para controlar la entrada de datos es útil la **validación de datos**. Así se restringe el tipo de datos, fija límites, establece valores de una lista, utiliza una fórmula, visualiza un mensaje al seleccionar una celda y un mensaje de error al introducir un dato erróneo.
- Para establecer un criterio de validación de datos:
  - Seleccionar una celda o rango.
  - Ejecutar comando Datos→Validación…

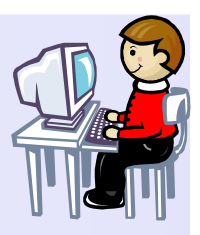

# Validación de datos (II)

| Validación de          | datos                                                           |                    |  |  |  |  |  |
|------------------------|-----------------------------------------------------------------|--------------------|--|--|--|--|--|
| Configuración          | Mensaje entrante                                                | Mensaje de error   |  |  |  |  |  |
| Criterio de valida     | ación —                                                         |                    |  |  |  |  |  |
| <u>P</u> ermitir:      |                                                                 |                    |  |  |  |  |  |
| Cualquier va           | lor 📉                                                           | [✔] Omitir blancos |  |  |  |  |  |
| Número ente<br>Decimal | ro                                                              |                    |  |  |  |  |  |
| Lista                  |                                                                 |                    |  |  |  |  |  |
| Hora                   | toyto                                                           |                    |  |  |  |  |  |
| Personalizad           | a                                                               |                    |  |  |  |  |  |
|                        |                                                                 |                    |  |  |  |  |  |
| Aplicar es             | Aplicar estos cambios a otras celdas con la misma configuración |                    |  |  |  |  |  |
| <u>B</u> orrar todos   | )                                                               | Aceptar Cancelar   |  |  |  |  |  |

• Ejemplo: validacion\_datos.xls.

#### Otras opciones de Edición

- Guardar la hoja de cálculo
  - Hay varias formas. La más común es pulsar el icono Guardar en la barra de herramientas estándar.
- Recuperar la hoja de cálculo
  - Seleccionar Abrir en la ventana obtenida obtenida al pulsar en el Botón de Office.
- Impresión de la hoja de cálculo
  - Para imprimir toda la hoja seleccionar Imprimir en la ventana obtenida obtenida al pulsar en el Botón de Office. Luego seleccionar la opción Hojas activas.
  - Para imprimir una parte se debe seleccionar el bloque de celdas previamente y escoger Selección.

# Funciones

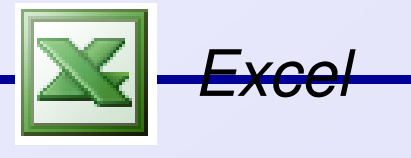

# Funciones (I)

- Las funciones son fórmulas predefinidas que ejecutan cálculos utilizando valores específicos (argumentos).
- Características de las funciones:
  - Estructura: Una función comienza por el nombre de la función, seguido de un paréntesis de apertura, los argumentos de la función separados por comas y un paréntesis de cierre. Ejm: SUMA(C1,C2,C3)
  - Argumentos: Los argumentos pueden obligatorios u opcionales. Pueden ser constantes, fórmulas u otras funciones Los tipos de dato pueden ser números, texto, valores lógicos, valores de error (p.e. #N/A), fechas o referencias de celda.

# Introducción de Funciones (II)

- *Directamente*, cuando se conoce la sintaxis de la función.
- Asistente para funciones, seleccionar Insertar→Función en la barra de herramientas estándar o en la barra de fórmulas.

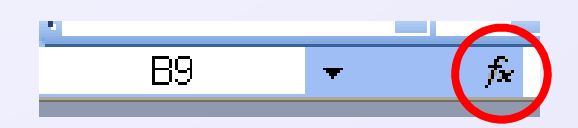

| Insertar función                                                                |                                                                                                    | ? 🔀      |
|---------------------------------------------------------------------------------|----------------------------------------------------------------------------------------------------|----------|
| Buscar una función:                                                             |                                                                                                    |          |
| Escriba una breve descripción<br>continuación, haga clic en Ir                  | IĽ                                                                                                    |          |
| O seleccionar una <u>c</u> ategoría:                                            | Ingeniería 🔽                                                                                                    |          |
| Seleccionar una <u>f</u> unción:                                                | Usadas recientemente 🛛 📐<br>Todas                                                                                           |          |
| BESSELI<br>BESSELJ<br>BESSELK<br>BESSELY<br>BIN.A.DEC<br>BIN.A.DEC<br>BIN.A.OCT | Financieras<br>Fecha y hora<br>Matemáticas y trigonométr<br>Estadísticas<br>Búsqueda y referencia<br>Base de datos<br>Texto |          |
| BESSELI(x,n)<br>Devuelve la función Bessel mo                                   | Información<br>Información<br>Ingeniería                                                                                    |          |
| Ayuda sobre esta función                                                        | Aceptar                                                                                                    | Cancelar |

#### Funciones (II)

La opción Ayuda sobre esta función ofrece una explicación, sintaxis, observaciones y ejemplos de cada función.

| Insertar función 🔹 🔀                                             | SUMA                                                                                                    |
|------------------------------------------------------------------|----------------------------------------------------------------------------------------------------|
| Buscar upa función:                                              | <u>Vea también</u>                                                                                                    |
|                                                                  | Suma todos los números de un rango.                                                                                                    |
| Escriba una breve descripción de lo que desea hacer y, a Ir      | Sintaxis                                                                                                    |
| continuación, haga clic en Ir                                    | SUMA(número1;número2;)                                                                                                    |
| O seleccionar una <u>c</u> ategoría: Matemáticas y trigonométi 🛩 | Número1;número2; son de 1 a 30 ar<br>obtener.                                                                                                    |
|                                                                  | Observaciones                                                                                                    |
| Seleccionar una tunción:                                         | <ul> <li>Se toman en cuenta números, valore<br/>que escriba directamente en la lista d<br/>ejemplos.</li> </ul>                                                           |
| SENO<br>SENOH<br>SIGNO<br>SUBTOTALES                             | <ul> <li>Si un argumento es una matriz o refe<br/>en esa matriz o referencia. Se pasan<br/>lógicos, texto o valores de error en la<br/>ejemplo a continuación.</li> </ul> |
| SUMA                                                             | • Los argumentos que sean valores de                                                                                                    |
| SUMA.CUADRADOS                                                   | números causarán errores.                                                                                                    |
| SUMA(número1.número2)                                            | Ejemplo                                                                                                    |
| Suma todos los números en un rango de celdas.                    | El ejemplo puede resultar más fácil de en<br>en blanco.                                                                                                    |
|                                                                  | ▶ ¿Cómo?                                                                                                    |
| Avuda cobre esta función                                         | A                                                                                                    |
| Aceptar Cancelar                                                 | 1 Datos                                                                                                    |
|                                                                  | 2 -5                                                                                                    |
|                                                                  | 3 15                                                                                                    |

Mostrar todo
 SUMA
 <u>Vea también</u>
 Suma todos los números de un rango.
 <u>Sintaxis</u>
 SUMA(número1;número2; ...)
 Número1;número2;... son de 1 a 30 argumentos cuyo valor total o suma desea obtener.
 Observaciones
 Se toman en cuenta números, valores lógicos y representaciones de números que escriba directamente en la lista de argumentos. Consulte los dos primeros ejemplos.
 Si un argumento es una matriz o referencia, sólo se considerarán los números en esa matriz o referencia. Se pasan por alto las celdas vacías, valores lógicos, texto o valores de error en la matriz o en la referencia. Vea el tercer ejemplo a continuación.
 Los argumentos que sean valores de error o texto que no se pueda traducir a números causarán errores.
 Ejemplo
 El ejemplo puede resultar más fácil de entender si lo copia en una hoja de cálculo en blanco.
 ¿Cómo?
## Más sobre Funciones (III)

- Se puede introducir funciones anidadas con el asistente para funciones.
- Las funciones Suma, Promedio, Cuenta, Máx y Mín se usan con mucha frecuencia y por ello están disponibles en el botón Autosuma de la pestaña Fórmulas.

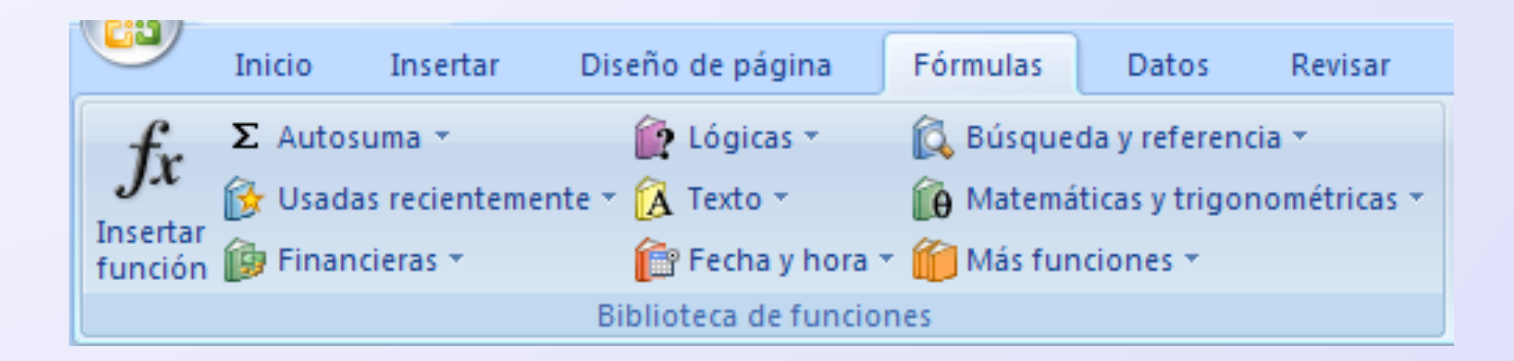

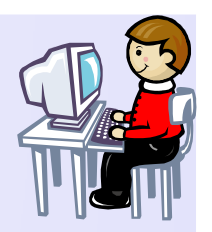

## Ejemplos

• Notas de alumnos (Ejemplo2.xls)

| 🔊 Ejemplo 2                                                                                                    |                            |         |         |              |            |  |  |
|----------------------------------------------------------------------------------------------------|----------------------------|---------|---------|--------------|------------|--|--|
|                                                                                                    | A                          | В       | С       | D            | E          |  |  |
| 1                                                                                                    | Estudiante                 | Examen1 | Examen2 | Examen Final | Nota Final |  |  |
| 2                                                                                                    | GARCIA GARCIA, PAULA       | 82      | 77      | 94           | 84.3       |  |  |
| 3                                                                                                    | GARCIA ESTEBANEZ, DAVID    | 66      | 80      | 75           | 73.7       |  |  |
| 4                                                                                                    | GARCIA DIEZ,ELENA          | 95      | 100     | 97           | 97.3       |  |  |
| 5                                                                                                    | CARRASCAL CUEVAS,EVA MARIA | 47      | 62      | 78           | 62.3       |  |  |
| 6                                                                                                    | CAO MANUEL, JAVIER         | 80      | 58      | 73           | 70.3       |  |  |
| 7                                                                                                    | BARRIOS CUESTA, PAZ GLORIA | 74      | 81      | 85           | 80         |  |  |
| 8                                                                                                    | BALTAR BARRIO, JAVIER      | 57      | 62      | 67           | 62         |  |  |
| 9                                                                                                    |                            |         |         |              |            |  |  |
| 10                                                                                                    | Promedio                   | 71.6    | 74.3    | 81.3         | 75.7       |  |  |
| 11                                                                                                    |                            |         |         |              |            |  |  |
| Image: Application of the second second |                            |         |         |              |            |  |  |

### Funciones Lógicas

 SI comprueba si se cumple una condición y devuelve un valor si se evalúa como VERDADERO y otro valor si se evalúa como FALSO.

Permiten crear funciones lógicas:

- Y
- 0
- NO

## Funciones Fecha y Hora

- Excel representa los días mediante números enteros secuenciales llamados **números de serie de fecha**.
- Para representar la hora usa la parte decimal del número de serie. Excel usa las fechas como números en fórmulas y funciones.
- HOY, AHORA
- DIA, MES, AÑO
- DIASEM, FECHA, DIAS360
- HORA, MINUTO, SEGUNDO
- NSHORA, FECHA.MES

## Funciones Búsqueda y Referencia

- Las funciones de búsqueda permiten localizar un valor en una lista y extraer información de una tabla o matriz de datos.
- BUSCARV, BUSCARH, BUSCAR
- COINCIDIR, INDICE
- TRANSPONER (operación matricial)

## **Funciones Financieras**

- Excel incorpora funciones que permiten resolver la mayoría de problemas financieros de las empresas y de evaluación de proyectos.
- PAGO, PAGOINT, PAGOPRIN
- VA, VF, NPER, TASA
- VNA, TIR

Funciones Matemáticas y trigonométricas

- Excel ofrece un repertorio de funciones matemáticas y trigonométricas amplio.
- PI, SUMA, PRODUCTO, POTENCIA, RESIDUO, ABS, SIGNO, RAIZ, NUMERO.ROMANO, SUMAR.SI, SUMAPRODUCTO, REDONDEAR, TRUNCAR, ENTERO, COMBINAT, M.C.D., M.C.M.
- EXP, LN, LOG, LOG10, ALEATORIO
- ACOS, ASENO, ACOSH, ASENOH, ATAN, ATAN2, ATANH, COS, COSH, GRADOS, RADIANES, SENO, SENOH, TAN, TANH
- MDETERM, MINVERSA, MMULT

## **Funciones Estadísticas**

- Excel ofrece un repertorio de funciones estadísticas amplio.
- CONTAR, CONTAR.BLANCO, CONTARA, CONTAR.SI, FRECUENCIA, MIN, MAX, MEDIANA, MODA, PROMEDIO.
- PENDIENTE, INTERSECCION.EJE, ESTIMACION.LINEAL, COEF.DE.CORREL
- DESVEST, DISTR.BINOM, DISTR.NORMAL, PRUEBA.F, VAR

## Funciones Información y Texto

- Las funciones de información permiten comprobar el tipo de dato de un valor o de una referencia. Útiles para comprobar el tipo de resultado que se ha obtenido de un cálculo. Normalmente se usan combinadas con la función SI.
- Las funciones de texto permite realizar operaciones sobre el texto.
- ESBLANCO, ESERROR, ESNUMERO, ESTEXTO, TIPO.
- CONCATENAR, DECIMAL, MONEDA, TEXTO, MAYUS, MINUSC, NOMPROPIO, VALOR.

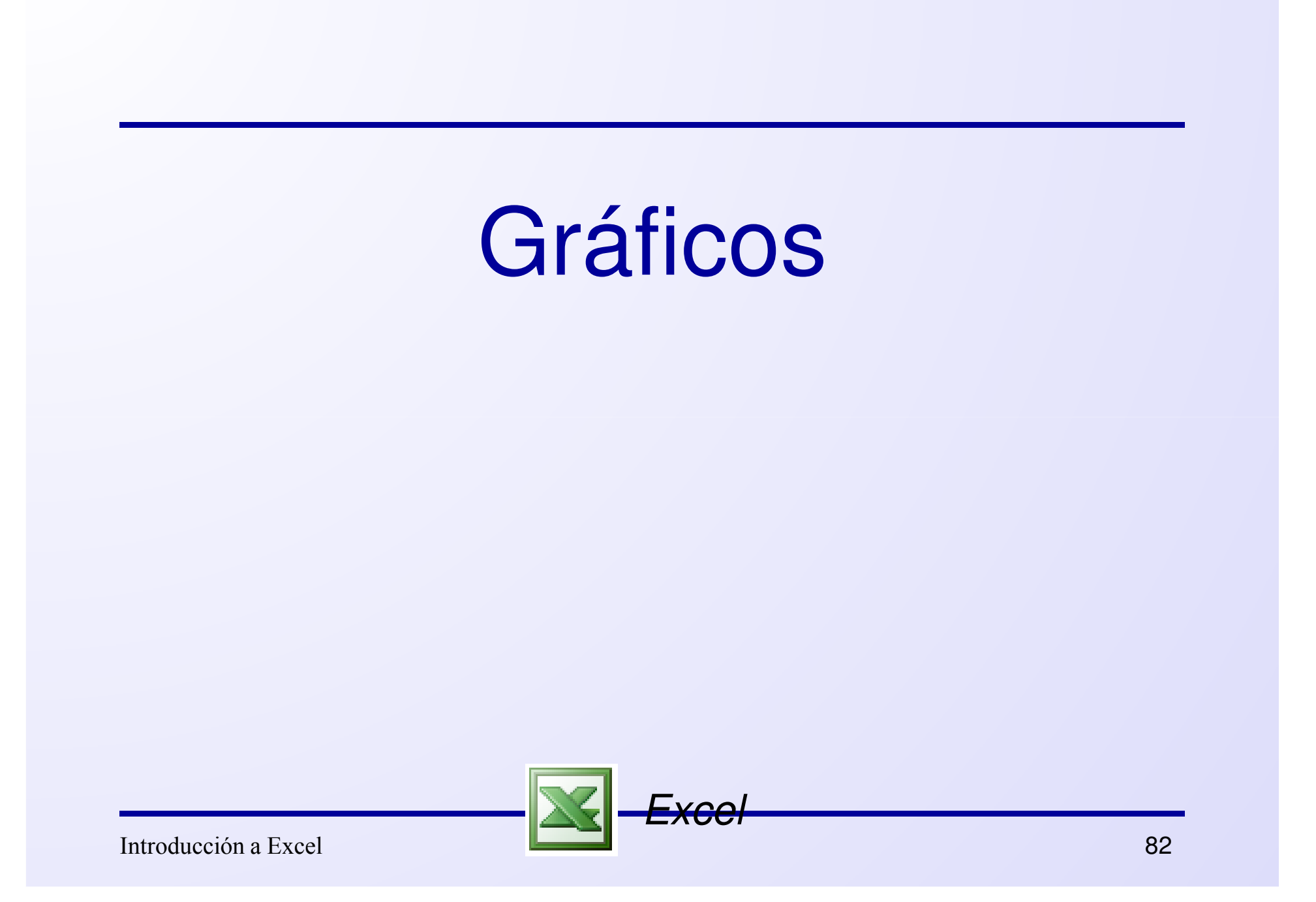

## Gráficos de datos (I)

- La obtención de gráficos de datos es la tarea más común realizada con una hoja de cálculo.
- Excel dispone de un asistente para gráficos para crear con facilidad gráficos que muestran la información de modo claro y atractivo.
- Conceptos para crear gráficos:
  - Cada dato en la hoja se representa en el gráfico mediante un *marcador de dato*.
  - Cada conjunto de datos constituye una serie de datos.
  - Cada componente de una serie de datos constituye una categoría.

#### Gráficos de datos (II)

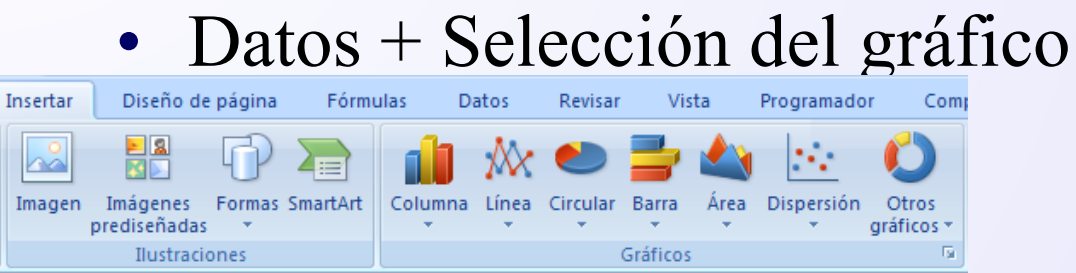

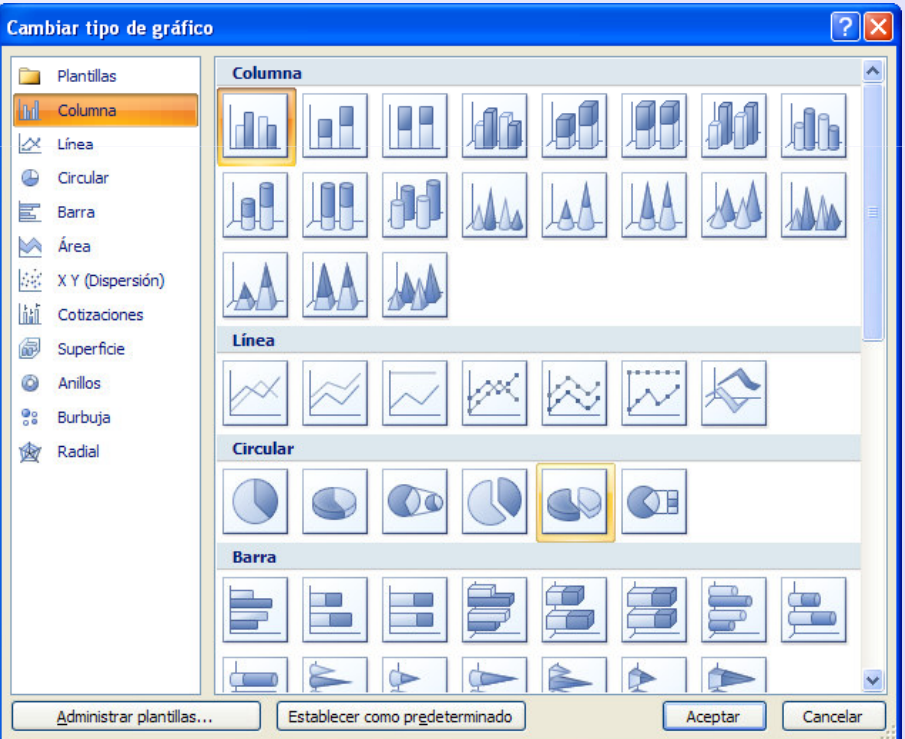

## Elementos de los gráficos

- 1. El área del gráfico.
- 2. El área de trazado del gráfico.
- 3. Los puntos de datos de la serie de datos que se trazan en el gráfico.
- 4. Los ejes horizontal (categorías) y vertical (valores) en los que se trazan los datos del gráfico.
- 5. La leyenda del gráfico.
- 6. Un título de eje y de gráfico que puede agregar al gráfico.
- 7. Una etiqueta de datos que puede usar para identificar los detalles de un punto de datos de una serie de datos.

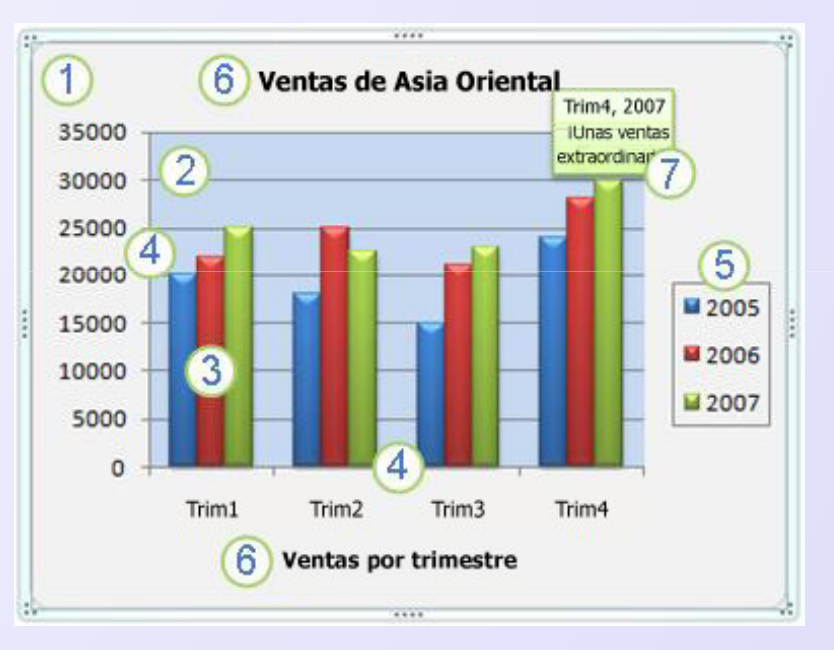

#### Hojas de gráfico y Gráfico Incrustado

- Hoja de gráfico, es una hoja de cálculo que contiene únicamente un gráfico.
- **Gráfico incrustado**, se considera como un objeto gráfico situado en la hoja.

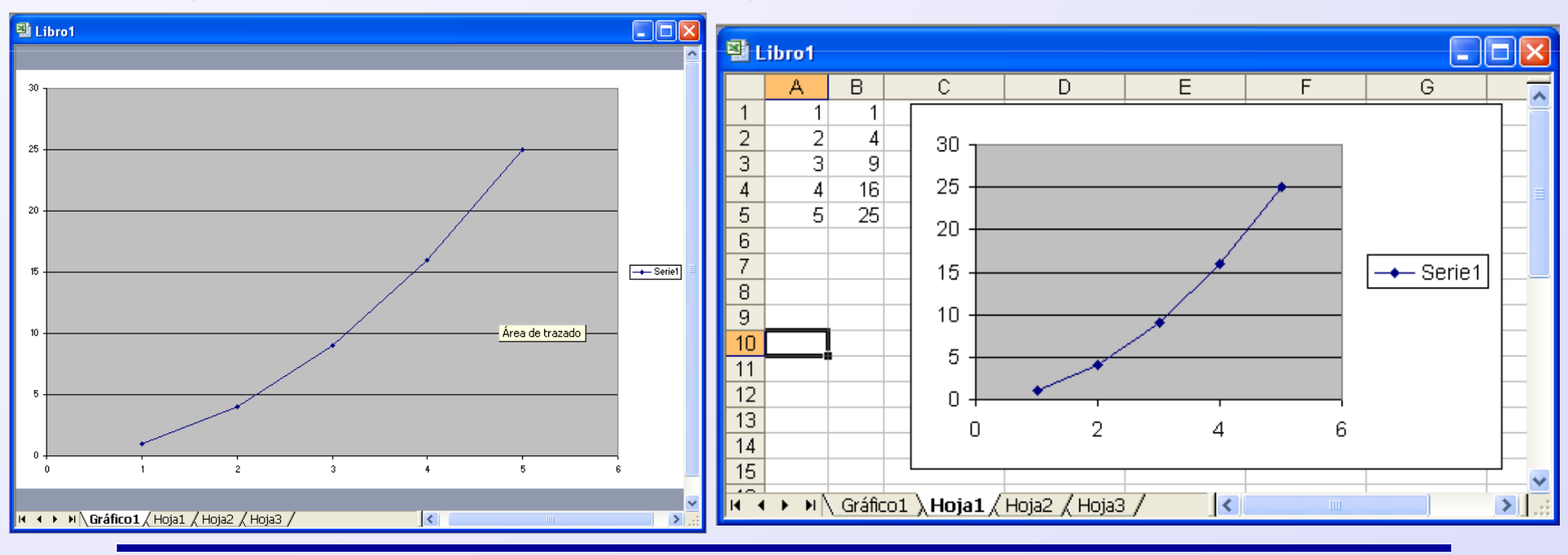

## Tipos de gráfico (I)

- Tipos estándar:
  - Columna y Barra, adecuados para comparar categorías.
  - Línea, apropiado para mostrar la tendencia de una serie de valores medidos a intervalos regulares de tiempo.
  - Circular, usados para representar las distintas partes que componen un total.
  - Área, iguales a los de líneas, pero rellenan los espacios comprendidos entre las líneas que representan los valores.
  - XY (dispersión), adecuado para representar pares de valores.

## Tipos de gráfico (II)

- Tipos estándar:
  - Cotizaciones, gráficos específicos para representra cotizaciones de valores bursátiles.
  - Superficie, crea superficies 3D o curvas de nivel en superficies.
  - Anillos, equivalente al gráfico circular, pero adaptado para representar varias series de datos.
  - **Burbujas**, similar al de dispersión pero con un valor adicional para tamaño del marcador.
  - Radial, radial con marcadores en cada valor de datos.

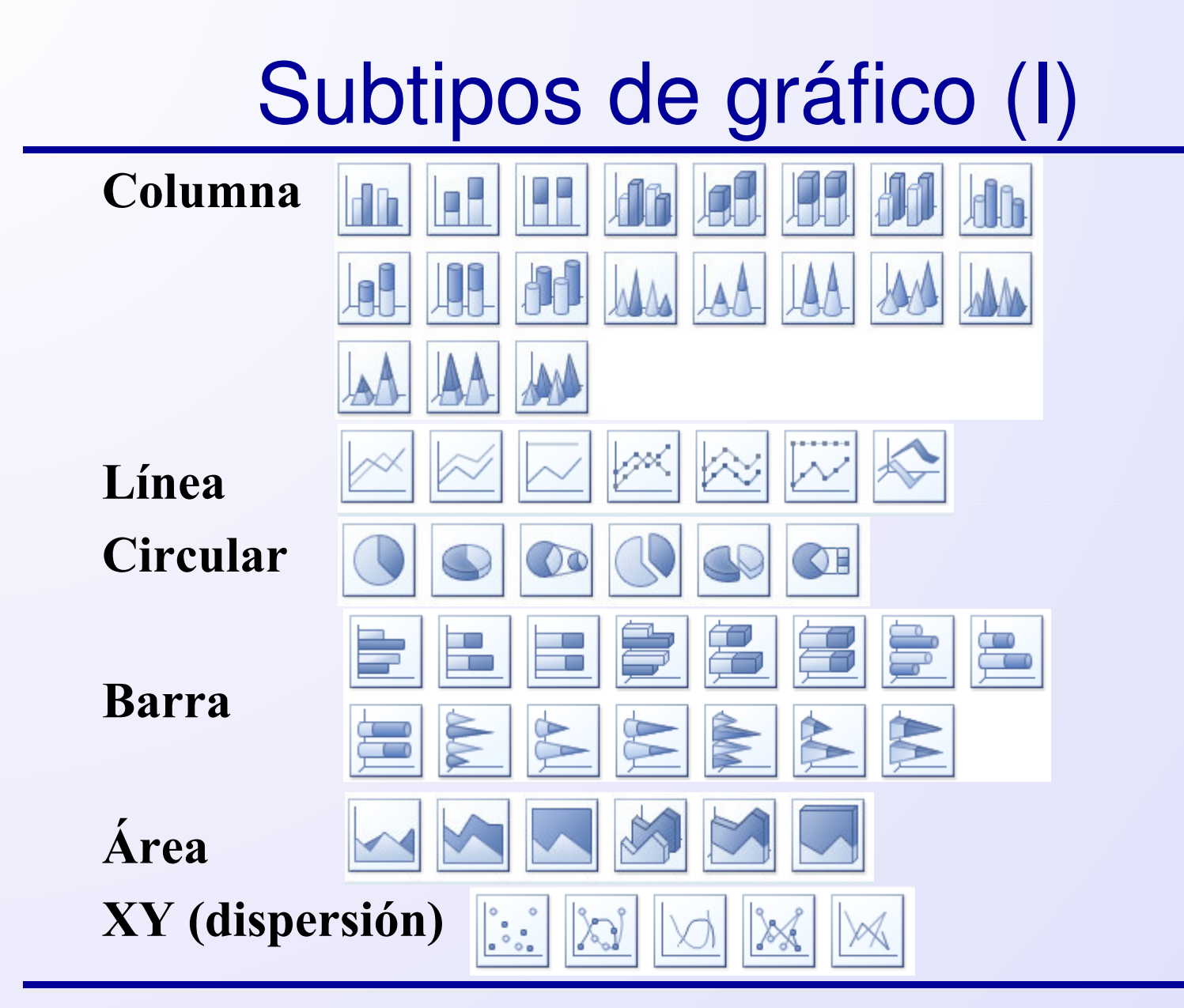

## Subtipos de gráfico (II)

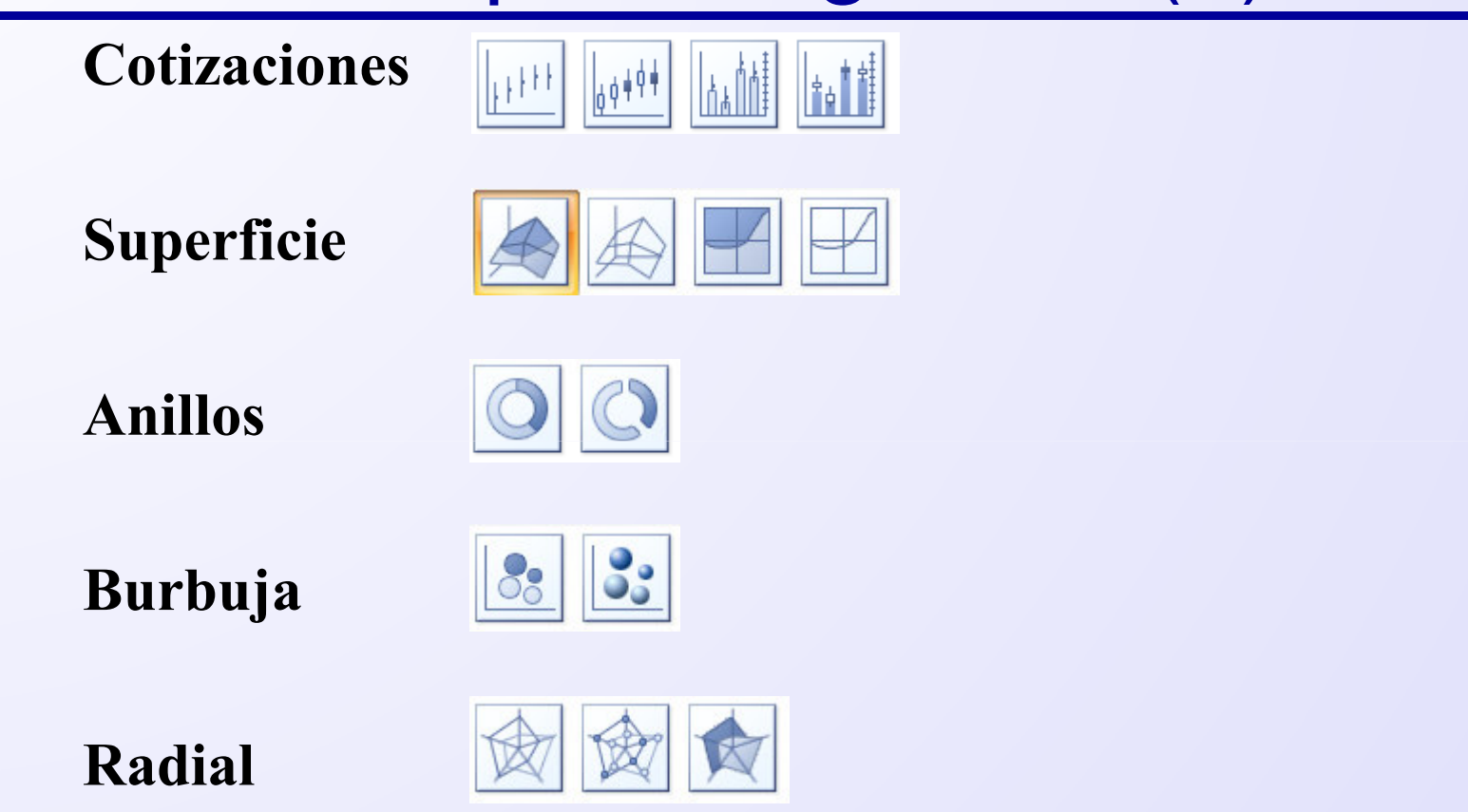

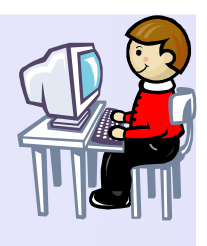

# Ejemplos de gráficos de datos

- Gráfico de barras (Ejemplo1.xls).
- Gráfico X-Y (Graficos.xls)

El voltaje en un condensador varía con el tiempo según la fórmula V= 10  $e^{-0.5t}$ 

donde: V representa el voltaje y

t el tiempo en segundos.

- Mostrar los datos con una precisión de tres decimales.
- Preparar un gráfico para el rango de 0 a 10 segundos.
- Etiquetar el gráfico para que sea legible.

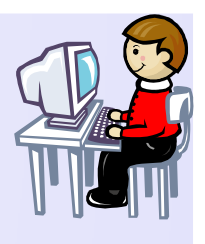

# Ejemplos de gráficos de datos

- Gráfico Semilog X-Y (Graficos.xls)
  - Hacer doble click sobre el eje o pulsar botón derecho del ratón y seleccionar Formato de ejes.
  - En la pestaña Escala seleccionar Escala

logarítmica.

| Formato de ejes 🛛 ? 🗙                                              |  |  |  |  |  |  |
|--------------------------------------------------------------------|--|--|--|--|--|--|
| Tramas Escala Fuente Número Alineación                             |  |  |  |  |  |  |
| Escala del eje de valores (Y)                                      |  |  |  |  |  |  |
| Automático                                                         |  |  |  |  |  |  |
| ✓ Mínimo: 0.01                                                     |  |  |  |  |  |  |
| Máximo: 10                                                         |  |  |  |  |  |  |
| ✓ Unidad mayor: 10                                                 |  |  |  |  |  |  |
| ✓ Unidad me <u>n</u> or: 10                                        |  |  |  |  |  |  |
| Eje de valores (X)                                                 |  |  |  |  |  |  |
| cruza en: 0.01                                                     |  |  |  |  |  |  |
| Unidades de visualización: Ninguna 🗹 🗹 Mostrar unidades de rótulos |  |  |  |  |  |  |
| 🗹 Escala logarítmica                                               |  |  |  |  |  |  |
| Ein de upleves (Y) evues en uplev méxime                           |  |  |  |  |  |  |
|                                                                    |  |  |  |  |  |  |
|                                                                    |  |  |  |  |  |  |
|                                                                    |  |  |  |  |  |  |
| Aceptar Cancelar                                                   |  |  |  |  |  |  |

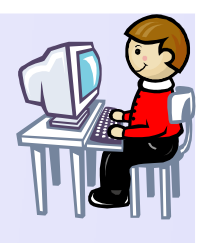

# Ejemplos de gráficos de datos

- Gráfico Log-Log X-Y (Graficos.xls)
  - Construir una hoja para calcular el área (A= $4\pi r^2$ ) y volumen de una esfera (V= $4/3 \pi r^3$ ) para r = rango de 1-10 en incrementos de 1.
  - Graficar el área y volumen en gráficos tipo X-Y y log-log

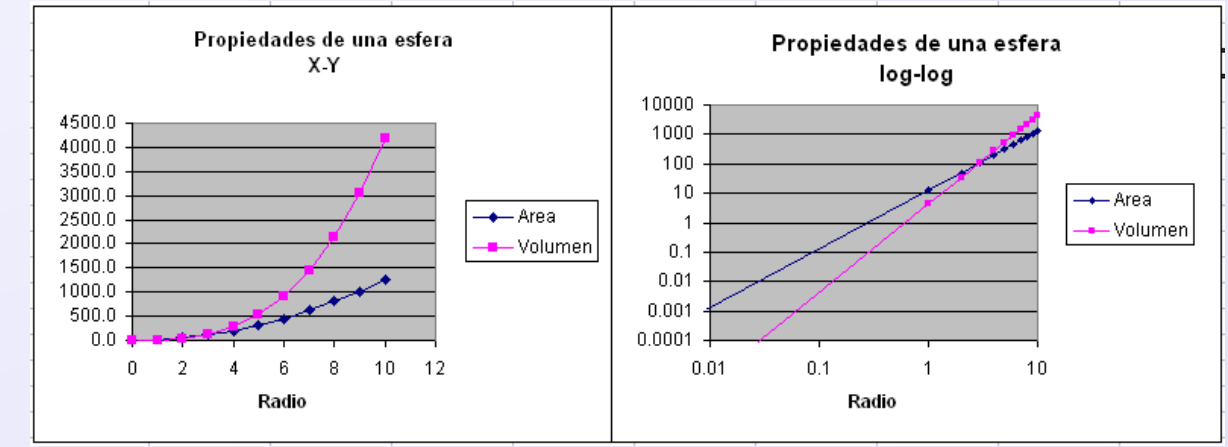

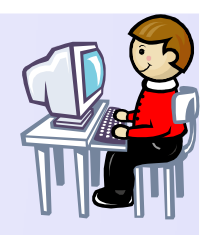

# Gráficos- Ejes múltiples

- Problema: Graficar varias series de datos con diferentes ordenes de magnitud.
- Ejemplo: Ejes\_multiples.xls
- Una opción es usar un eje secundario. Para ello seleccionar la serie y con el botón derecho del ratón seleccionar Formato de serie de datos. En la pestaña Eje seleccionar Eje secundario.
- Otra opción puede ser pasar los datos a escala similar multiplicando (o dividiendo) por un factor de escala (múltiplo de 10).

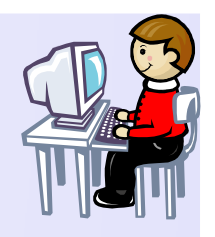

## Gráficos- Ejes múltiples

- Como Excel sólo admite un eje secundario, una opción adicional es crear un eje falso.
- Para crear el eje falso se mantiene una de las coordenadas constante. Es necesario editar manualmente los valores de Y.
- Se puede añadir elementos gráficos (flechas) y texto a partir de la barra de dibujo en el gráfico.

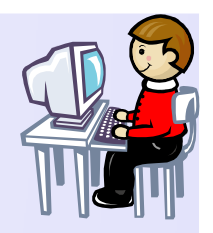

## Gráficos- Ejes múltiples

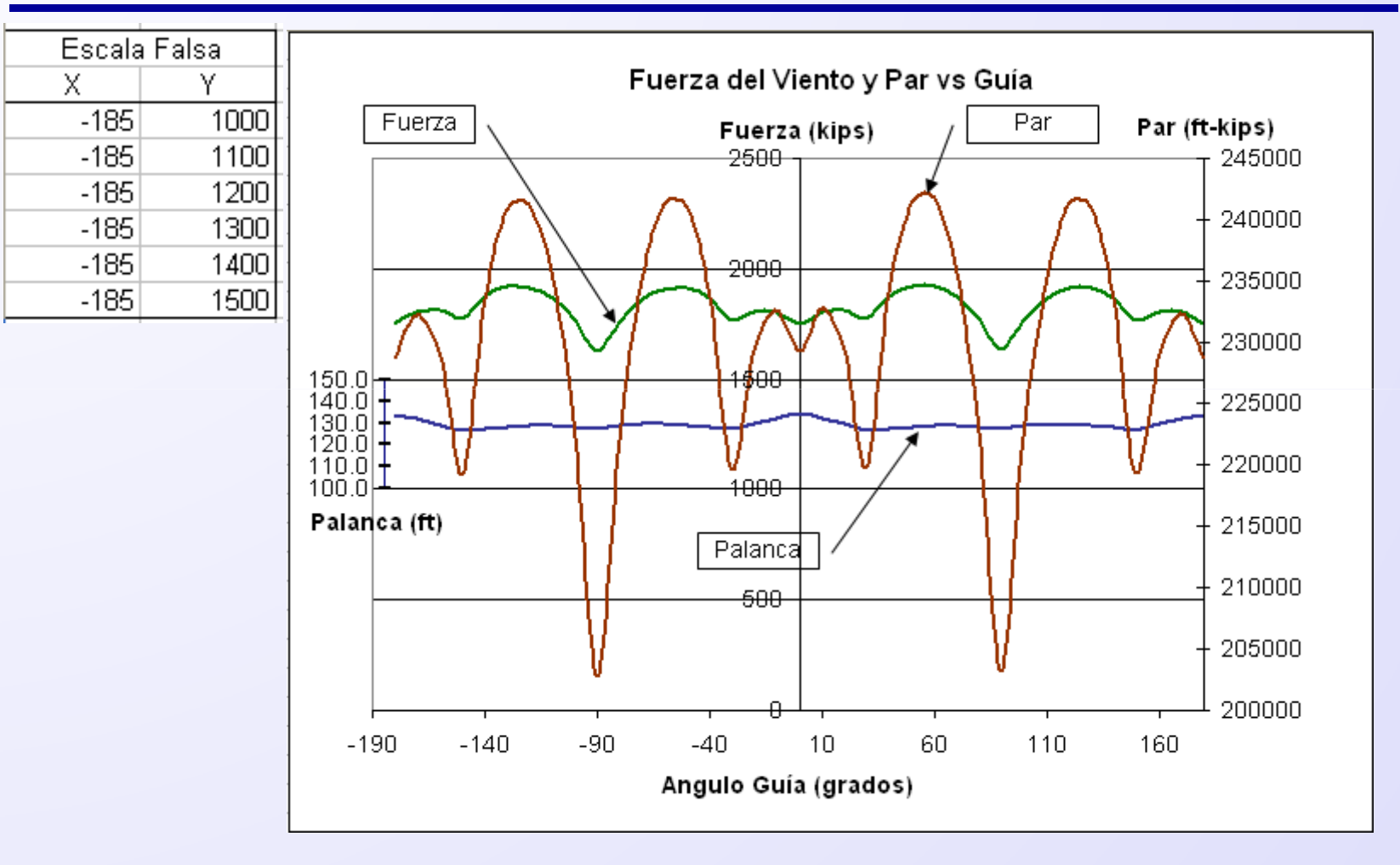

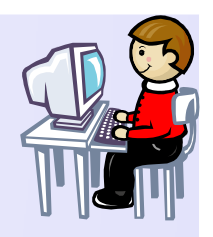

## Gráficos- tipo radial

- Problema: A partir de un gráfico creado cambiarlo sin partir de cero.
- Ejemplo: Ejes\_multiples.xls
- Seleccionar el gráfico con el botón derecho del ratón y cambar el tipo de gráfico a Radial.
- El tipo Radial exige que los datos de X estén espaciados uniformemente. El espacio entre las líneas de división siempre es uniforme y habrá tantos como datos.
- Modificar el Formato de líneas de división para representar adecuadamente los valores.

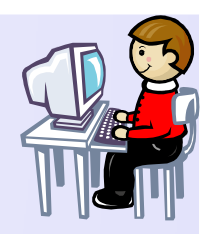

## Gráficos- tipo radial

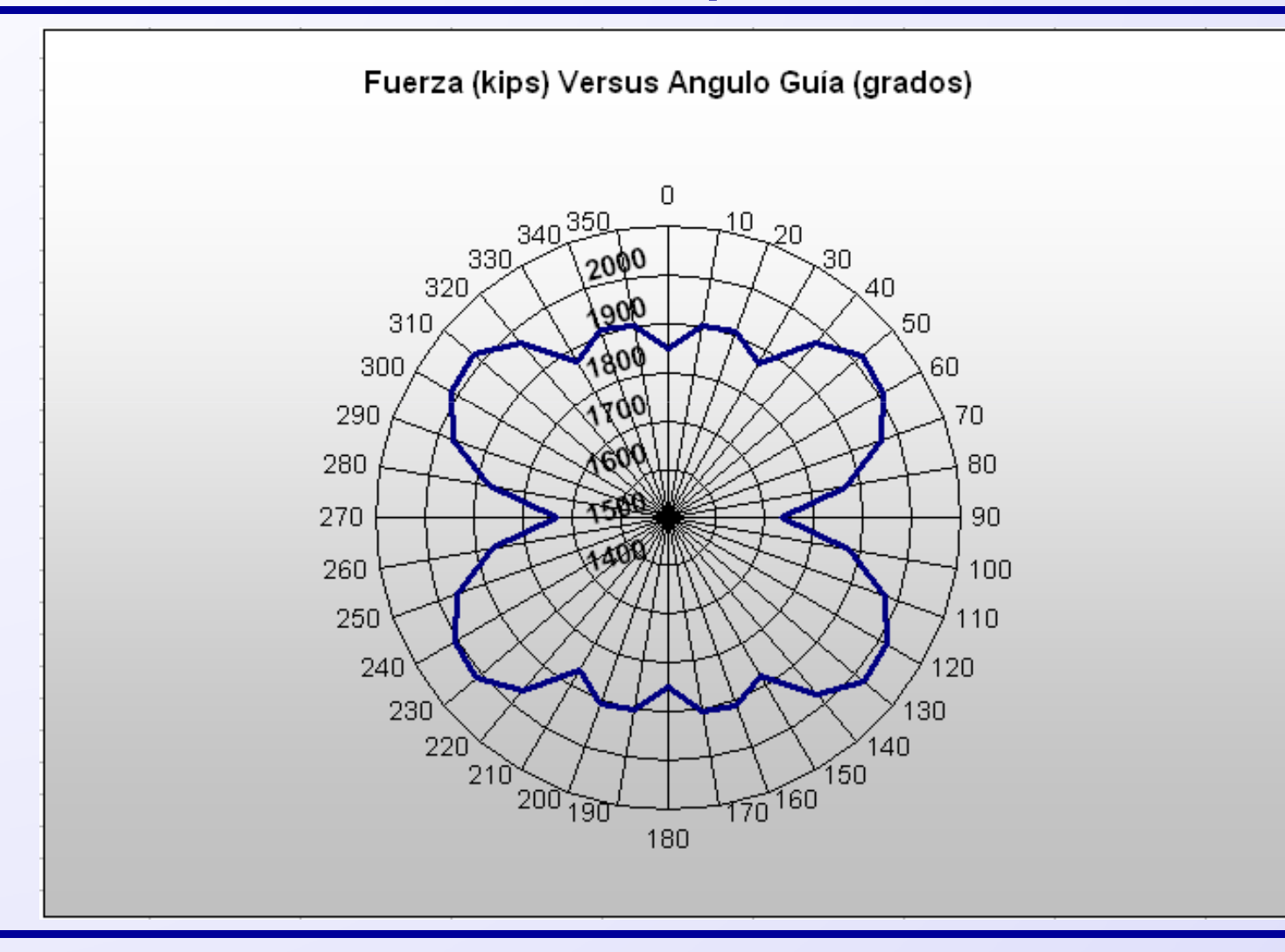

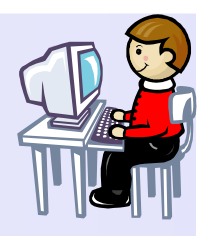

# Gráficos-Superficies 3D

- Problema: Crear un gráfico de superficie 3D para mostrar los resultados de un estudio de optimización multidimensional o mostrar datos topográficos.
- Ejemplo: Ejes\_multiples.xls
- Se utilizará el tipo de gráfico Superficie.
- Se requiere que los datos X e Y estén espaciados uniformemente. Se puede agregar una leyenda con un rango de colores apropiado para el usuario.
- Se puede representar el gráfico como malla de alambres o colores. Excel permite cambiar el punto de vista 3D.

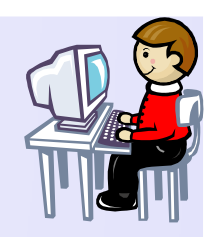

## Gráficos-Superficies 3D

• Ejemplo: gráfico de la función  $Z = \left(1 - \frac{\cos(x^2 + y^2)}{x^2 + y^2}\right) \cdot k$ 

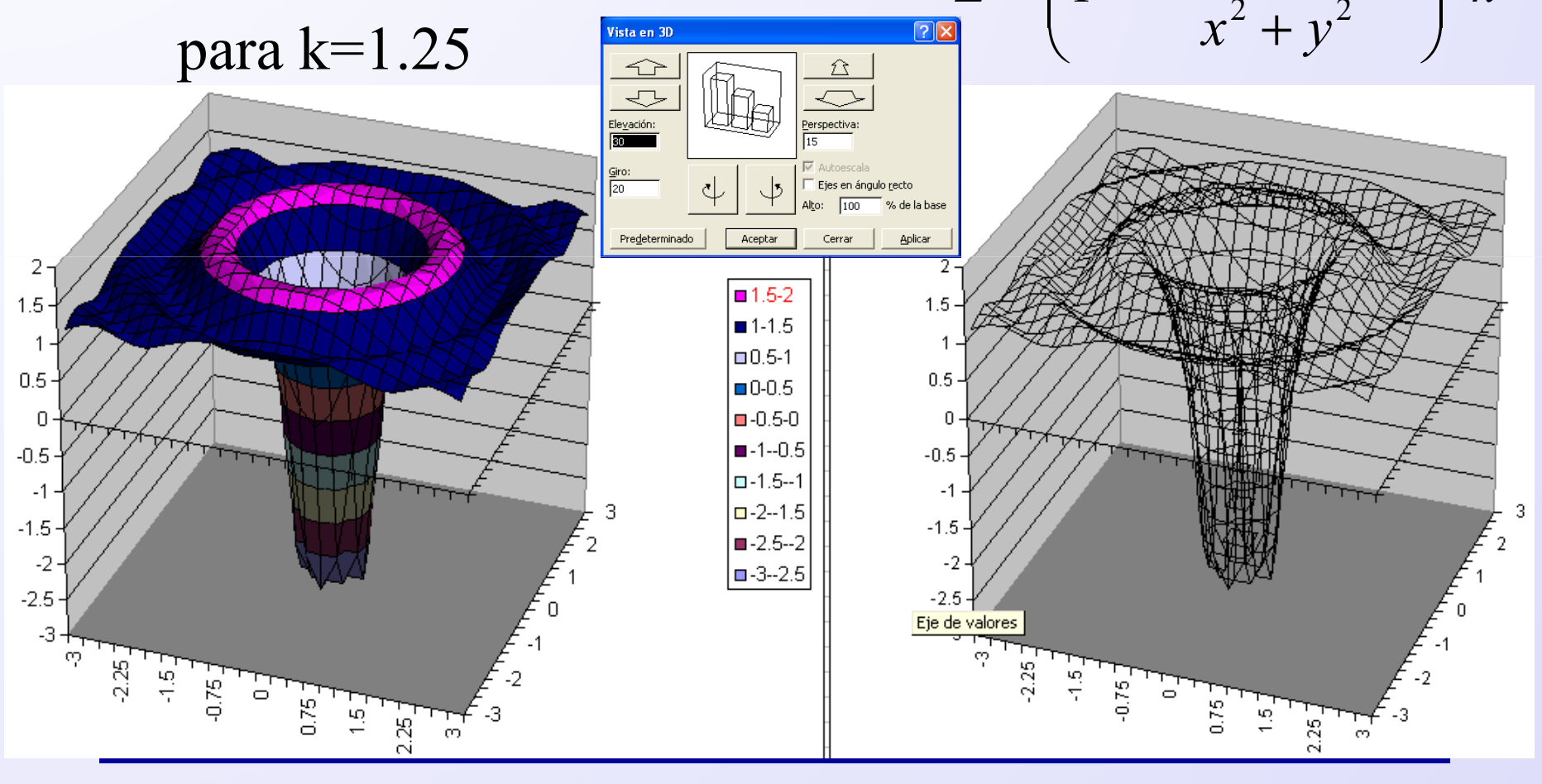

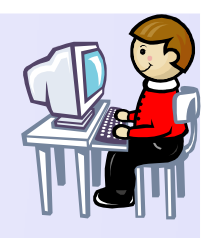

## Gráficos- Combinar tipos

- Problema: Mostrar distintas series de datos en el mismo gráfico con diferentes estilos.
- Ejemplo: Ejes\_multiples.xls
- Se fija el estilo de gráfico de cada serie por separado. Para ello se selecciona la serie con el botón derecho del ratón y se selecciona el tipo de gráfico adecuado.

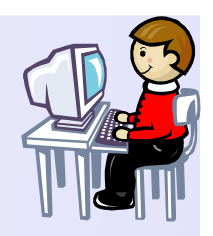

#### Gráficos- Combinar tipos

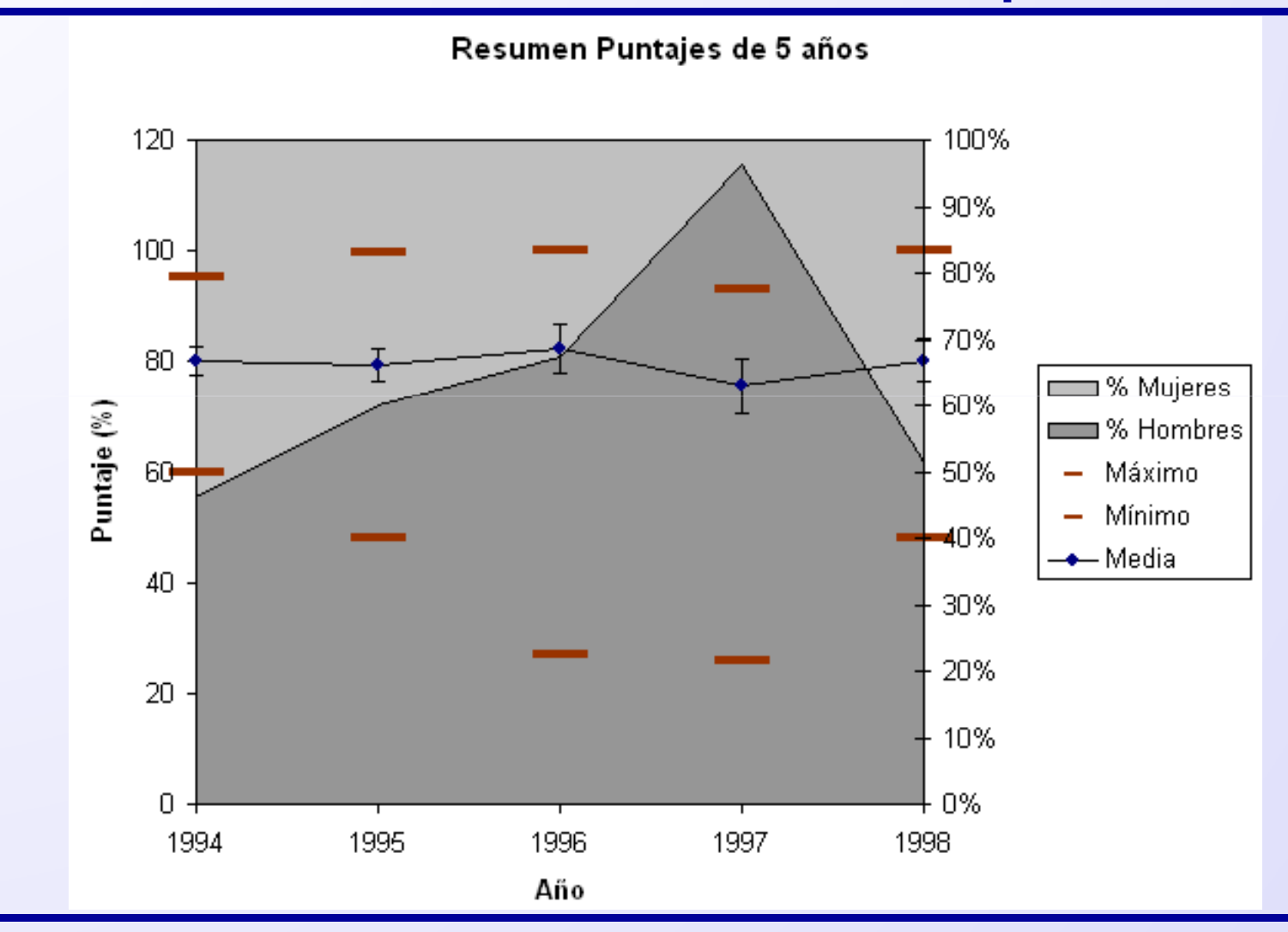

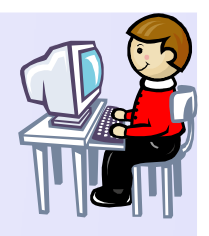

## Gráficos- Anotaciones

- Problema: Crear anotaciones y adornos en los gráficos para añadir información.
- Ejemplo: Ejes\_multiples.xls
- Se utiliza las herramientas de dibujo disponibles en Ver→Barras de Herramientas → Dibujo colocando los elementos gráficos sobre el gráfico y se les da el formato adecuado. También se puede usar sobre la hoja de cálculo.

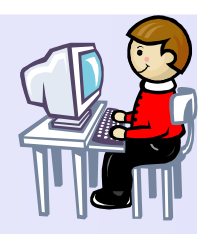

#### Gráficos-Anotaciones

Diagrama Par de Carga, Corte y Flexión

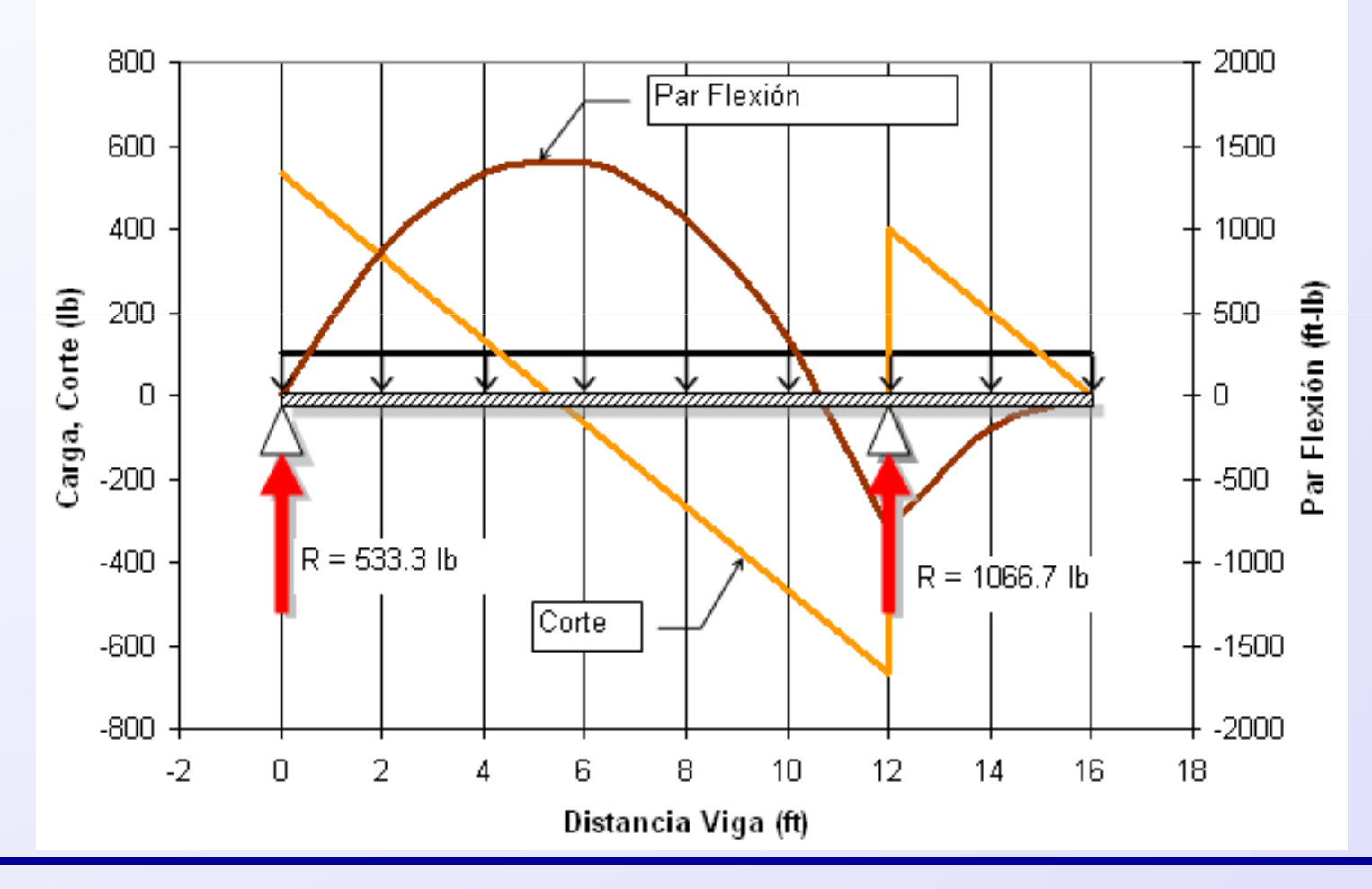

## Ajuste lineal por MMC

- Otro método rápido de obtener un ajuste lineal (y de otro tipo) a un conjunto tabulado en columnas de datos x (variable independiente) e y (variable dependiente) es:
- Graficar los datos como tipo de gráfico X-Y (dispersión) como puntos.
- Pulsar en uno de los puntos dato para seleccionar como objeto activo el conjunto de datos y pulsar el botón derecho del ratón para obtener el menú Gráfico.
- Seleccionar Añadir Línea de Tendencia en el menú Gráfico. Especificar el tipo de curva (Lineal) y llenar las opciones correspondientes. Conviene seleccionar en Opciones Presentar ecuación en el gráfico y el valor R (coeficiente de correlación). Es posible realizar extrapolación.

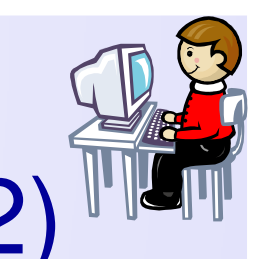

# Ajuste lineal por MMC a datos(2)

| Formato de <u>s</u> erie de datos<br>Tipo <u>d</u> e gráfico<br>Datos de <u>o</u> rigen<br>Agregar línea de <u>t</u> endencia<br>Borrar | Agregar línea de tendencia ? X                                                                                                    |
|----------------------------------------------------------------------------------------------------|----------------------------------------------------------------------------------------------------|
| Agregar línea de tendencia                                                                                                    | <u>Personalizada:</u> <u>Extrapolar</u>                                                                                                    |
| Tipo de tendencia o regresión<br>Lineal Logarítmica Polinomial<br>Potencial Exponencial Media móvil<br>A partir de las series:          | Hacia delante:       0       ↓       Unidades         Hacia atrás:       0       ↓       Unidades         Señalar intersección =       0       ↓         ✓ Presentar ecuación en el gráfico       ✓       Presentar el valor R cuadrado en el gráfico |
| Aceptar Cancelar                                                                                                    | Aceptar Cancelar                                                                                                    |

#### Ajuste lineal por MMC a datos(2) y = 0.5147x + 1.2794Fuerza ejercida por un resorte $R^2 = 0.9577$ Fuerza, N Desplazamiento desde la posición de equilibrio, cm

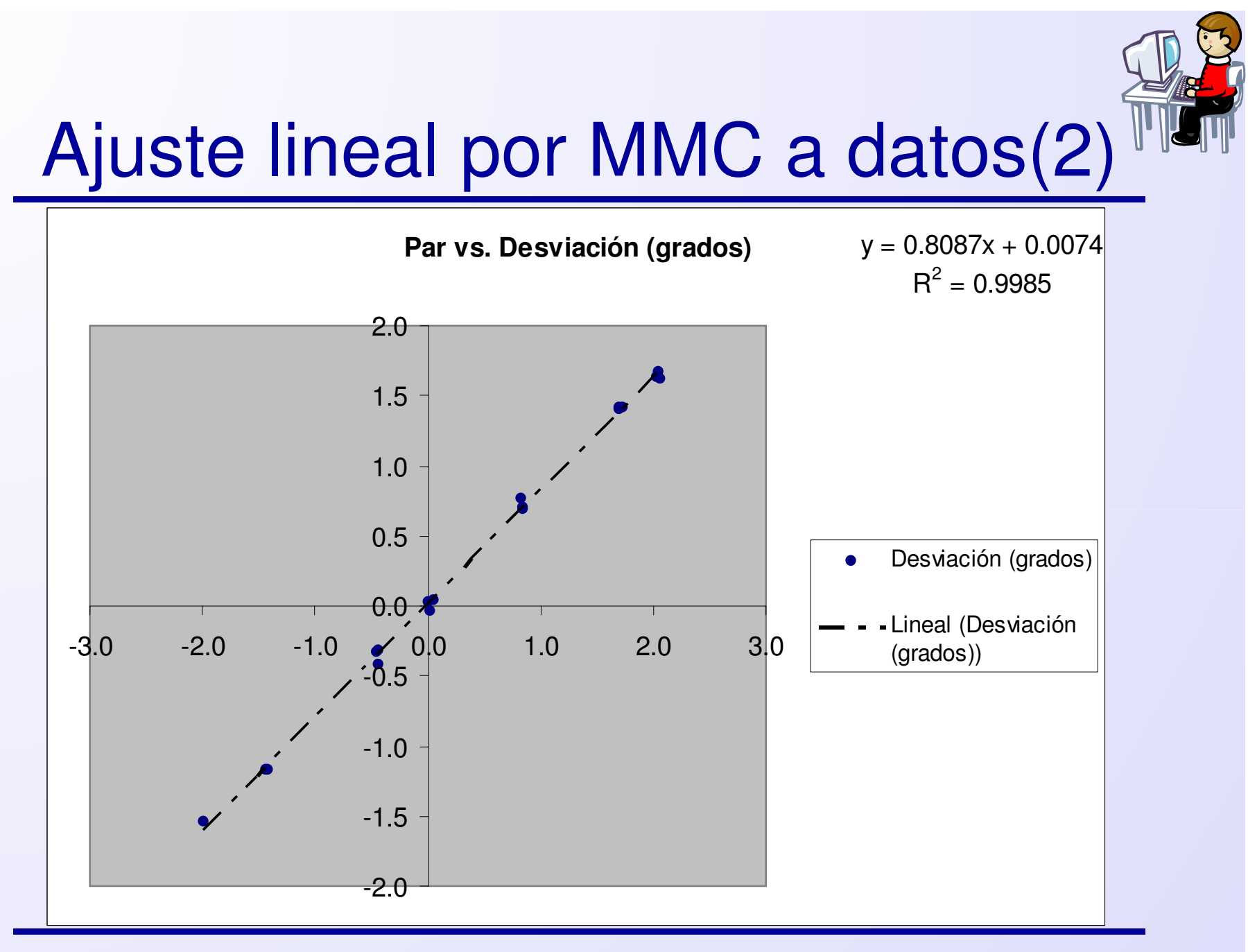
#### Otros tipos de ajuste

- Exponencial
- Potencial
- Polinómico: es necesario dar el orden del polinomio

| – Ejemplos | Agregar línea d                                                                                                    | le tendencia                                                               |            |         | ? ×      |
|------------|----------------------------------------------------------------------------------------------------|----------------------------------------------------------------------------|------------|---------|----------|
| – Ejemplos | Agregar línea d<br>Tipo Opci<br>Tipo de tenden<br>istricture<br>Lineal<br>Potencial<br><u>A</u> partir de las se<br>Tiempo, seg | iones<br>iones<br>icia o regresión<br>Logarítmica<br>Exponencial<br>eries: | Polinomial | Orden:  | ? ×      |
|            |                                                                                                    | T                                                                          |            | Aceptar | Cancelar |

# Selección de la mejor curva de ajuste a un conjunto de datos

- Método de prueba y error. Primero se grafican los datos como una línea recta.
- Si no se obtiene un buen ajuste, intentar diferentes tipos de curvas, usando evaluación visual ayudado por los resultados de la suma de cuadrados de los errores y el coeficiente de correlación (r<sup>2</sup>).
- Si no se obtienen resultados satisfactorios, intentar graficar los datos de otra manera (y 1/x, 1/y-x, etc.)
- En algunos casos se consiguen mejores ajustes escalando los datos (datos de x e y del mismo orden de magnitud).
- Cambio de escala (se obtiene una recta) para el paso 2:
  - Exponencial  $y = a e^{bx}$  log y vs. x (semi-log)
  - Logarítmico  $y = a \ln x + b$  y vs. log x (semi-log)
  - Potencial  $y = a x^b$  log y vs. log x (log log)

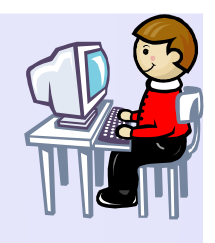

#### Ajuste exponencial de datos

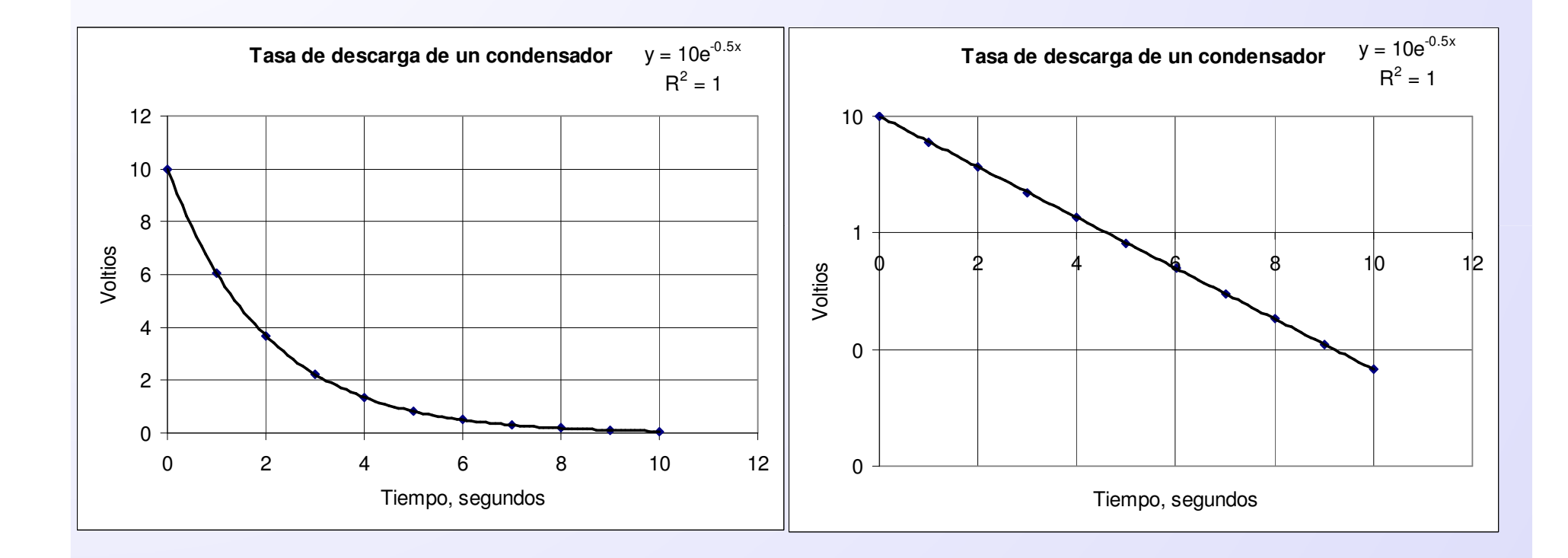

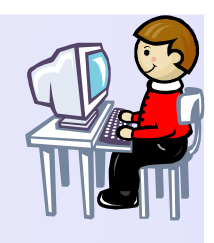

#### Ajuste logarítmico de datos

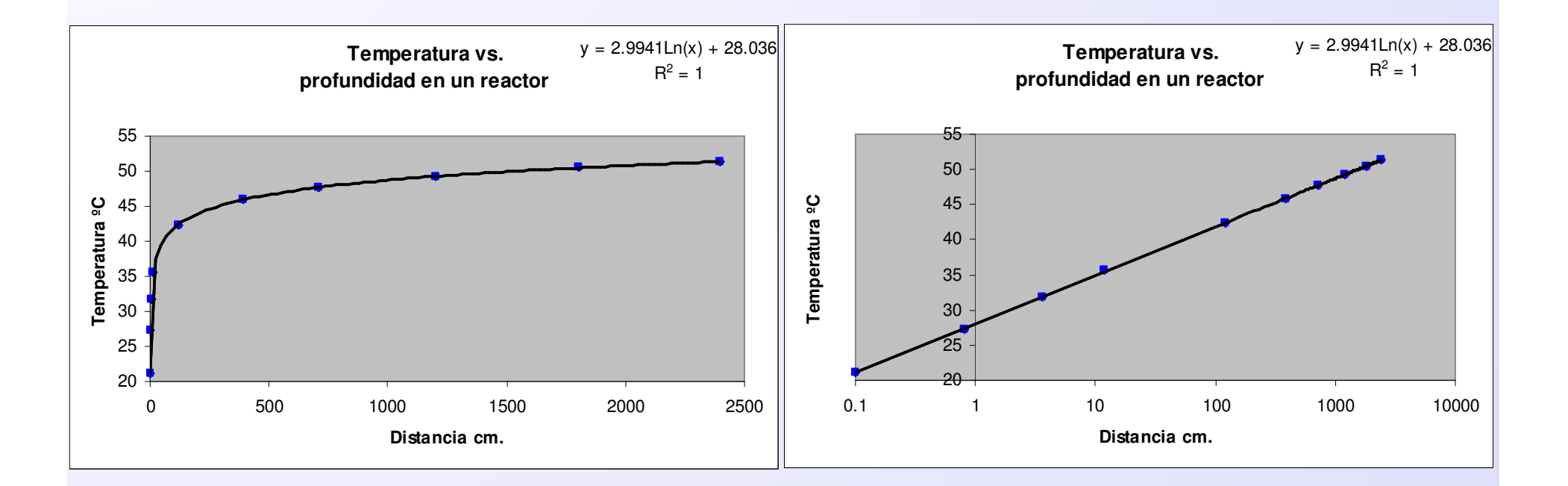

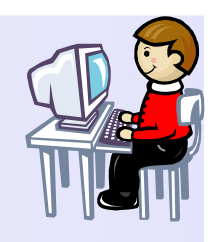

#### Ajuste potencial de datos

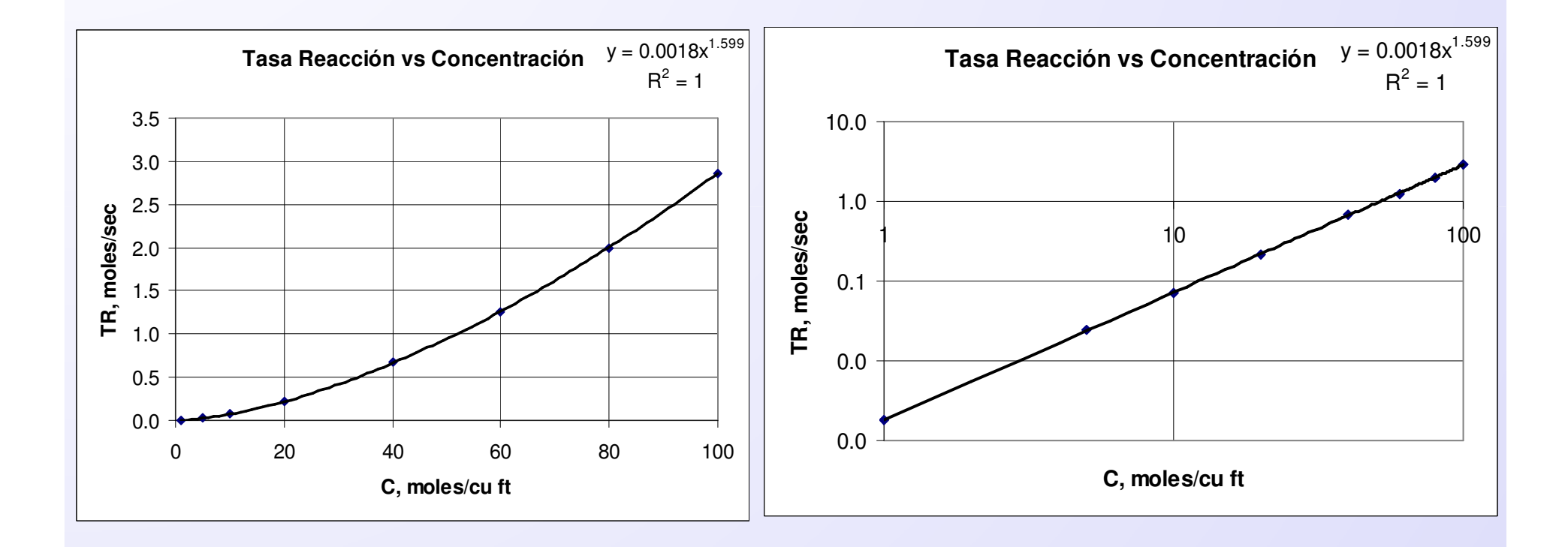

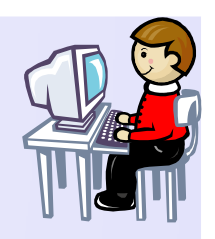

#### Ajuste polinomial de datos

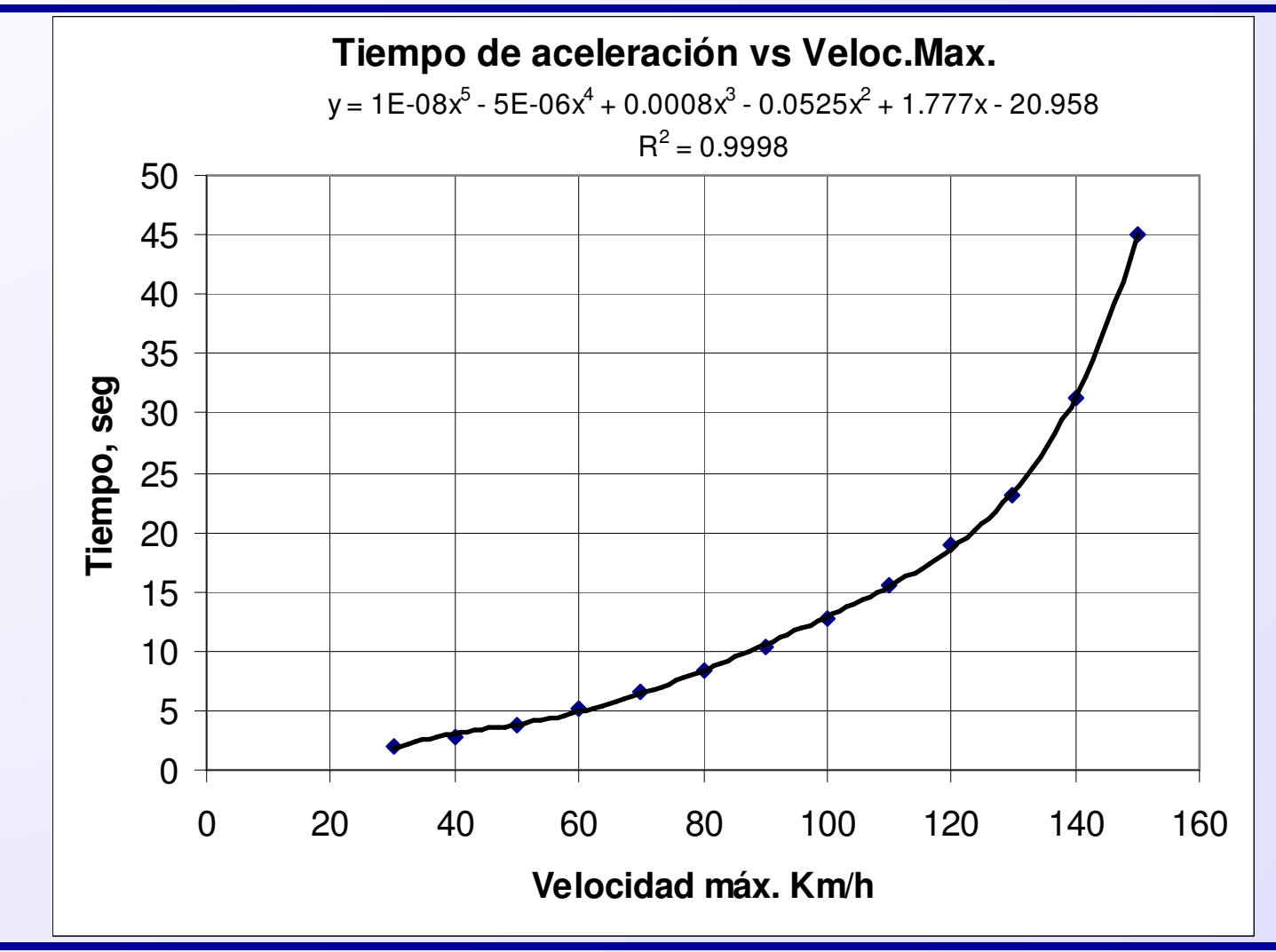

# **Resolviendo ecuaciones**

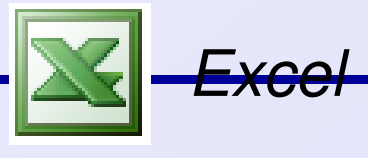

#### Resolviendo ecuaciones

- En ingeniería es frecuente la tarea de resolver ecuaciones algebraicas complicadas o sistemas de ecuaciones no lineales.
- Hay métodos manuales y computarizados para resolver tal problema, como son el método de Newton y la eliminación gaussiana.
- Excel dispone de funciones y herramientas para ayudar a cumplir esa tarea.
- Ejemplos: Resolviendo\_ecuaciones.xls

#### **Resolviendo ecuaciones**

- La raíz de una ecuación algebraica es el valor de la variable independiente que satisface la ecuación.
- Las ecuaciones pueden ser lineales o no lineales.
- Las ecuaciones no lineales se pueden resolver de forma gráfica o numérica y pueden tener múltiples raíces reales o complejas.
- Las ecuaciones polinómicas son un caso especial de ecuaciones no lineales muy frecuentes en ingeniería con las siguientes características:
  - Un polinomio de grado n no puede tener más de n raíces reales.
  - Si el grado de un polinomio es impar, siempre tendrá al menos una raíz real.
  - Las raíces complejas siempre existen en pares de conjugadas complejas.

Resolviendo ecuaciones método gráfico

- El procedimiento es escribir la ecuación en la forma f(x) = 0 y graficas f(x) vs. x.
- El punto donde f(x) cruza el eje x (valor de x que causa que f(x) sea 0) son las raíces reales de la ecuación.
- La solución se puede leer directamente del gráfico o interpolar entre los valores tabulados para hallar el punto donde f(x) = 0.

### Resolviendo ecuaciones método gráfico

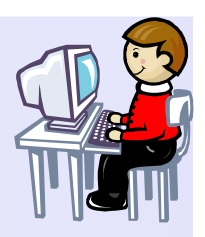

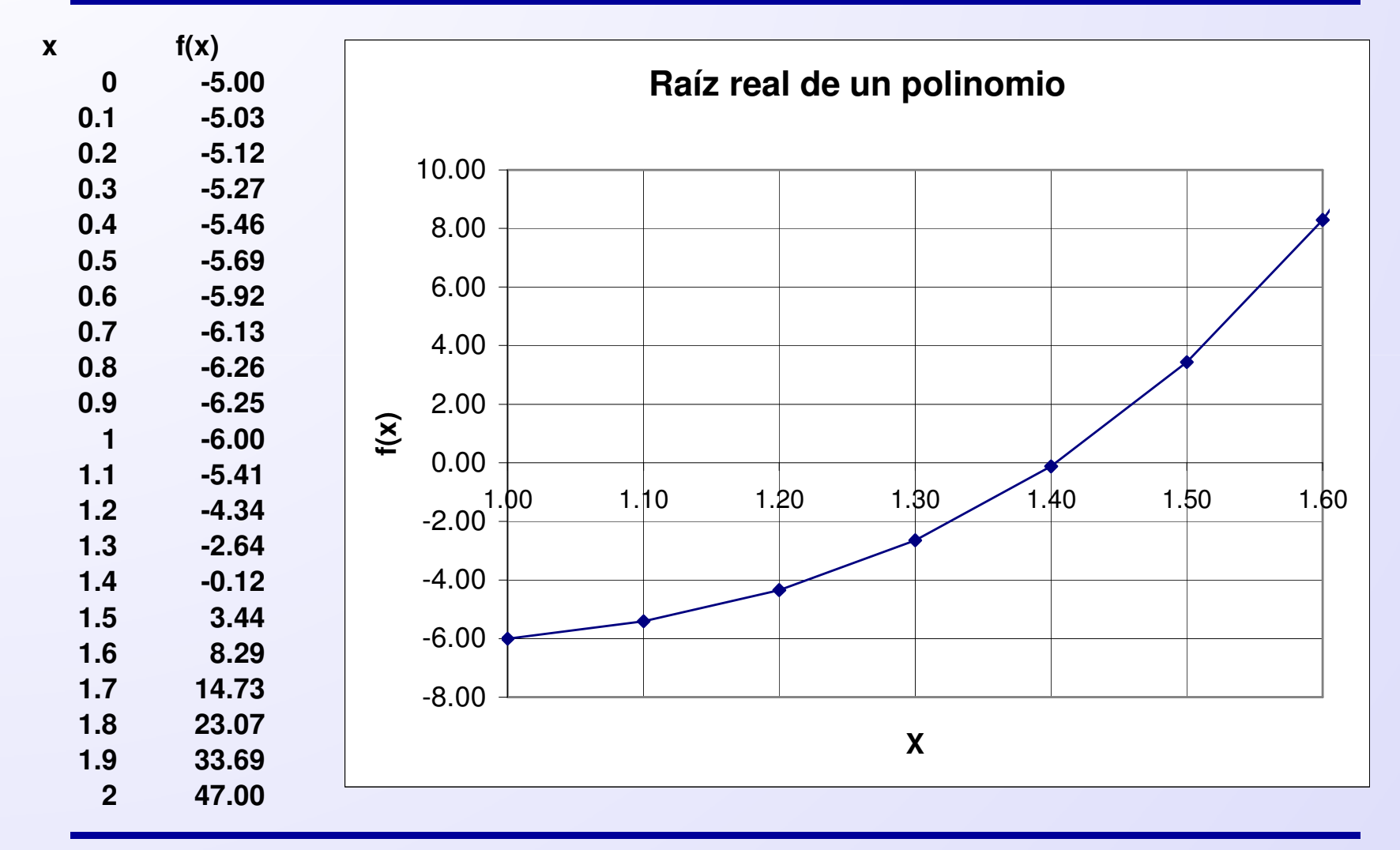

### Resolviendo ecuaciones método gráfico

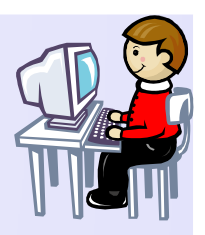

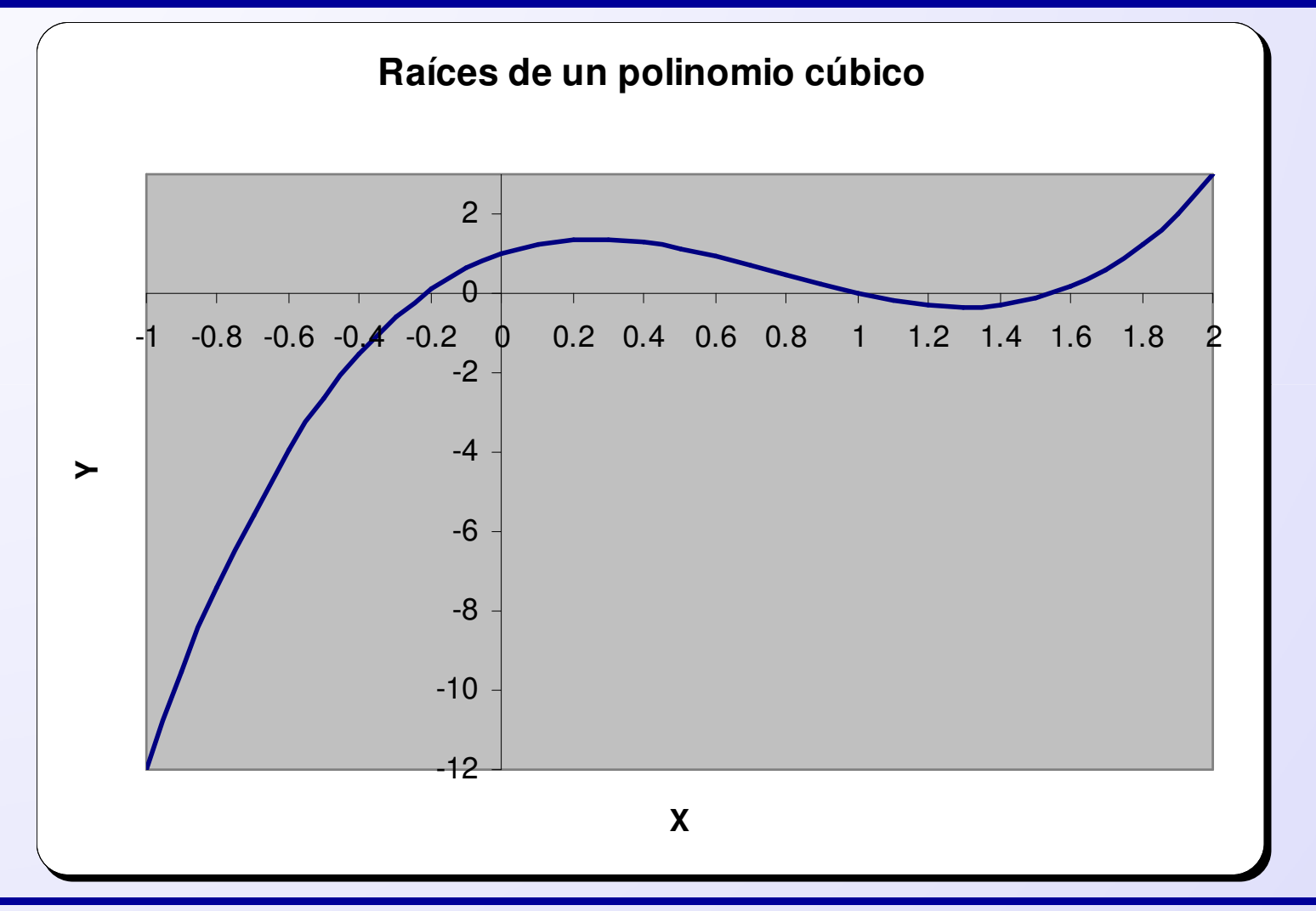

#### Resolviendo ecuaciones usando Buscar objetivo

- Se puede obtener una solución rápida de ecuaciones algebraicas simples usando la opción Buscar Objetivo en el menú Herramientas.
- Para ello se sigue:
  - Escribir un valor inicial de x en una celda.
  - Escribir la fórmula de la ecuación en la forma f(x)=0 en otra celda. Escribir la variable x como referencia a la celda que contiene el valor inicial.
  - Seleccionar Buscar Objetivo en el menú Herramientas.
  - En el diálogo escribir la dirección de la celda que contiene la fórmula, el valor 0 en Valor y la dirección de la celda que contiene el valor inicial. Pulsar Aceptar.

#### Resolviendo ecuaciones usando Buscar objetivo

• Ejemplo:  $f(x) = 2^*x^5 - 3^*x^2 - 5 = 0$ 

|             | licrosoft Excel                   | - ecuaciones.xl                       | s                                                       |                                         |                              |                   |                                                            |             |
|-------------|-----------------------------------|---------------------------------------|---------------------------------------------------------|-----------------------------------------|------------------------------|-------------------|------------------------------------------------------------|-------------|
|             | <u>A</u> rchivo <u>E</u> dición   | <u>V</u> er <u>I</u> nsertar <u>F</u> | <u>F</u> ormato <u>H</u> erramientas Da                 | a <u>t</u> os Ve <u>n</u> tana <u>?</u> |                              | צ≍ <mark>ר</mark> |                                                            |             |
| ] 🗅         | 🗳 🖪 😂                             | 🖪 🌮 👗 🖻                               | n 🗈 🚿 🗠 + 🍓 🛛                                           | E 🍂 🛃 🏥 10                              | 00% 🖌 🙎                      | »<br>*            |                                                            |             |
| Aria        | al                                | ▼ 10 ▼ N                              |                                                         | ፼ € ⊡ - {                               | <mark>≫ - <u>A</u> - </mark> | >><br>*           |                                                            |             |
|             | B3 💌                              | =                                     |                                                         |                                         |                              |                   | Estado de la búsqueda de obje                              | tivo ? 🗙    |
| 1           | A<br>Solución d                   | B<br>de una ecua                      | C D<br>ción polinómica                                  | E                                       | F                            | 2                 | La búsqueda con la celda B5<br>ha encontrado una solución. | Aceptar     |
| 2           |                                   |                                       | Buscar objetivo                                         | 1                                       | 2 ×                          | — · ·             | Valor del objetivo: 0                                      | Cancelar    |
| 4           | x=<br>f(v)=                       | -5                                    | <u>D</u> efinir la celda:                               | \$B\$5                                  |                              | =                 | Valor actual: -9,86043E-05                                 | Paso a paso |
| 6           | (\_)=                             | -5                                    | con el <u>v</u> alor:<br><u>p</u> ara cambiar la celda: | 0<br>\$8\$3                             |                              |                   |                                                            | Pausa       |
| 8           |                                   |                                       |                                                         | ataw Cancela                            |                              |                   |                                                            |             |
| 9<br>10     |                                   |                                       |                                                         |                                         |                              |                   |                                                            |             |
| J∎ I<br>Seŕ | ∐ <b>▶  ▶ </b> ∖_ Raíz p<br>ĭalar | olinomio 1 / Raí                      | z polinomio 2                                           |                                         |                              |                   | X=                                                         | 1.40408295  |

# Evaluación económica

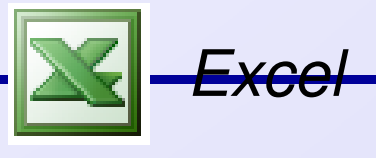

#### Evaluación económica de alternativas

- Una parte importante en la evaluación de proyectos es la evaluación económica.
- Se basa en el valor del dinero en el tiempo. La terminología empleada es el *principal* para indicar la cantidad prestada y el *interés* que es el pago adicional por el uso del dinero.
- Los cálculos de interés se basan en la tasa de interés *i*.
- Los cálculos económicos se basan en el uso del interés compuesto. Así para *n* períodos de interés, la cantidad total de dinero acumulado al final del último período de interés es:  $F = F_n = P(1 + i)^n$
- Ejemplos: Comparacion\_Economica1.xls

#### Cálculos financieros básicos

• Problema: Calcular el capital acumulado para un depósito a un interés y período dado.

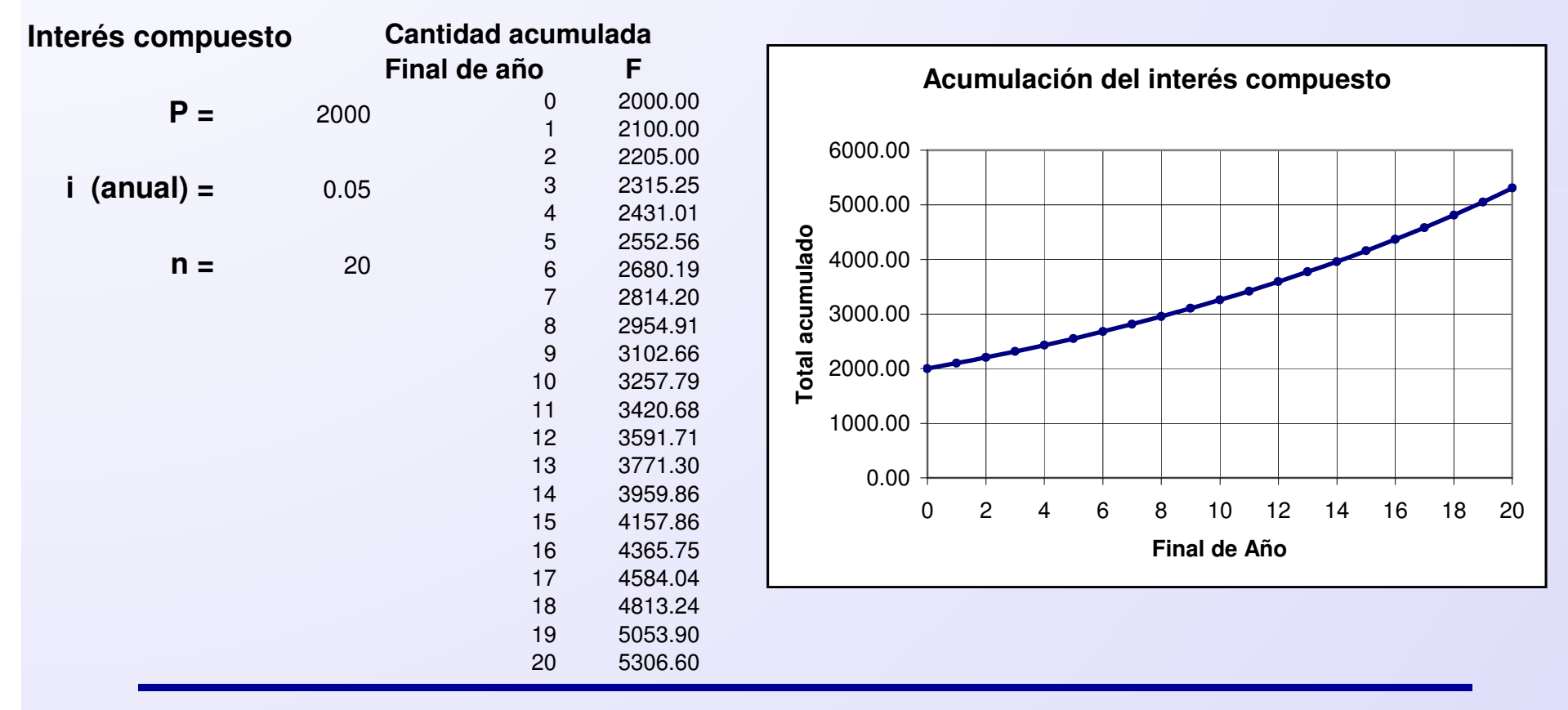

#### Cálculos financieros básicos

• Problema: Calcular el capital acumulado para un depósito a un interés y período dado con capitalización menores al año.

m = períodos de capitalizacion

n = número total de períodos de capitalizacion =  $m_x$ número de años

 $\mathbf{F} = \mathbf{F}_{\mathbf{n}} = \mathbf{P}(1 + \mathbf{i}/\mathbf{m})^{\mathbf{n}}$ 

Interés compuesto: Variación de la frecuencia del interés

Interés anual = 5306.60 Interés cuatrimetral = 5402.97 Interés mensual = 5425.28 Interés diario = 5436.19

#### Valor presente de un flujo de caja

• Una alternativa económica realista incluye normalmente un período de inversión inicial seguida de una serie de flujos de caja.

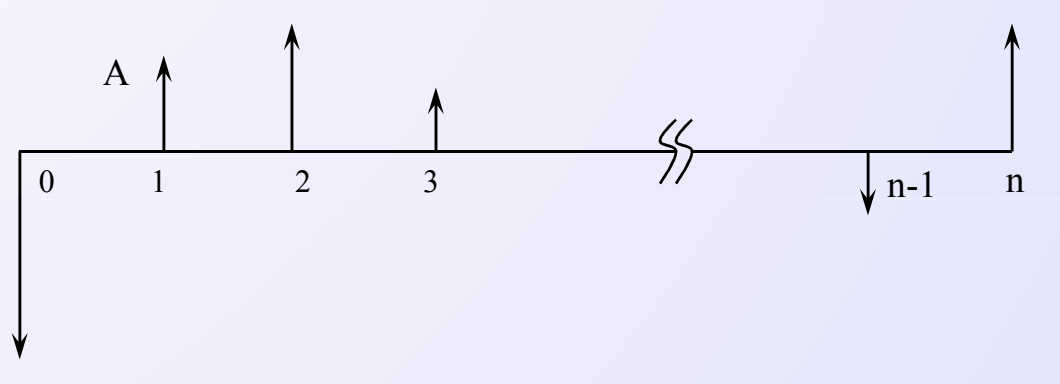

 Un flujo de caja típico para un préstamo consiste en una inversión inicial seguido de una serie de n pagos uniformes. En ese caso las cuotas se calculan como:

$$A = P \left[ \frac{(i/m)(1+i/m)^{n}}{(1+i/m)^{n}-1} \right]$$

Р

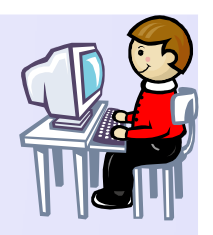

#### Pago uniforme

 Problema: Calcular el pago uniforme (amortización) para devolver una cantidad inicial P. Excel tiene una función Pago

Pago uniforme de una inversión

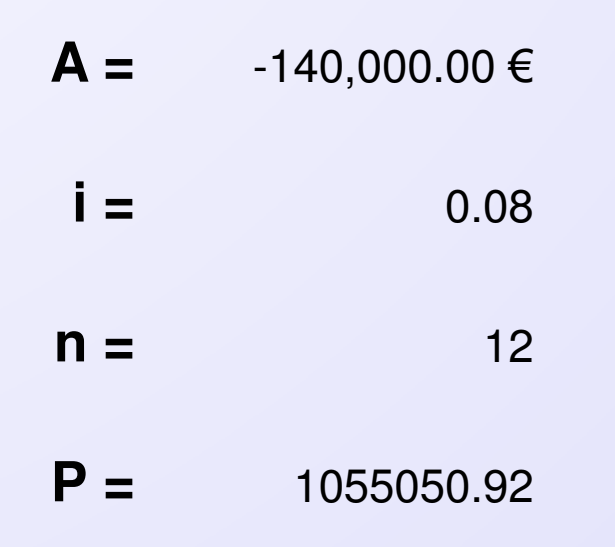

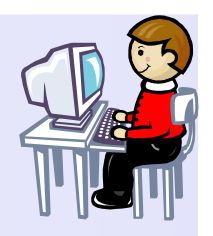

#### Valor presente

 Problema: Calcular el valor actual de un pago uniforme A. Excel tiene una función VA.

Valor presente de una inversión

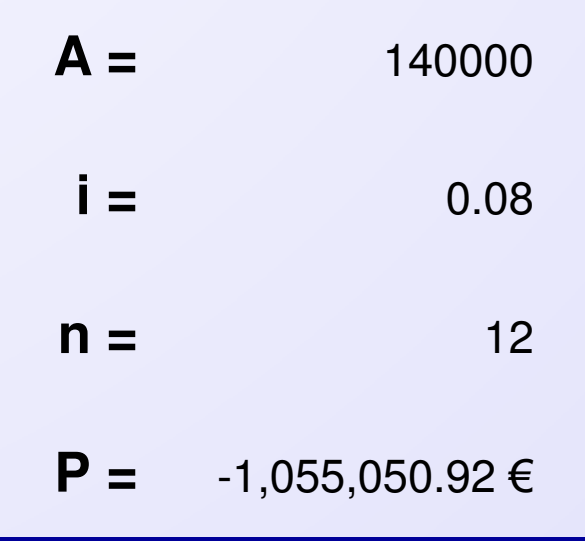

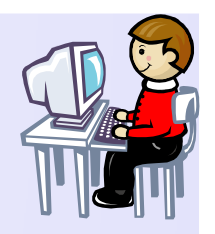

#### Valor futuro

 Problema: Calcular el valor futuro de un pago uniforme A. Excel tiene una función VF.

Valor futuro de un pago

| A = | 140000        |
|-----|---------------|
| i = | 0.08          |
| n = | 12            |
| F = | 2,656,797.70€ |

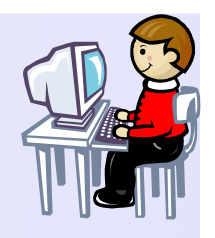

#### Flujos de caja no uniformes

• Problema: Calcular el valor presente neto de un flujo de caja no uniforme en periodos uniformes. Excel tiene una función VNA.

Valor Presente de una inversión

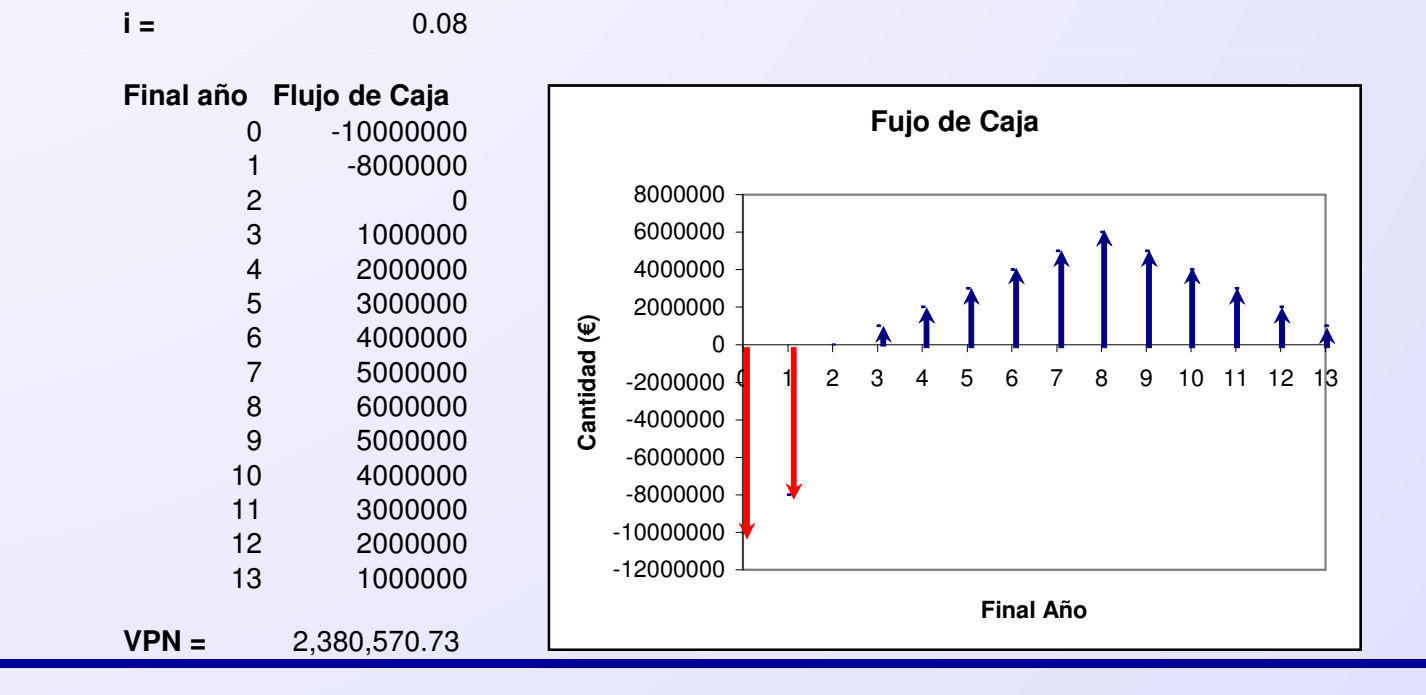

Comparación de Alternativas Flujos de caja no uniformes

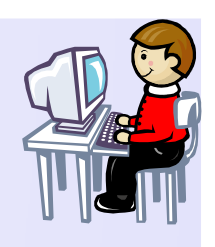

• Problema: Comparar varias alternativas de flujos de caja. Se selecciona la de mayor Valor Presente Neto.

Comparación de dos oportunidades de inversión

| Final año | Flujo de Caja<br>Alternativa A | Flujo de Caja<br>Alternativa B |  |
|-----------|--------------------------------|--------------------------------|--|
| 0         | -3500000                       | -3500000                       |  |
| 1         | 1200000                        | 600000                         |  |
| 2         | 1200000                        | 900000                         |  |
| 3         | 1200000                        | 1100000                        |  |
| 4         | 1200000                        | 1300000                        |  |
| 5         | 1200000                        | 1500000                        |  |
| 6         | 1200000                        | 1800000                        |  |
| VPN =     | 1,726,312.84                   | 1,451,055.03                   |  |

**i** = 0.1

#### Comparación de Alternativas Tasa interna de retorno (TIR)

- El método de la Tasa Interna de Retorno (TIR) es otro criterio muy usado para comparar varias alternativas de inversión. A diferencia del método del Valor Presente no hay necesidad de especificar una tasa de interés.
- Si dibujamos el valor presente de un flujo de caja en función de la tasa de interés, la TIR es el punto de cruce, es decir, el valor de la tasa de interés al cual el valor presente neto se hace cero.
- Durante la comparación de alternativas mediante la TIR se escogerá aquella alternativa que tenga la mayor tasa interna de retorno.
- Excel tiene la función TIR que calcula la tasa interna de retorno directamente.

#### VPN - TIR

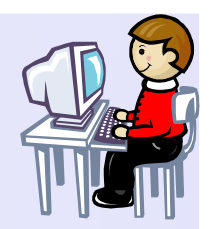

#### Valor Presente en función de la Tasa de Interés

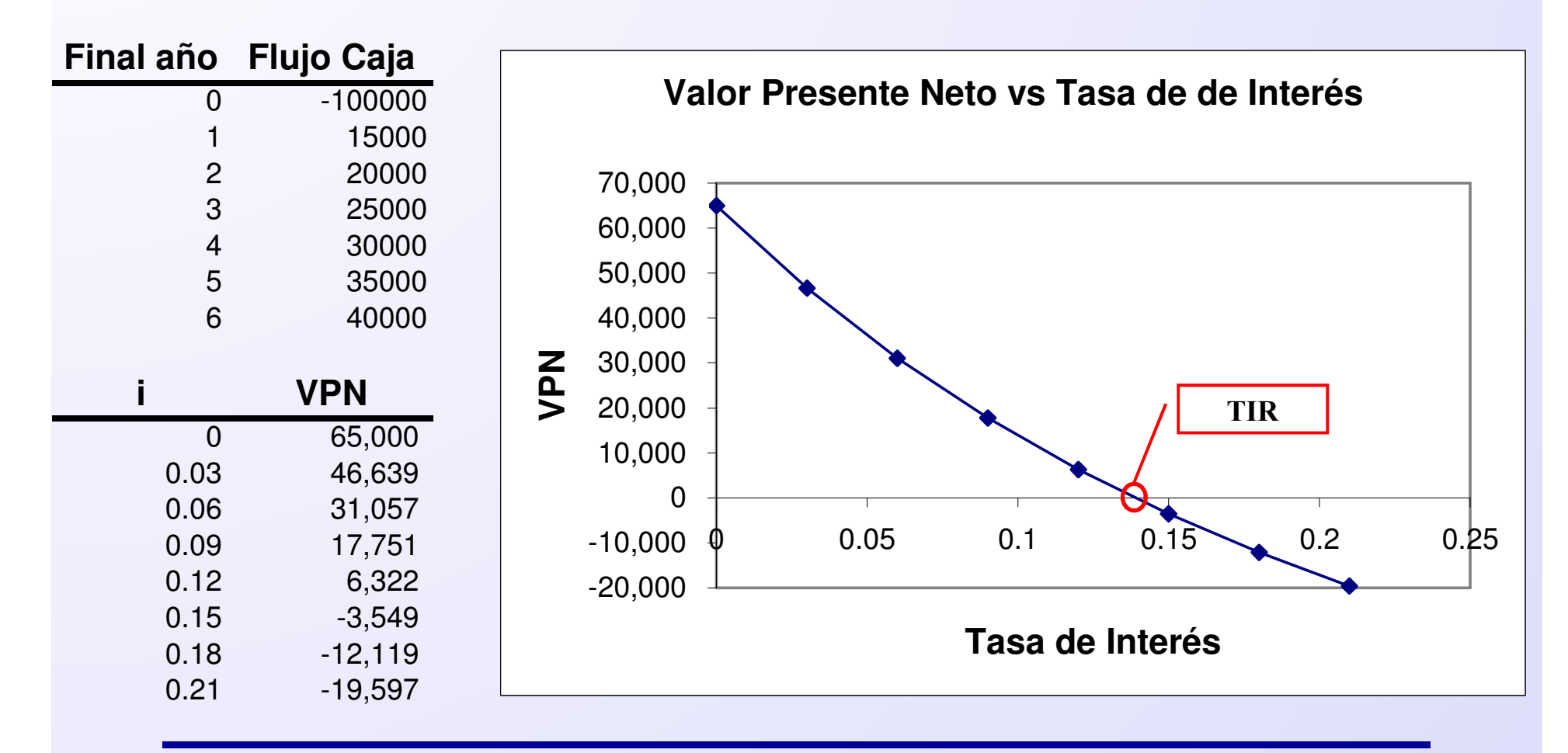

#### Comparación de Alternativas Tasa interna de retorno (TIR)

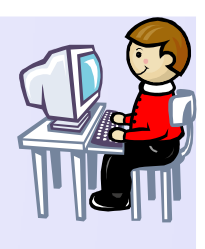

Comparación de dos oportunidades de inversión

**i =** 0.1

| Final año | Flujo de Caja<br>Alternativa A | Flujo de Caja<br>Alternativa B |
|-----------|--------------------------------|--------------------------------|
| 0         | -3500000                       | -3500000                       |
| 1         | 1200000                        | 600000                         |
| 2         | 1200000                        | 900000                         |
| 3         | 1200000                        | 1100000                        |
| 4         | 1200000                        | 1300000                        |
| 5         | 1200000                        | 1500000                        |
| 6         | 1200000                        | 1800000                        |
| VPN =     | 1,726,312.84                   | 1,451,055.03                   |
| TIR =     | 26%                            | 21%                            |
|           |                                |                                |

# Transferencia de datos

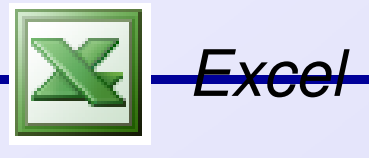

#### Transferencia de datos - Lectura

- Algunas aplicaciones requieren que sean leídos o importados ficheros diferentes de Excel.
- Para leer ficheros tipo texto se siguen los siguientes pasos:
  - Asegurarse que el fichero es un fichero texto (extensión típica .txt, .csv, o .prn).
  - En Excel seleccionar Archivo→Abrir. Cuando aparece la ventana de diálogo seleccionar Archivos de texto. Seleccionar el archivo.
  - Aparece el Asistente. Es necesario seleccionar si el fichero tiene delimitadores entre campos o si son de ancho fijo.
  - Si hay delimitadores, seleccionar el tipo de separador.
  - Finalmente se selecciona el formato.

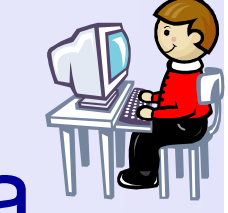

#### Transferencia de datos - Lectura

|                                                                                                    | Abrir                                                                            |                                                                                                    |                       |                               |   |                                                                                                    | ? 🛛                                                              | 1                                                |                                  |                             |     |
|----------------------------------------------------------------------------------------------------|----------------------------------------------------------------------------------|----------------------------------------------------------------------------------------------------|-----------------------|-------------------------------|---|----------------------------------------------------------------------------------------------------|------------------------------------------------------------------|--------------------------------------------------|----------------------------------|-----------------------------|-----|
|                                                                                                    | Buscar <u>e</u> n:                                                               | 🛅 Datos                                                                                                |                       | •                             | - | • 🖻 🔍 🗙 🛗 🎟 •                                                                                          | • Herramientas •                                                 |                                                  |                                  |                             |     |
|                                                                                                    | Historial                                                                        | <ul> <li>datos_prueba_</li> <li>datos_prueba_</li> <li>datos_prueba_</li> <li>datos_prueba_</li> </ul> | if<br>Jelpc<br>Jeltab |                               |   |                                                                                                    |                                                                  |                                                  |                                  |                             |     |
|                                                                                                    | Mis documentos                                                                   |                                                                                                    |                       |                               |   |                                                                                                    |                                                                  |                                                  |                                  |                             |     |
|                                                                                                    | Escritorio                                                                       |                                                                                                    |                       |                               |   |                                                                                                    |                                                                  |                                                  |                                  |                             |     |
|                                                                                                    | Favoritos                                                                        |                                                                                                    |                       |                               |   |                                                                                                    |                                                                  |                                                  |                                  |                             |     |
|                                                                                                    |                                                                                  | Nombre de archivo:                                                                                     |                       |                               |   | <b>•</b>                                                                                               | Abrir 🔻                                                          |                                                  |                                  |                             |     |
| Asistente para importar texto - paso                                                                                                    | Mis sitios de red                                                                | <u>T</u> ipo de archivo:                                                                               | Archivos de te        | xto                           |   |                                                                                                    | Cancelar                                                         | 2 de 3                                           |                                  | 2                           | ? 🗙 |
| El asistente para convertir texto en columnas<br>Si esto es correcto, elija Siguiente, o bien elija<br>Tipo de los datos originales<br>Elija el tipo de archivo que describa los dato<br>O Delimitados - Caracteres como com | estima que sus d<br>a el tipo de datos<br>s con mayor preci<br>as o tabulaciones | atos son Delimitad<br>que mejor los desc<br>sión:<br>: separan campos.                                 | os.<br>.riba.         |                               |   | Esta pantalla le permite e<br>Las líneas con flechas in<br>Para CREAR un salto<br>Para El IMINAR un sa | istablecer el ancho<br>idican un salto de<br>de línea, haga clio | o de los campos<br>columna.<br>: en la ubicación | (saltos de columna).<br>deseada. |                             |     |
| De ancho fijo - Los campos están alir                                                                                                    | neados en column                                                                 | as con espacios er                                                                                     | itre uno y otro       | ).                            | Ш | Para MOVER un salto                                                                                    | de línea, haga cli                                               | y arrástrelo.                                    |                                  |                             |     |
| Comenzar a importar en la fila: 1                                                                                                    | Origen del                                                                       | archivo: MS-DO                                                                                         | 5 (PC-8)              | •                             |   | -Vista previa de los datos                                                                             |                                                                  |                                                  |                                  |                             |     |
| Vista previa del archivo C:\Pedro\Pedro\Exc                                                                                                    | el\Excel\datos_pr                                                                | ueba_af.txt.                                                                                           |                       |                               | Ш | 10                                                                                                    | 20                                                               | 30                                               | 40 50                            | 60                          |     |
| 1     Edad     Sexo       2     2     F       3     2     M       4     2     F       5     1     F                                                                                                    |                                                                                  | Casa Propi:<br>1<br>1<br>0<br>0                                                                        | 1<br>                 | Case<br>1<br>0<br>1<br>1<br>V |   | Edad<br>2<br>2<br>1                                                                                    | Sexo<br>F<br>M<br>F<br>F                                         |                                                  | Casa Propia<br>1<br>1<br>0<br>0  | Casado,<br>1<br>0<br>1<br>1 | •   |
|                                                                                                    | Cancelar                                                                         | < Atrás                                                                                                | julente >             | Einalizar                     |   |                                                                                                    | 1                                                                | Cancelar                                         | < At <u>r</u> ás                 | ente > Einaliza             | ər  |

Importando datos desde páginas Web

- Es posible importar datos desde una página Web.
  - La forma más fácil es utilizar Datos > Obtener datos externos > Nueva Consulta Web. Aparece un navegador donde se puede colocar la URL deseada.

Ejm:http://physics.nist.gov/cgi-

bin/Compositions/stand\_alone.pl?ele=&ascii=html&isotype=some

 Se seleccionan los datos y se da en el botón Importar.

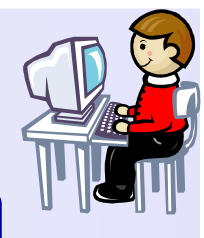

#### Transferencia de datos - Lectura

| Datos FlashPaper Ventana ? Adobe PDF      |                    |                                   |                                  |                                         |                                       |
|-------------------------------------------|--------------------|-----------------------------------|----------------------------------|-----------------------------------------|---------------------------------------|
| Ž↓ Ordenar ↓ 🛍 🛷 100% 🔹 🕄 🗸               |                    |                                   |                                  |                                         |                                       |
| Filtro 🕨 🔄 🖅 🖉 🗸 🗛 🗸                      |                    |                                   |                                  |                                         |                                       |
| Yalidación                                |                    |                                   |                                  |                                         |                                       |
| Te <u>x</u> to en columnas                |                    |                                   |                                  |                                         |                                       |
| Obtener datos externos 🕨 🚡 Importar datos |                    |                                   |                                  |                                         |                                       |
| Actualizar datos 🔯 Nueva consulta Web     |                    |                                   |                                  |                                         |                                       |
| × Nueva consulta de base de d             | atos               |                                   |                                  |                                         |                                       |
| *                                         |                    |                                   |                                  |                                         |                                       |
|                                           | Nueva consult      | a Web                             |                                  |                                         | ? 🔀                                   |
|                                           | Dirección: http:// | physics.nist.gov/cgi-bin/Composil | ions/stand_alone.pl?ele=&asci    | :ii=html&isotype 💌 🛛 I <u>r</u> 🖕 🔿     | 🛛 📀 🚯 🖳 🔚 Opciones                    |
|                                           | Haga clic 🔸 al l   | ado de las tablas que desea selec | cionar; a continuación, elija Im | nportar.                                |                                       |
|                                           | •                  |                                   |                                  |                                         | <u> </u>                              |
|                                           |                    | Atomic Weights                    | and Isotopic Con                 | mpositions for All Ele                  | ements 💷                              |
|                                           |                    | •                                 | Relative Is                      | otopic Standard                         |                                       |
|                                           |                    | Haga clic para seleccionar est    | a tabla. Iass Com                | position Atomic Weight                  | Notes                                 |
|                                           |                    | 1 H 1 1007                        | 825 022 1(4) 00 00               | 995(70) 1.007.04(7) -                   |                                       |
|                                           |                    | D 2 2014                          | 101 778 0(4) 0.011               | 885(70) 1.00794(7) g                    | ,111,1,C,W                            |
|                                           |                    | D 2 2.014                         | 040 2675(11)                     | 15(70)                                  |                                       |
|                                           |                    | 1 3 3.010                         | 049 2675(11)                     |                                         |                                       |
|                                           |                    | 2 He 3 3016                       | 029 309 7(9) 0 000               | 0 137(3) 4 002 602(2) g                 | ra                                    |
|                                           |                    | 4 4 002                           | 603 2497(10) 99 99               | 99 863(3)                               | ,,, , , , , , , , , , , , , , , , , , |
|                                           |                    | 1 1.002                           | 005 2157(10)                     | ,,,,,,,,,,,,,,,,,,,,,,,,,,,,,,,,,,,,,,, |                                       |
|                                           | 1                  |                                   |                                  |                                         | Importar Capcolar                     |
|                                           |                    |                                   |                                  |                                         |                                       |
|                                           |                    |                                   |                                  |                                         |                                       |

#### Transferencia de datos - Escritura

- Para exportar datos a un fichero tipo texto.
  - − En Excel seleccionar Archivo→Guardar como…
  - Si se desea que los datos de cada línea se separen por tabuladores, seleccionar Texto (delimitado por tabulaciones). Se añade automáticamente el sufijo .txt al fichero.
  - Si se desea que los datos de cada línea se separen por comas, seleccionar CSV (delimitado por comas). Se añade automáticamente el sufijo .csv al fichero.

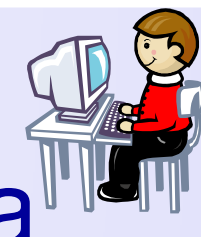

#### Transferencia de datos - Escritura

| 8  | ntegrales1     |                     |                          |                    |                                      |                    |             |                      |              |   |                |
|----|----------------|---------------------|--------------------------|--------------------|--------------------------------------|--------------------|-------------|----------------------|--------------|---|----------------|
|    | A              | B                   | С                        | D                  | E                                    | F                  | G           | Н                    | 1            | J |                |
| 1  | Integración r  | numérica usan       | do la regla              | trapezoidal        | con datos e                          | spaciados uni      | iformemente |                      |              |   |                |
| 2  |                |                     |                          |                    |                                      | 1                  |             |                      |              |   |                |
| 3  | tiempo         | Guardar como        |                          |                    |                                      |                    |             |                      |              |   |                |
| 4  | 0              | Guardar como        |                          |                    |                                      |                    |             |                      |              |   |                |
| 5  | 5              | Guardar <u>e</u> n: | Excel                    |                    |                                      | ▼ ← - 6            | b   🔍 🗡 🖆   | ∱ 🎹 ▾ <u>H</u> erram | ientas 🔻 📃   |   |                |
| 6  | 10             |                     | Datos                    |                    | 2                                    | Apalisis datos     |             | Contr                | ols on sheet |   |                |
| 1  | 15             |                     | Excel 02                 | 13                 | 2                                    | Analisis estadi    | stico datos |                      |              |   |                |
| 8  | 20             |                     | Excel 03                 |                    | 2                                    | hinsim             |             | Adatos               |              | _ |                |
| 9  | 25             | Historial           | Excel 050                |                    | 2                                    | buscar             |             | Adatos               | pobl usa     |   |                |
| 10 | 30             |                     | Excel arc                | hivos              | 3                                    |                    | es          | Adatos               | s usa        |   |                |
| 11 | 35             |                     | Excel VB/                | 4                  | 2                                    |                    | es_Ej       |                      | Movie        |   |                |
| 12 | 40             | Mis documentos      | 🚞 Informati              | ca_SanSebast_(     | office_varios 🏅                      | centlim            |             | 🔊 🔊 🔊                | ciones       |   |                |
| 14 | 45             |                     | 🚞 Oreilly                |                    | 2                                    | Coches             |             | 🔊 Ejemp              | plo1         |   |                |
| 14 | 50             |                     | 🚞 Ribando                |                    | 2                                    | 📓 Comparacion_E    | conomica    | 🔊 Ejemp              | plo2         |   | _              |
| 16 | 03             |                     | 🗀 VBAexam                | ples               | 2                                    | 🔊 Comparacion_E    | conomica1   | 🔊 🔊 🔊                | 1_sol        |   | _              |
| 17 | 65             | Escritorio          | Aeropuer                 | tos                | 2                                    | Complex            |             | 🔊 🔊 🚵 ejerc          | _solucion    |   |                |
| 18 | 70             |                     | 💐 ajuste                 |                    | 2                                    | Conicas_01         |             | 🔊 Ejerci             | icio1        |   | _              |
| 19 | 75             |                     | Ajuste_cu                | urvas              | 2                                    | 📓 conicas_02       |             | 🚵 Ejerci             | icio2        |   | _              |
| 20 | 80             |                     | Ajuste_cu                | urvas1             | 2                                    | 💐 conicas_sist_inl | f           | Ejerci               | icio3        |   | _              |
| 21 | 85             | Favoritos           | analisis_a               | bc_costes          | 2                                    | Controles          |             | 1 Ejerci             | icio4        |   |                |
| 22 | 90             |                     | <                        |                    |                                      |                    |             |                      | >            |   | _              |
| 23 | 95             |                     | Nombre de ar             | rchivo: Integral   | es1                                  |                    |             | ▼ Gu                 | uardar       |   |                |
| 24 | 100            | Mis sitios de red   | Curved an array          | - Minute Land      |                                      |                    |             |                      |              |   |                |
| 25 |                |                     | Guardar com              | Libro de           | Microsoft Exce                       | 1                  |             | Car                  | ncelar       |   |                |
| 26 |                | z ogujocnaciad      |                          | Texto U            | nicode<br>Microsoft Excel            | 15 0/05            |             | <b>_</b>             |              |   |                |
|    | , , , My trape | z_equiespatiau      | ius <sub>A</sub> pimpsur | Libro de           | Microsoft Exce                       | 97-2002 y 5.0/95   | 5           |                      |              |   | <u>- 11 //</u> |
|    |                |                     |                          | CSV (de            | limitado por con                     | nas)               |             |                      |              |   |                |
|    |                |                     |                          | Hoja de<br>Hoja de | calculo de Micro<br>cálculo de Micro | osoft Excel 4.0    |             | -                    |              |   |                |

# Organización de datos

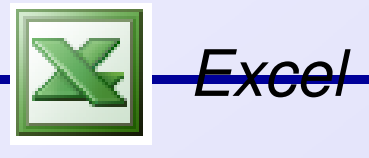

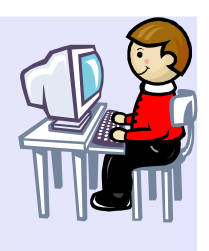

### Organización de datos - Listas

- Creación de listas en Excel.
  - Introducir los datos (pueden tener encabezado).
  - Para introducir un nuevo registro se puede usar la opción Formulario del menú Datos.
  - Ejemplo: Provincias\_España.xls.
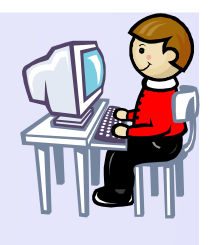

#### Organización de datos - Listas

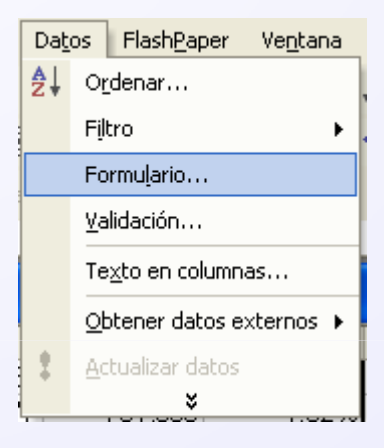

| Provincias_Españ           |         | ? 🛛 |                         |
|----------------------------|---------|-----|-------------------------|
| <u>P</u> rovincia:         | Álava   |     | 1 de 53                 |
| <u>H</u> ombres:           | 154376  |     | Nuevo                   |
| <u>M</u> ujeres:           | 155259  |     | Eliminar                |
| <u>T</u> otal:             | 309,635 |     | Restaurar               |
| Porcentaje:                | 0.67%   |     | Buscar anterior         |
| Superf <u>i</u> cie (km2): | 3038    |     |                         |
| Porcentaje:                | 0.60%   |     | Buscar <u>siguiente</u> |
| Densidad (hab./km2):       | 101.92  |     | Criteri <u>o</u> s      |
|                            |         |     | <u>C</u> errar          |
|                            |         |     |                         |
|                            |         | -   |                         |

## Organización de datos - Ordenación

- Ordenación de datos en Excel.
  - Una lista puede ser ordenada seleccionando el rango de datos y pulsando sobre el icono de ordenar ascendente o descente en la barra de herramientas.
  - Tombién co muodo colocciono
  - También se puede seleccionar en el menú Datos la opción Ordenar.

## Organización de datos - Ordenación

| Datos FlashPaper Venta            | ina <u>?</u> Ado <u>b</u> e PDF |          |                   |           |           |           |     |                                       |       |                   |               |                   |     |
|-----------------------------------|---------------------------------|----------|-------------------|-----------|-----------|-----------|-----|---------------------------------------|-------|-------------------|---------------|-------------------|-----|
| <mark>2</mark> ↓ O <u>r</u> denar | ,                               |          |                   |           |           |           |     |                                       |       |                   |               |                   |     |
| Filtro                            | •                               |          |                   |           |           |           |     |                                       |       |                   |               |                   |     |
| Formulario                        |                                 |          |                   |           |           |           |     |                                       |       |                   |               |                   |     |
| <u>⊻</u> alidación                |                                 |          |                   |           |           |           |     |                                       |       |                   |               |                   |     |
| Te <u>x</u> to en columnas        |                                 | <b>B</b> | Provincias_España |           |           |           |     |                                       |       |                   |               |                   | X   |
|                                   |                                 |          | A                 | В         | С         | D         |     | E                                     | F     | G                 |               | Н                 |     |
| <b>F</b>                          | ,<br>,                          | 1        |                   |           | POBLACIÓI | N (2008)  |     |                                       |       |                   |               |                   | -   |
| Obtener datos externos            | • •                             |          |                   |           |           |           |     | Ordona                                |       |                   |               | d                 | T   |
| Actualizar datos                  |                                 | 2        | Provincia         | Hombres   | Mujeres   | Total     | Por | Ordena                                | ľ     |                   | ſ             | <mark>2</mark> 2) |     |
|                                   |                                 | 3        | Àlava             | 154,376   | 155.259   | 309,635   |     | Ordenar (                             | por   |                   |               | - 92              |     |
|                                   |                                 | 4        | Albacete          | 199,820   | 197,673   | 397,493   |     | Total                                 | -     | C <u>A</u> scend  | ente          | 63                | 3   |
|                                   |                                 | 5        | Alicante          | 947,523   | 943,954   | 1,891,477 |     |                                       |       | • Descen          | dente         | 16                | 5   |
|                                   |                                 | 6        | Almería           | 343,716   | 323,919   | 667,635   |     | Luego po                              | r     |                   |               | - 08              | 3   |
|                                   |                                 | 7        | Asturias          | 518,291   | 561,847   | 1,080,138 |     |                                       | -     | Ascend            | ente          | 86                | 6   |
|                                   |                                 | 8        | Ávila             | 86,836    | 84,979    | 171,815   |     |                                       |       | C D <u>e</u> scen | dente         | 34                | 1   |
|                                   |                                 | 9        | Badajoz           | 340,243   | 345,003   | 685,246   |     | Luego po                              | r     |                   |               | 48                | 3   |
|                                   |                                 | 10       | Barcelona         | 2,668,359 | 2,748,088 | 5,416,447 |     |                                       | -     | ] 💿 Ascend        | e <u>n</u> te | 89                | 9   |
|                                   |                                 | 11       | Burgos            | 189,675   | 183,997   | 373,672   |     | 1                                     |       | 🖉 🔿 Descen        | dente         | 15                | 5   |
|                                   |                                 | 12       | Cáceres           | 205,949   | 206,549   | 412,498   |     | La lista tiene fila de encabezamiento |       |                   |               | 76                | 76  |
|                                   |                                 | 13       | Cádiz             | 608,616   | 611,851   | 1,220,467 |     | Q et                                  | 0     |                   |               | 13                | 8   |
|                                   |                                 | 14       | Cantabria         | 285,469   | 296,669   | 582,138   |     | 16 D                                  | ·=    | NO                |               | 40                | )   |
|                                   |                                 | 15       | Castellón         | 299,829   | 295,086   | 594,915   |     | Opcione                               | es    | Aceptar           | Cancelar      | 70                | )   |
|                                   |                                 | 16       | Ceuta             | 39,385    | 38,004    | 77,389    |     |                                       |       |                   |               | 11                |     |
|                                   |                                 | 17       | Ciudad Real       | 260,649   | 261,694   | 522,343   |     | 1.13%                                 | 19813 | 3.929             | 0             | 26.36             | j j |
|                                   |                                 | 18       | C⊡doba            | 392,658   | 406,164   | 798,822   |     | 1.73%                                 | 13771 | 2.729             | 0             | 58.01             |     |
|                                   |                                 | 19       | Cuenca            | 109,058   | 106,216   | 215,274   |     | 0.47%                                 | 17141 | 3.39%             | 6             | 12.56             |     |
|                                   |                                 | 14 4     | Provincias_Esp    | oaña /    |           |           |     |                                       |       |                   |               | •                 | 1.  |

Introducción a Excel

- Filtrado de datos en Excel.
  - Excel dispone de operaciones similares a las bases de datos como es la recuperación de la información que satisface ciertas condiciones.
  - El filtrado de listas permite seleccionar registros que satisfacen determinados criterios.
  - Se usará la sub-opción Autofiltro de la opción Filtro en el menú Datos.

- Ejercicios (Provincias\_España.xls):
  - Las 10 provincias que tienen mayor densidad de población.
  - Qué provincias tienen superficies que exceden 15,000 km<sup>2</sup>.
  - Qué provincias tienen poblaciones entre 500000 y 1 millón de habitantes.

- Las 10 provincias que tienen mayor densidad de población:
  - Seleccionar una celda arbitraria dentro de la lista.
  - Seleccionar Filtro/Autofiltro en el menú Datos.
  - Aparecen flechas hacia abajo en el encabezado.
  - Pulsar sobre la flecha en el encabezado de densidad de población y se selecciona los 10 mejores. Aparecen una ventana de diálogo en la que se puede modificar la selección.
  - Cuando se termina, se pulsa en la flecha y se selecciona Todas.

- Qué provincias tienen areas que exceden 15,000 km<sup>2</sup>:
  - Se pulsa sobre la flecha en el encabezado Superficie y se selecciona Personalizar.
  - En el cuadro de diálogo que aparece seleccionar es mayor que y colocar 15000 en el siguiente campo. Pulsar el botón Aceptar.
  - Aparecen los resultados en el mismo orden que los originales.
  - Cuando se termina, se pulsa en la flecha y se selecciona Todas.

- Qué provincias tienen poblaciones entre 500000 y 1 millón:
  - Se pulsa sobre la flecha en el encabezado Total y se selecciona Personalizar.
  - En el cuadro de diálogo que aparece seleccionar es mayor o igual que y colocar 500000 en el siguiente campo y seleccionar es menor o igual que y colocar 1000000 en el siguiente campo. Pulsar el botón Aceptar.
  - Aparecen los resultados en el mismo orden que los originales.
  - Cuando se termina, se pulsa en la flecha y se selecciona Todas.

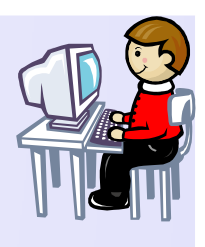

| Dat | Datos FlashPaper Ventana ? Adobe PDF |              |                         |   |  |  |  |  |  |  |
|-----|--------------------------------------|--------------|-------------------------|---|--|--|--|--|--|--|
| ₽↓  | O <u>r</u> denar                     |              |                         |   |  |  |  |  |  |  |
|     | Filtro 🕨                             | ✓ Autofiltro |                         |   |  |  |  |  |  |  |
|     | Formulario                           |              | Mostrar todo            |   |  |  |  |  |  |  |
|     | <u>V</u> alidación                   |              | Filtro <u>a</u> vanzado |   |  |  |  |  |  |  |
|     | Texto en columnas                    |              |                         |   |  |  |  |  |  |  |
|     | Obtener datos externos 🕨             |              | _                       | - |  |  |  |  |  |  |
| 2   | <u>A</u> ctualizar datos             |              | F                       | G |  |  |  |  |  |  |
|     | ×                                    | e.,          | norfiaia                |   |  |  |  |  |  |  |

| Autofiltro personalizado                              | ? 🛛              |  |  |  |  |  |  |  |
|-------------------------------------------------------|------------------|--|--|--|--|--|--|--|
| Mostrar las filas en las cuales:                      |                  |  |  |  |  |  |  |  |
| es mayor que                                          | 500000           |  |  |  |  |  |  |  |
| Θ⊻CO                                                  |                  |  |  |  |  |  |  |  |
| es menor que                                          | 1000000          |  |  |  |  |  |  |  |
| Lise 2 para representar cualquier carácter individual |                  |  |  |  |  |  |  |  |
| Use * para representar cualquier serie de caracteres  |                  |  |  |  |  |  |  |  |
|                                                       | Aceptar Cancelar |  |  |  |  |  |  |  |

| 🔊 Provincias_España     |                        |                  |            |            |            |            |            |            |     |
|-------------------------|------------------------|------------------|------------|------------|------------|------------|------------|------------|-----|
|                         | A                      | В                | С          | D          | E          | F G        |            | Н          |     |
| 1                       |                        | POBLACIÓN (2008) |            |            |            |            |            |            | -   |
|                         |                        | (                |            |            |            | Superficie |            | Densidad   | Γ   |
| 2                       | Provincia 🚽            | Hombre 🚽         | Mujere 🗸   | Total 🖵    | Porcenta 🗸 | (km2) 🖵    | Porcenta 🗸 | (hab./km 두 |     |
| 5                       | Alicante               | 947,523          | 943,954    | 1,891,477  | 4.10%      | 5817       | 1.15%      | 325.16     | i   |
| 10                      | Barcelona              | 2,668,359        | 2,748,088  | 5,416,447  | 11.73%     | 7728       | 1.53%      | 700.89     | 1   |
| 16                      | Ceuta                  | 39,385           | 38,004     | 77,389     | 0.17%      | 19         | 0.00%      | 4073.11    |     |
| 23                      | Guipúzcoa              | 344,679          | 356,377    | 701,056    | 1.52%      | 1980       | 0.39%      | 354.07     |     |
| 30                      | Las Palmas             | 540,105          | 529,927    | 1,070,032  | 2.32%      | 4066       | 0.80%      | 263.17     |     |
| 34                      | Madrid                 | 3,040,658        | 3,230,980  | 6,271,638  | 13.59%     | 8028       | 1.59%      | 781.22     |     |
| 36                      | Melilla                | 36,336           | 35,112     | 71,448     | 0.15%      | 13         | 0.00%      | 5496.00    | T.  |
| 43                      | Santa Cruz de Tenerife | 500,032          | 505,904    | 1,005,936  | 2.18%      | 3381       | 0.67%      | 297.53     | II. |
| 52                      | Vizcaya                | 556,095          | 590,326    | 1,146,421  | 2.48%      | 2217       | 0.44%      | 517.10     | T.  |
| 55                      | TOTAL                  | 22,847,737       | 23,310,085 | 46,157,822 | 100.00%    | 505,988    | 100.00%    | 306.84     | Ι.  |
| R ← → Provincias_España |                        |                  |            |            |            |            |            |            | ĪĒ  |

Introducción a Excel